## **Konstruktionsanleitung**

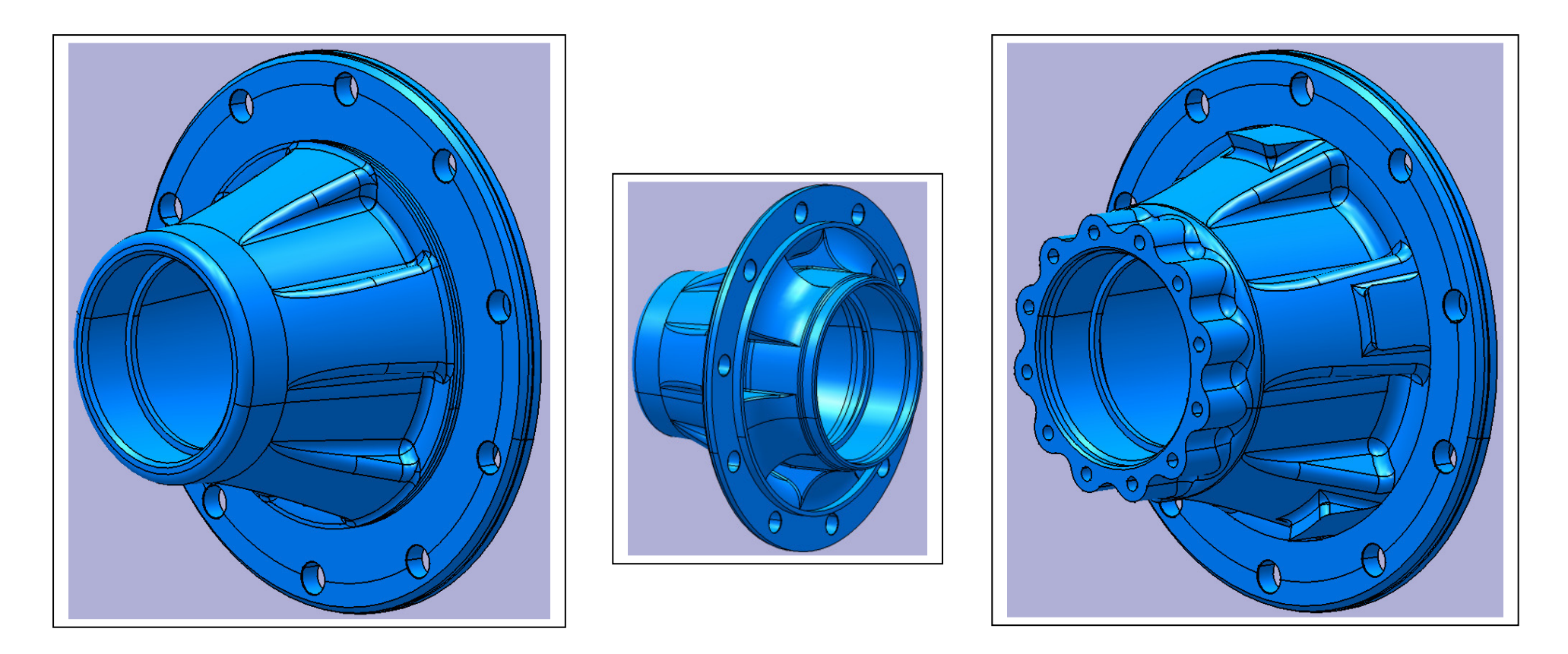

Befehlsfolge zur Erstellung von Varianten einer **Nutzfahrzeug – Radnabe (Hypoid- und Aussenplanetennabe)** mit CATIA V5, unter Benutzung von Eigenschaften der Knowledgeware

#### Kapitel 1: Grundeinstellungen in CATIA V5

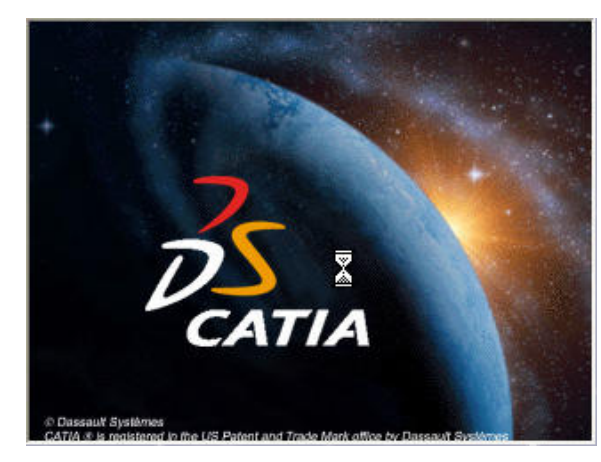

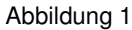

| CATIA V5 - [Produkt1]                                                                                                    |                                       |
|----------------------------------------------------------------------------------------------------|---------------------------------------|
| 🛐 <mark>Sart D</mark> atei Bearbeiten Ansicht Einfügen Iools Analyse Eenster Hilfe                                                                                                    | - 8 ×                                 |
| 9. Frodukti                                                                                                    | 90                                    |
| Approxime and a second second s | -                                     |
|                                                                                                    |                                       |
|                                                                                                    |                                       |
|                                                                                                    |                                       |
|                                                                                                    | <b>(</b> )                            |
|                                                                                                    | 10 M                                  |
|                                                                                                    | <b>9</b>                              |
|                                                                                                    |                                       |
|                                                                                                    | **                                    |
|                                                                                                    | 加                                     |
|                                                                                                    |                                       |
|                                                                                                    | -                                     |
|                                                                                                    | 6                                     |
| ß                                                                                                    | -                                     |
|                                                                                                    |                                       |
|                                                                                                    | <u></u>                               |
|                                                                                                    |                                       |
|                                                                                                    |                                       |
|                                                                                                    | 🗑                                     |
|                                                                                                    | -                                     |
|                                                                                                    | e e e e e e e e e e e e e e e e e e e |
|                                                                                                    | 197<br>29                             |
|                                                                                                    | 2                                     |
|                                                                                                    | 27<br>107                             |
|                                                                                                    | , <i>U</i>                            |
|                                                                                                    | Ļ, 🖾                                  |
|                                                                                                    |                                       |
| ₩° >>> ¥ <b>B</b> * BB * HE # <b>B</b> * C * V * V * V * V * HE * HE * HE * HE * H                                                                                                    | fm 💬 🖗 🛄 🖓 CATIA                      |
| _ ≝ <b>#</b> \$\$ \$\$ \$\$ \$\$ \$\$ \$\$ \$\$ \$\$ \$\$ \$\$ \$\$ \$\$ \$\$                                                                                                    |                                       |
| n Objekt oder einen Befehl auswählen                                                                                                    |                                       |
| Abbildung 2: Produkt-Design                                                                                                    |                                       |

#### 1.1. Starten von CATIA V5 R10

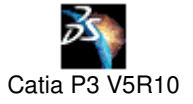

 Um CATIA V5 zu starten genügt ein Doppelklick auf das CATIA V5 – Symbol auf dem Desktop.

#### > Hinweise

- Sollte das Fenster < Willkommen bei CATIA V5> erscheinen, schließen Sie es.
- CATIA V5 startet automatisch im Produkt-Modus. Da es sich bei dieser Konstruktion um eine Part-Konstruktion handelt, öffnen Sie das Part-Design durch Ausführen der folgenden Schritte.

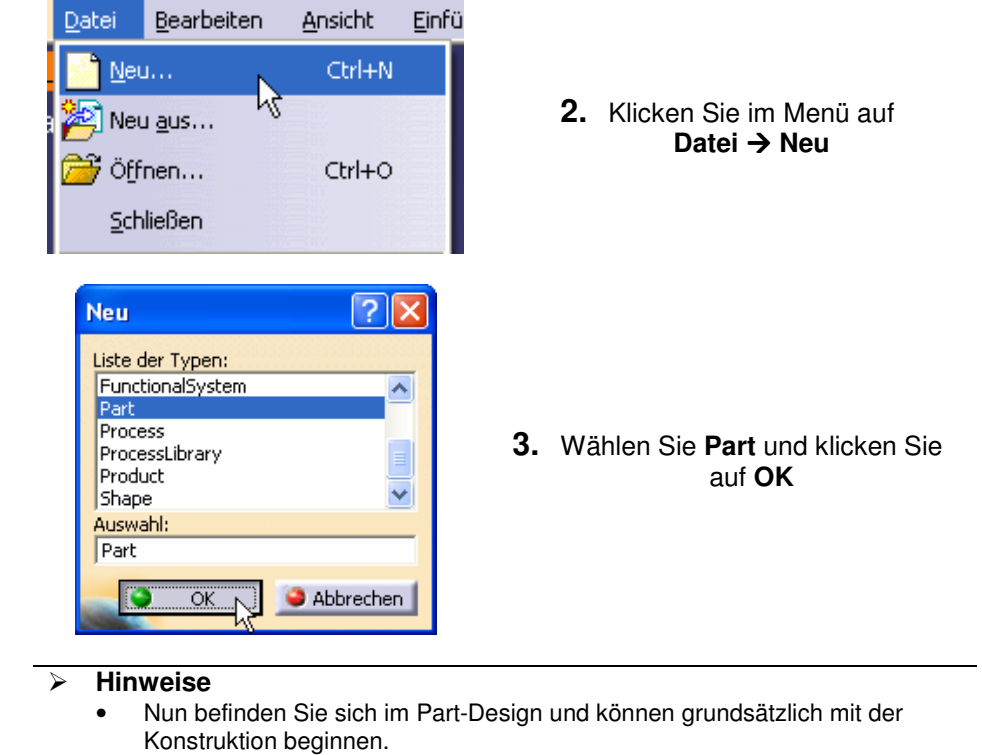

• Zum besseren Verständnis wird im Folgenden die Arbeitsoberfläche kurz erklärt.

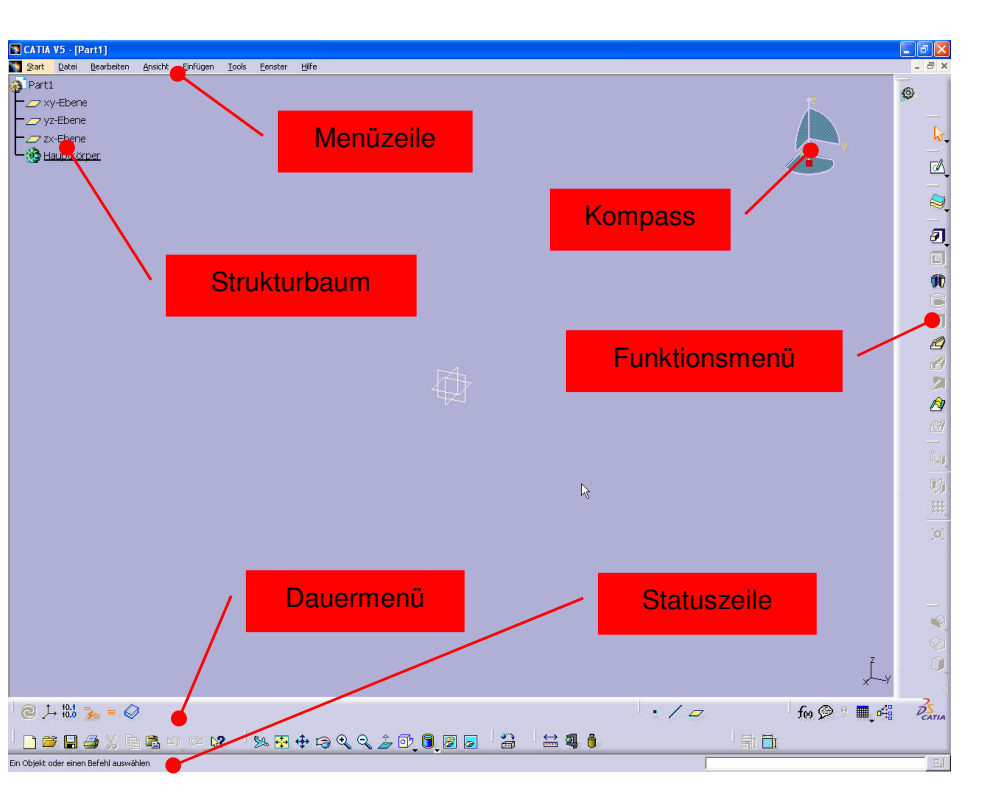

Abbildung 3: Arbeitsoberfläche im Part-Design

#### 1.2. Die Arbeitsoberfläche im Part-Design

| Menüzeile     | Die <b>Menüzeile</b> enthält die<br>Hauptfunktionen                                                                                                    |
|---------------|----------------------------------------------------------------------------------------------------|
| Funktionsmenü | Das <b>Funktionsmenü</b> enthält die<br>Funktionen des aktivierten<br>Konstruktionsmoduls (z.B. Part-Design,<br>Zeichnungserstellung, Generative<br>Shape Design).                                                                                                    |
| Dauermenü     | Das <b>Dauermenü</b> enthält eine Auswahl der wichtigsten Funktionen.                                                                                                    |
| Statuszeile   | In der <b>Statuszeile</b> erscheinen wichtige<br>Hinweise zu den aktuellen Funktionen<br>und Menüs.                                                                                                    |
| Strukturbaum  | Der <b>Strukturbaum</b> zeigt die Struktur<br>des konstruierten Modells. Hier kann<br>man die Entstehung des Modells<br>nachvollziehen. Mit F3 kann ein aus-<br>und eingeblendet werden. Aktive, d.h.<br>in Bearbeitung befindliche Elemente<br>erscheinen unterstrichen. |
| Kompass       | Der <b>Kompass</b> zeigt die aktuelle Ausrichtung des Körpers an.                                                                                                    |

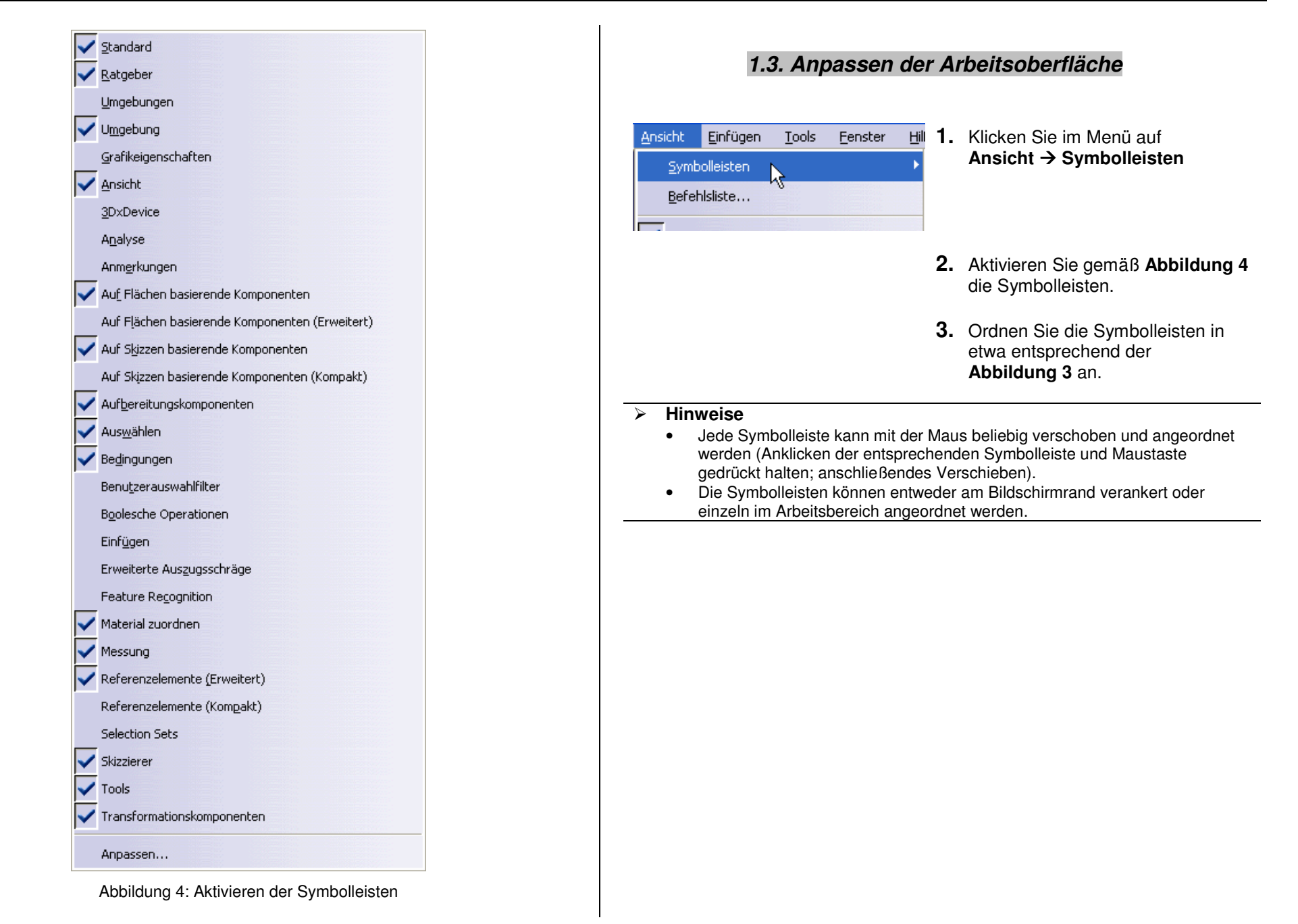

#### Kapitel 1: Grundeinstellungen in CATIA V5

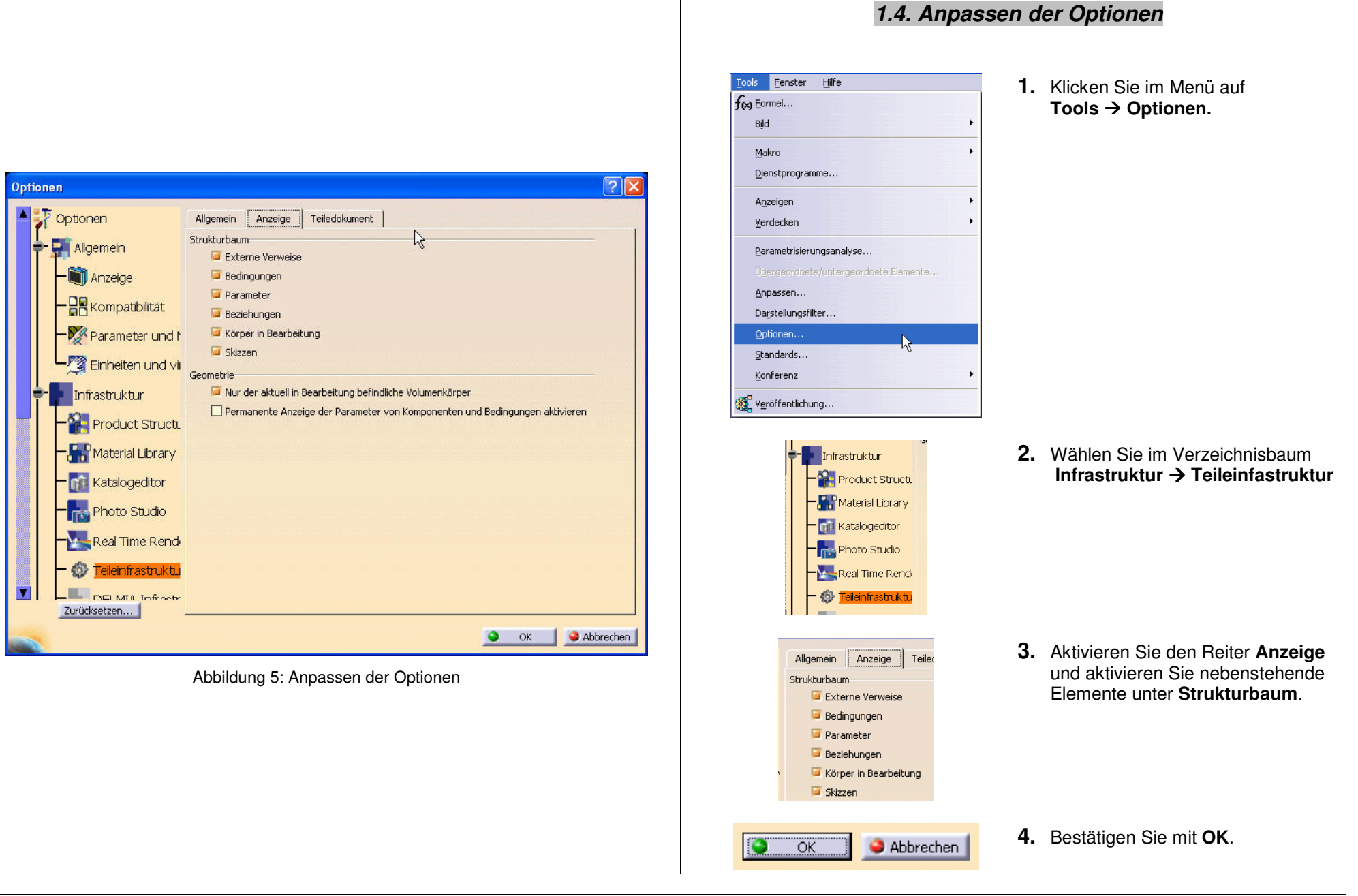

#### Kapitel 2: Grundübungen

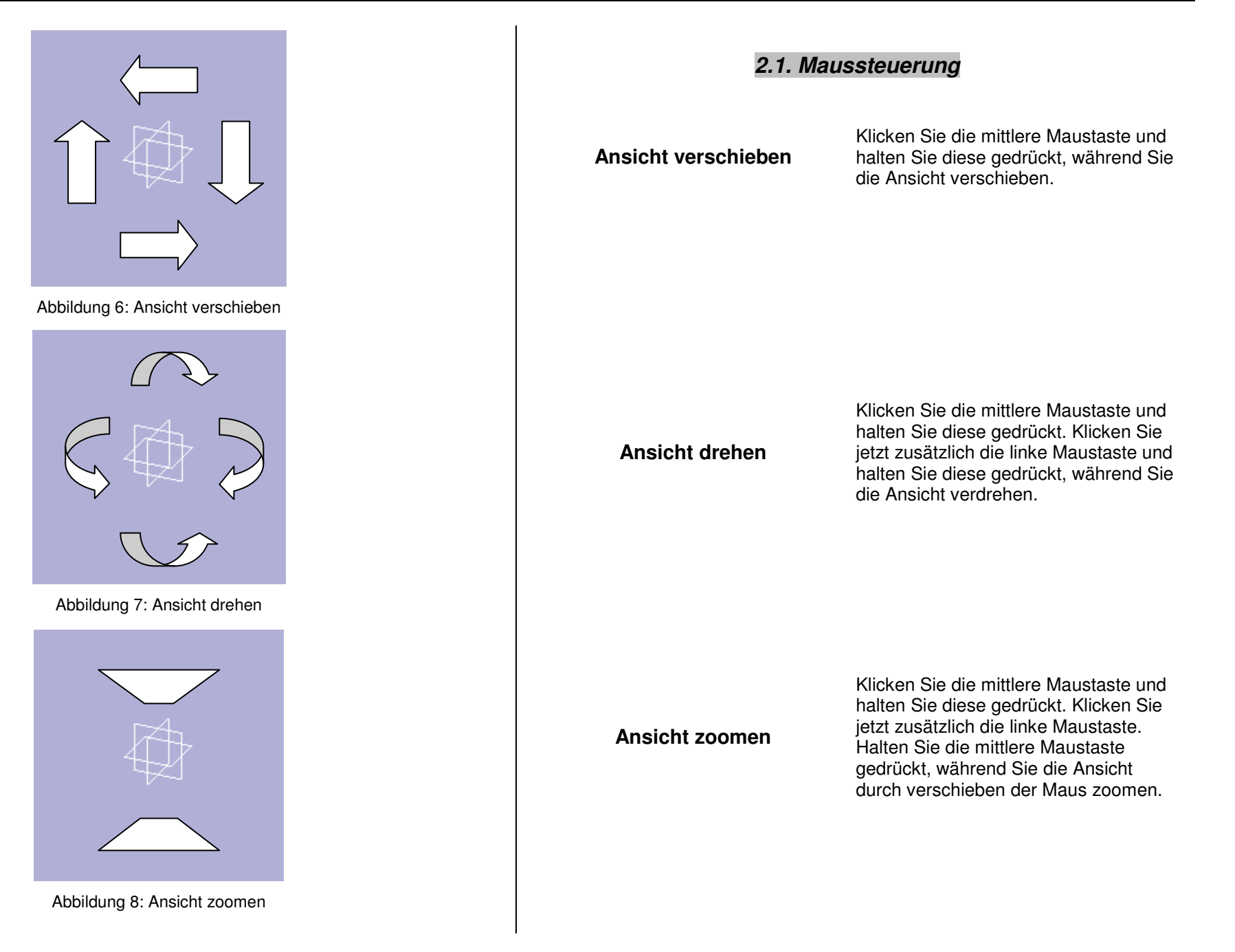

#### Kapitel 2: Grundübungen

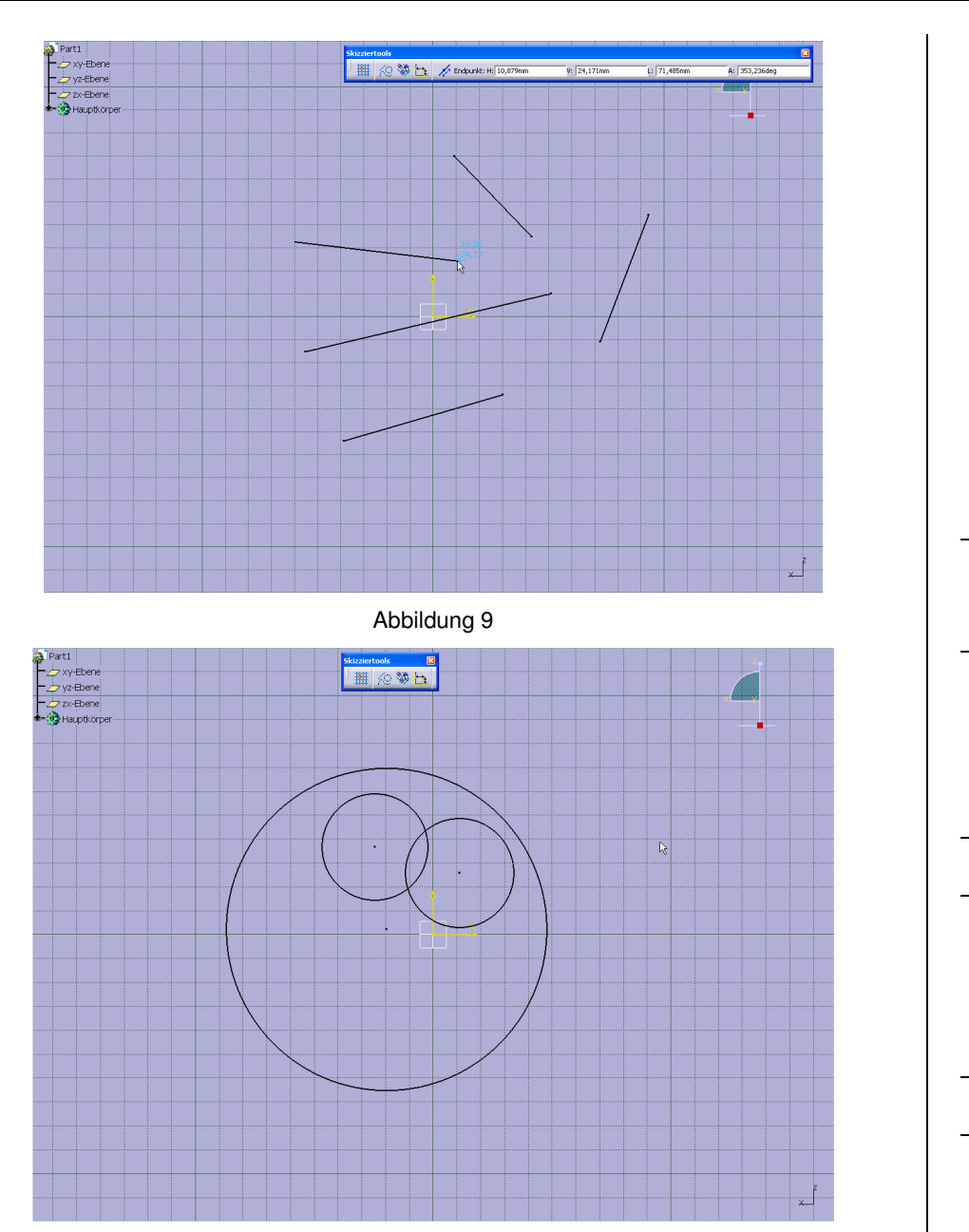

Abbildung 10

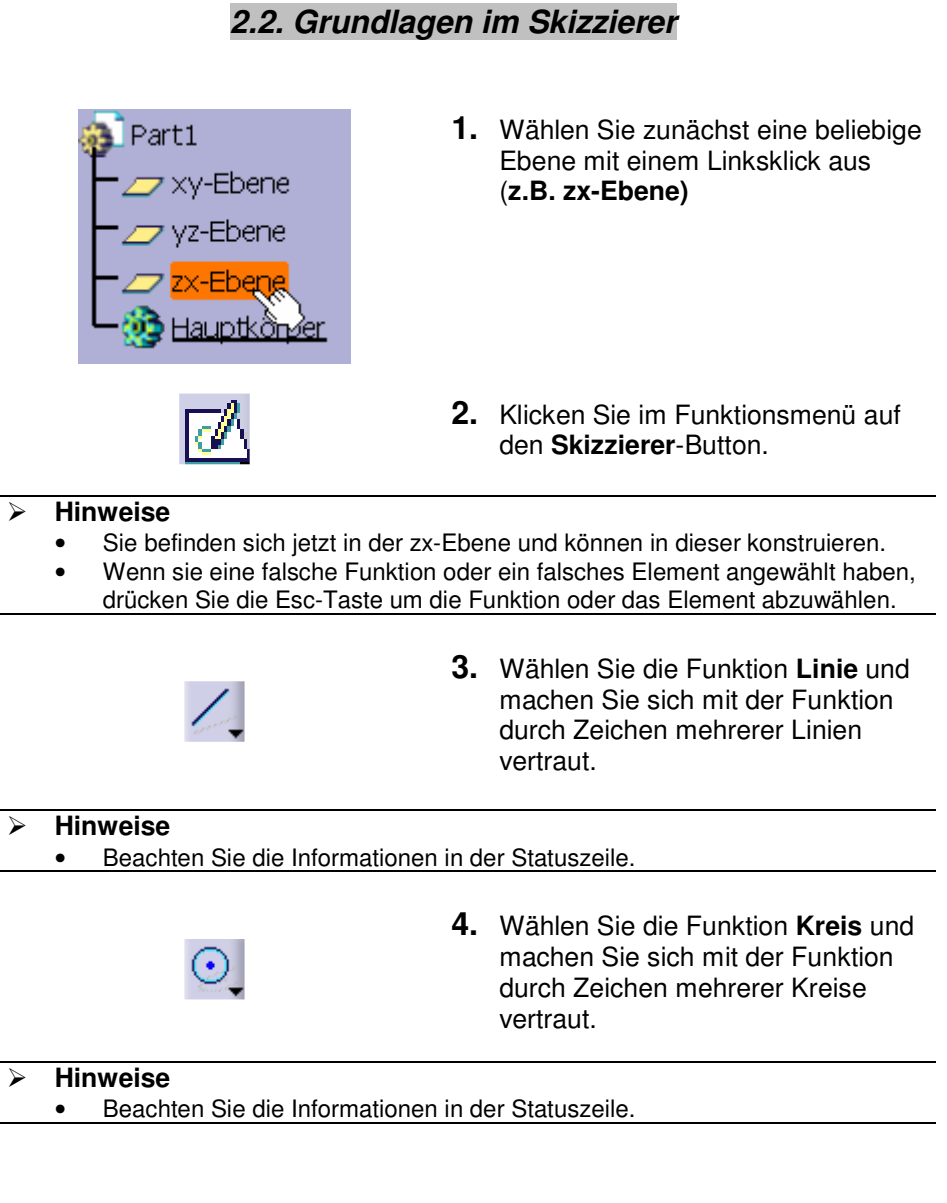

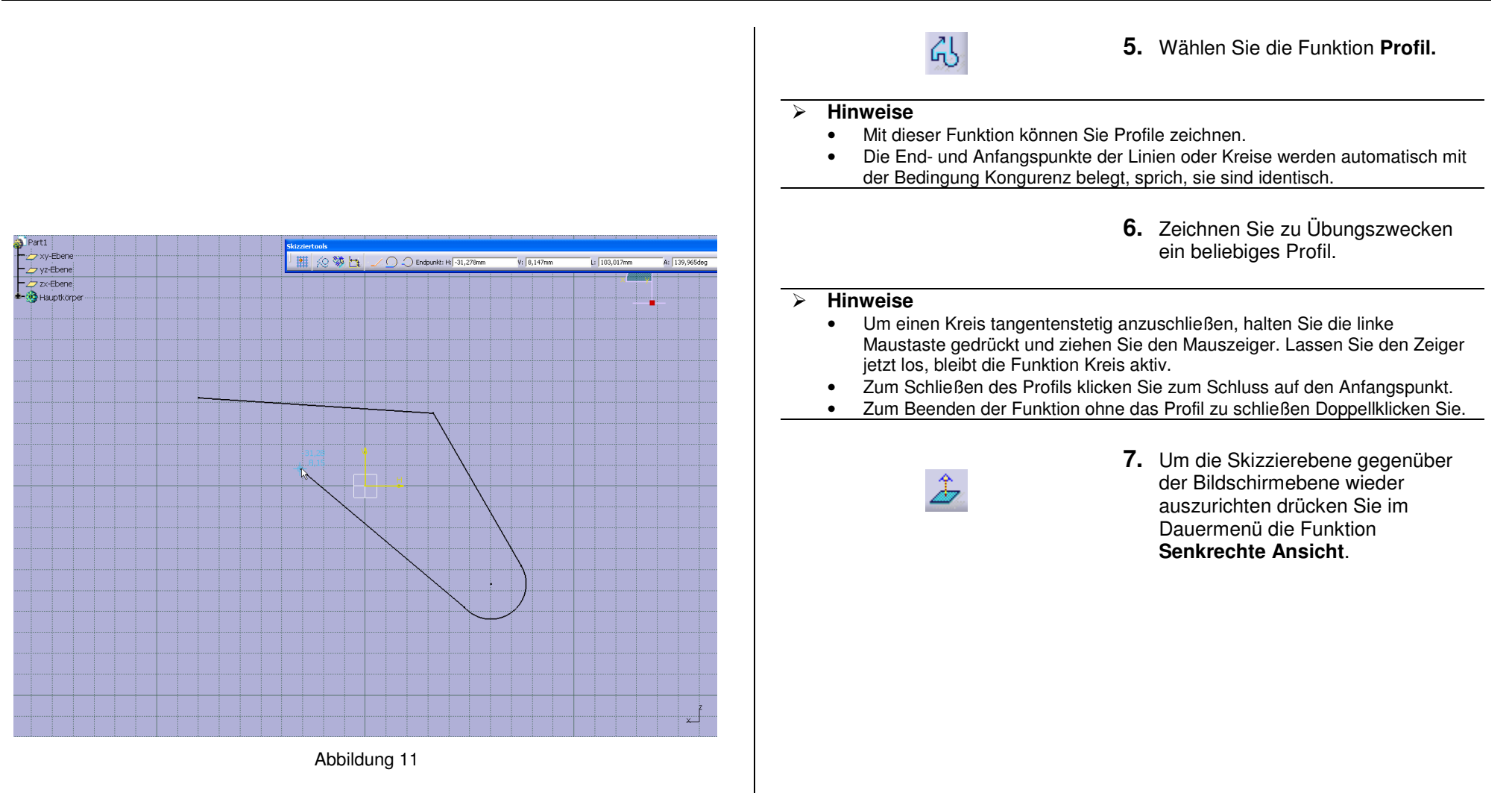

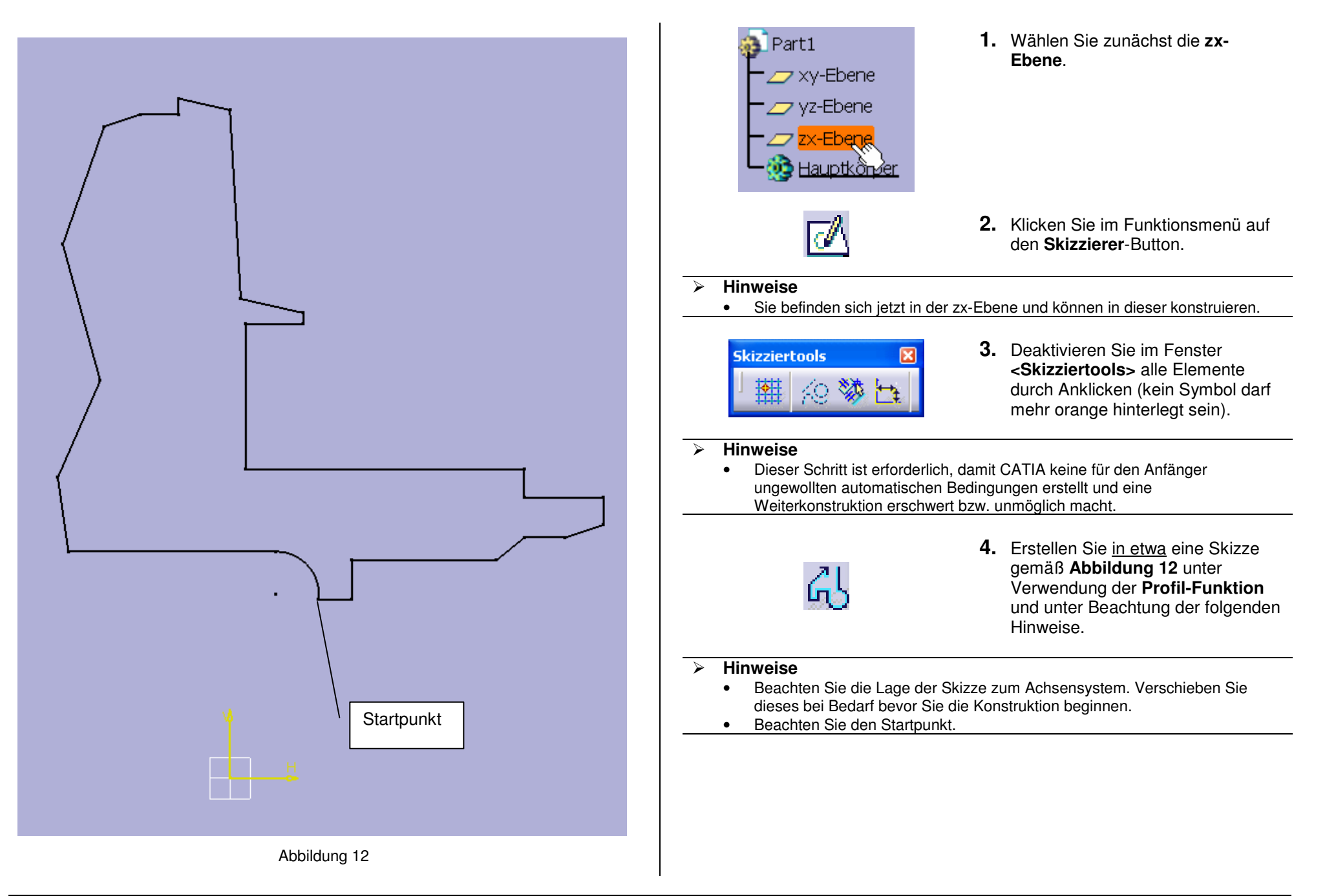

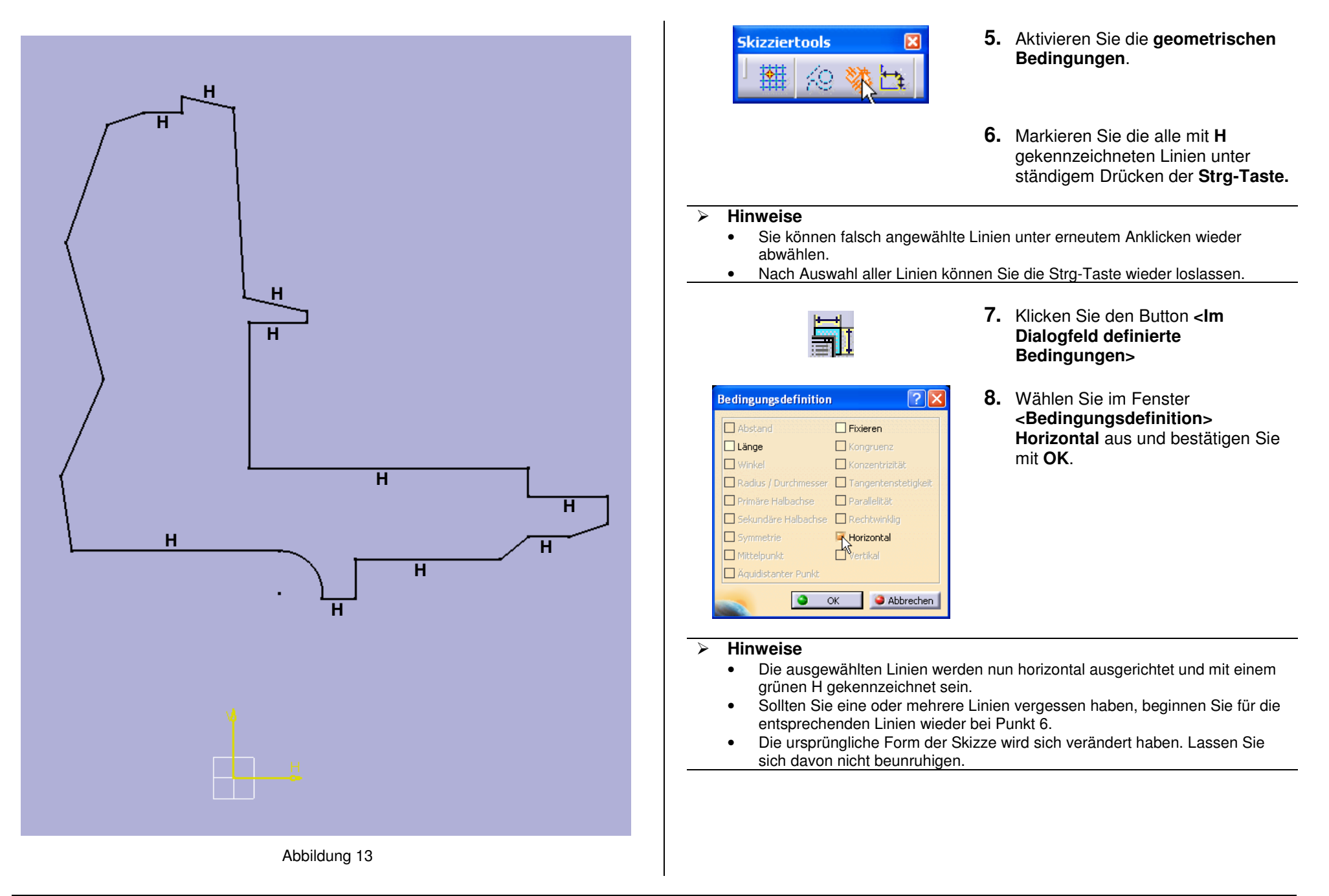

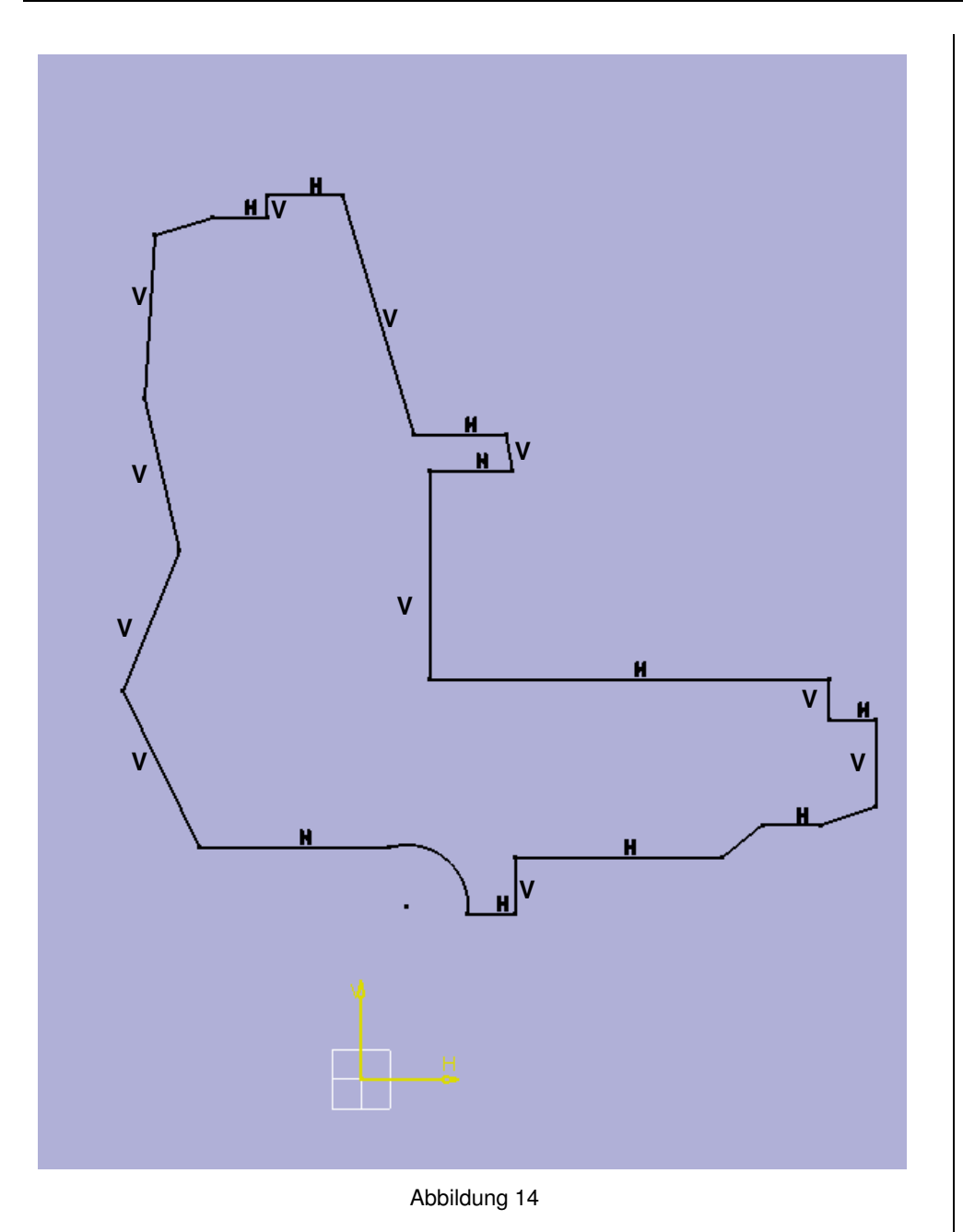

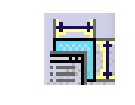

| Abstand                | Fixieren            |
|------------------------|---------------------|
| Länge                  | Kongruenz           |
| Winkel                 | 🔲 Konzentrizität    |
| 🗖 Radius / Durchmesser | Tangentenstetigkeit |
| Primäre Halbachse      | Parallelität        |
| Sekundäre Halbachse    | Rechtwinklig        |
| Symmetrie              | Horizontal          |
| Mittelpunkt            | 📕 Vertikal          |
| Aquidistanter Punkt    | 42                  |

- **9.** Markieren Sie die alle mit **V** gekennzeichneten Linien unter ständigem Drücken der **Strg-Taste**.
- 10. Klicken Sie den Button <Im Dialogfeld definierte Bedingungen>
- 11. Wählen Sie im Fenster <Bedingungsdefinition> Vertikal aus und bestätigen Sie mit OK.

#### > Hinweise

- Die ausgewählten Linien werden nun vertikal ausgerichtet und mit einem grünen V gekennzeichnet sein.
- Sollten Sie eine oder mehrere Linien vergessen haben, beginnen Sie für die entsprechenden Linien wieder bei Punkt 9.
- Die ursprüngliche Form der Skizze wird sich stark verändert haben.
- Um den Überblick nicht zu verlieren, ziehen Sie die Linien oder Verbindungspunkte unter Drücken der linken Maustaste wieder <u>in etwa</u> in Ihre ursprüngliche Lage
- Sie werden sehen, dass sich die Figur noch nahezu beliebig "verformen" lässt. Dies wollen wir sukzessive mit den nächsten Arbeitsschritten einschränken.

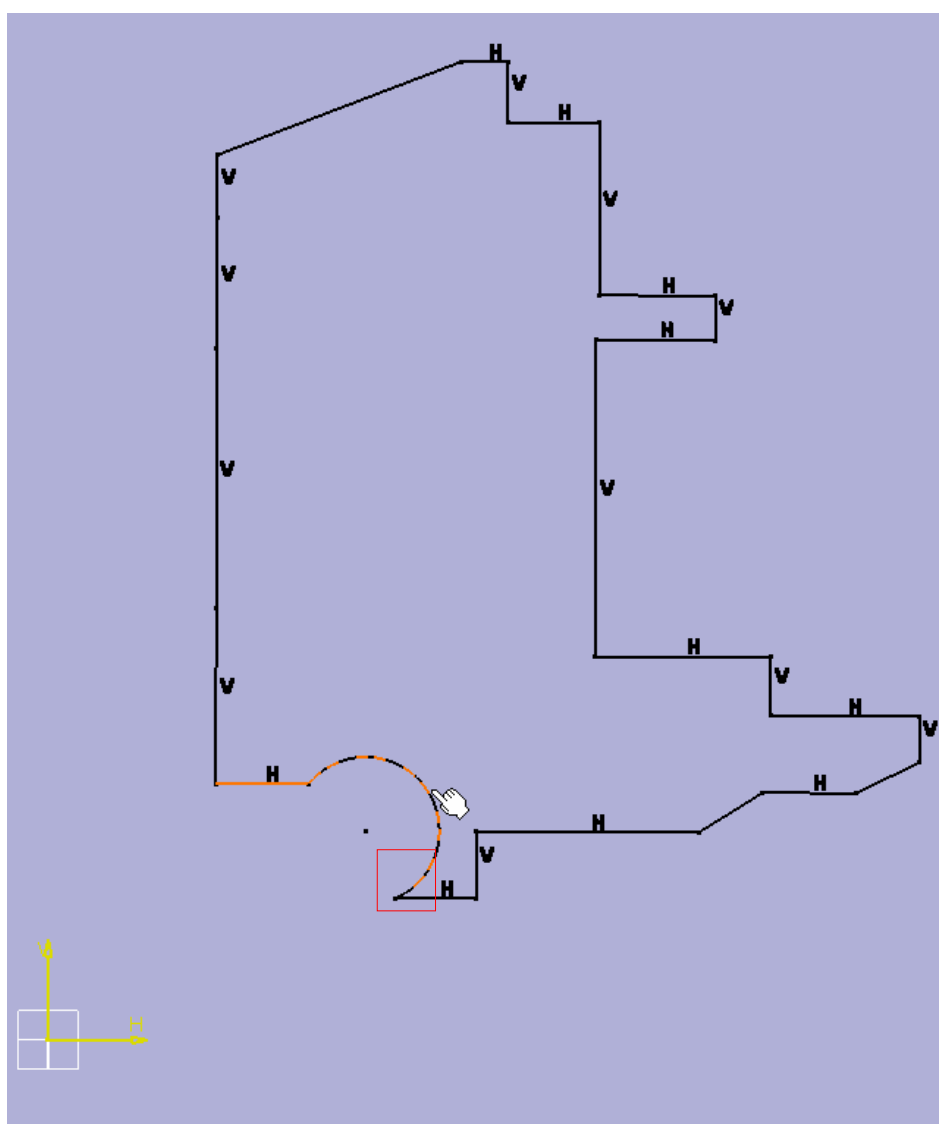

Abbildung 15

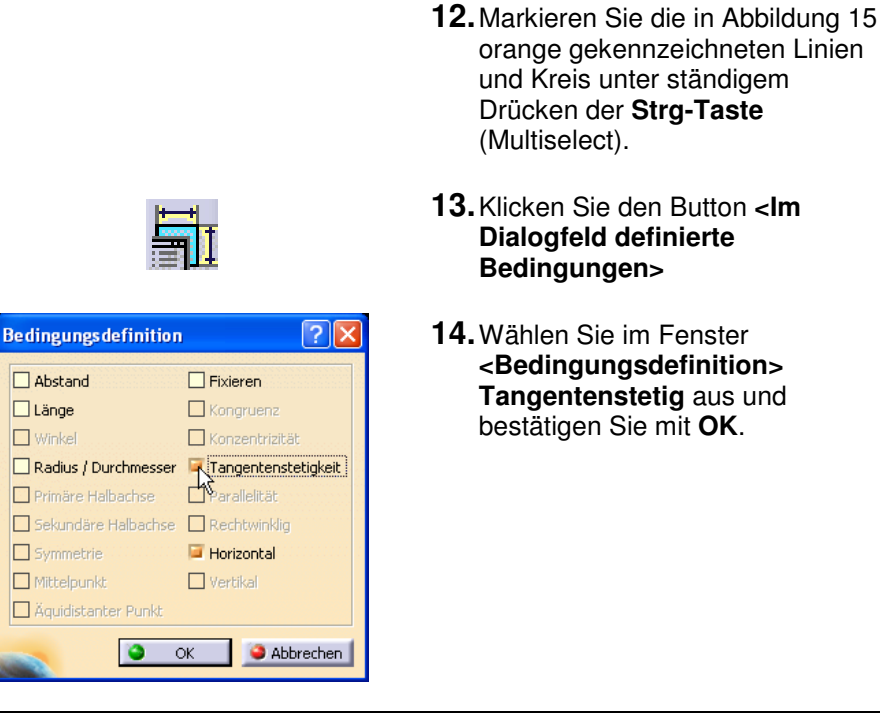

#### $\geq$ Hinweise

- Der Kreis geht nun tangentenstetig in die anschließende Linie über. ٠
- Dies wird mit dem Symbol = gekennzeichnet.
- Im nächsten Schritt wollen wir erreichen, dass die Tangente im Endpunkt des Kreisbogens genau vertikal im Endpunkt der horizontalen Linie steht (siehe rot markierter Bereich). Dazu ist eine Hilfskonstruktion notwendig.

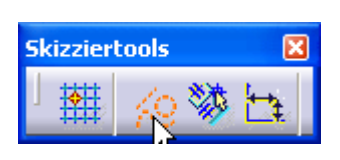

**15.** Klicken Sie im Fenster <Skizziertools> auf den Button Konstruktions-/ Standardelement, so dass dieser orange hinterlegt ist und deaktivieren Sie die geometrischen Bedingungen.

#### $\triangleright$ Hinweise

Nun können Sie nur noch Konstruktionslinien zeichnen. Diese werden •

gestrichelt dargestellt und dienen für Hilfskonstruktionen.

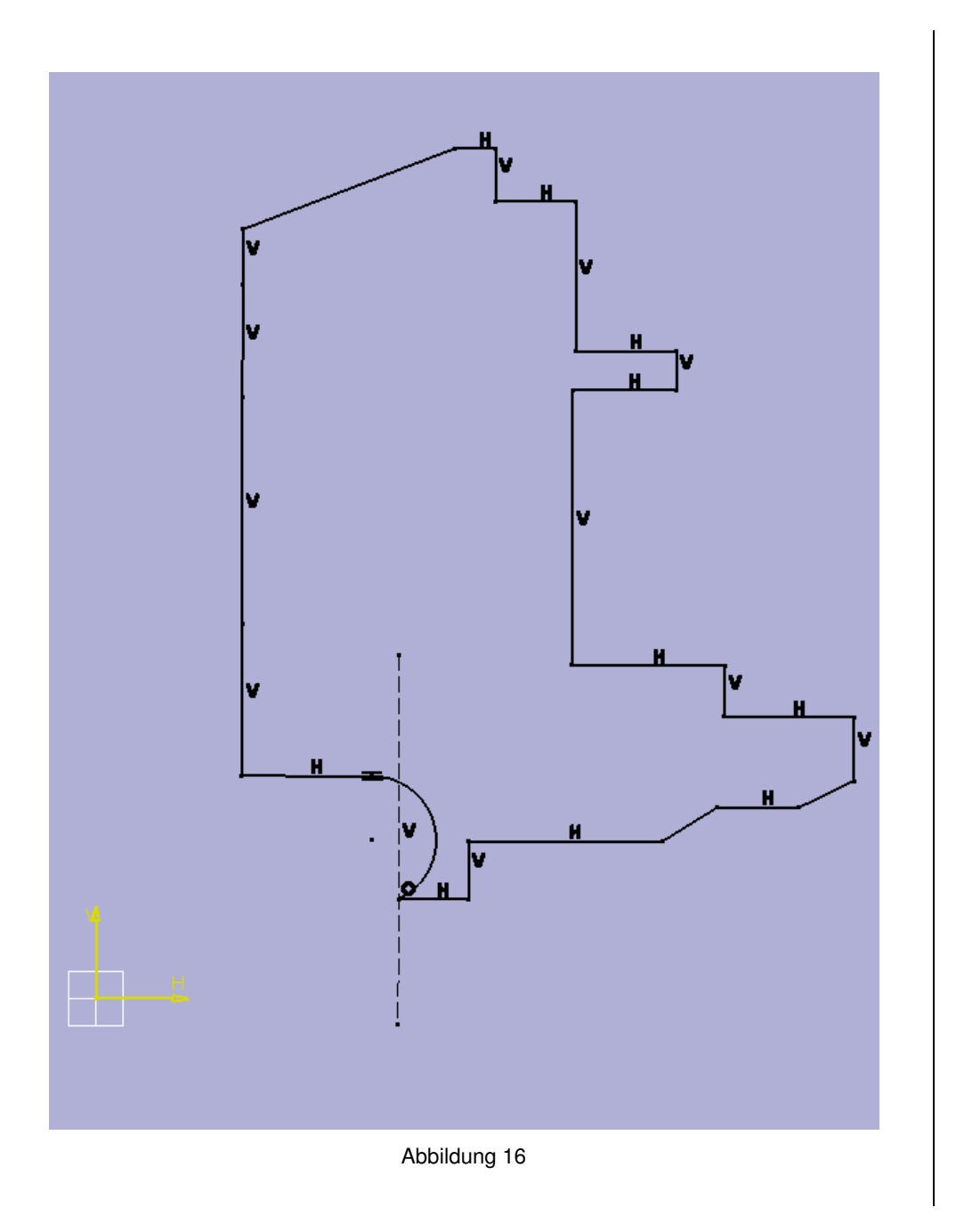

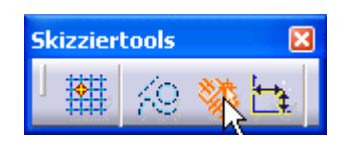

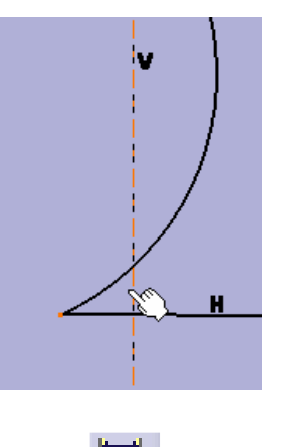

<u>?</u> **Bedingungsdefinition** Abstand Fixieren Kongruenz Konzentrizität Länge U Winkel 🗖 Radius / Durchmesser 🔲 Tangentenstetigkei Primäre Halbachse Parallelität Sekundäre Halbachse Rechtwinklig Symmetrie Horizontal Mittelpunkt 🧧 Vertikal

ko 🗱 🔄

Abbrechen

Äquidistanter Punkt

OK

Skizziertools

- **16.** Konstruieren Sie eine Konstruktionslinie beliebiger Länge.
- **17.** Aktivieren Sie die **geometrischen Bedingungen**. und weisen sie der Hilfslinie die geometrische Bedingung **Vertikal** zu
- **18.** Markieren Sie die Hilfslinie und den Punkt per **Multiselect** (Strg-Taste).

- 19. Klicken Sie den Button <Im Dialogfeld definierte Bedingungen>
- 20. Wählen Sie im Fenster <Bedingungsdefinition> Kongurenz aus und bestätigen Sie mit OK.

**21.** Deaktivieren Sie im Fenster **Skizziertools**> alle Elemente durch Anklicken (kein Symbol darf mehr orange hinterlegt sein).

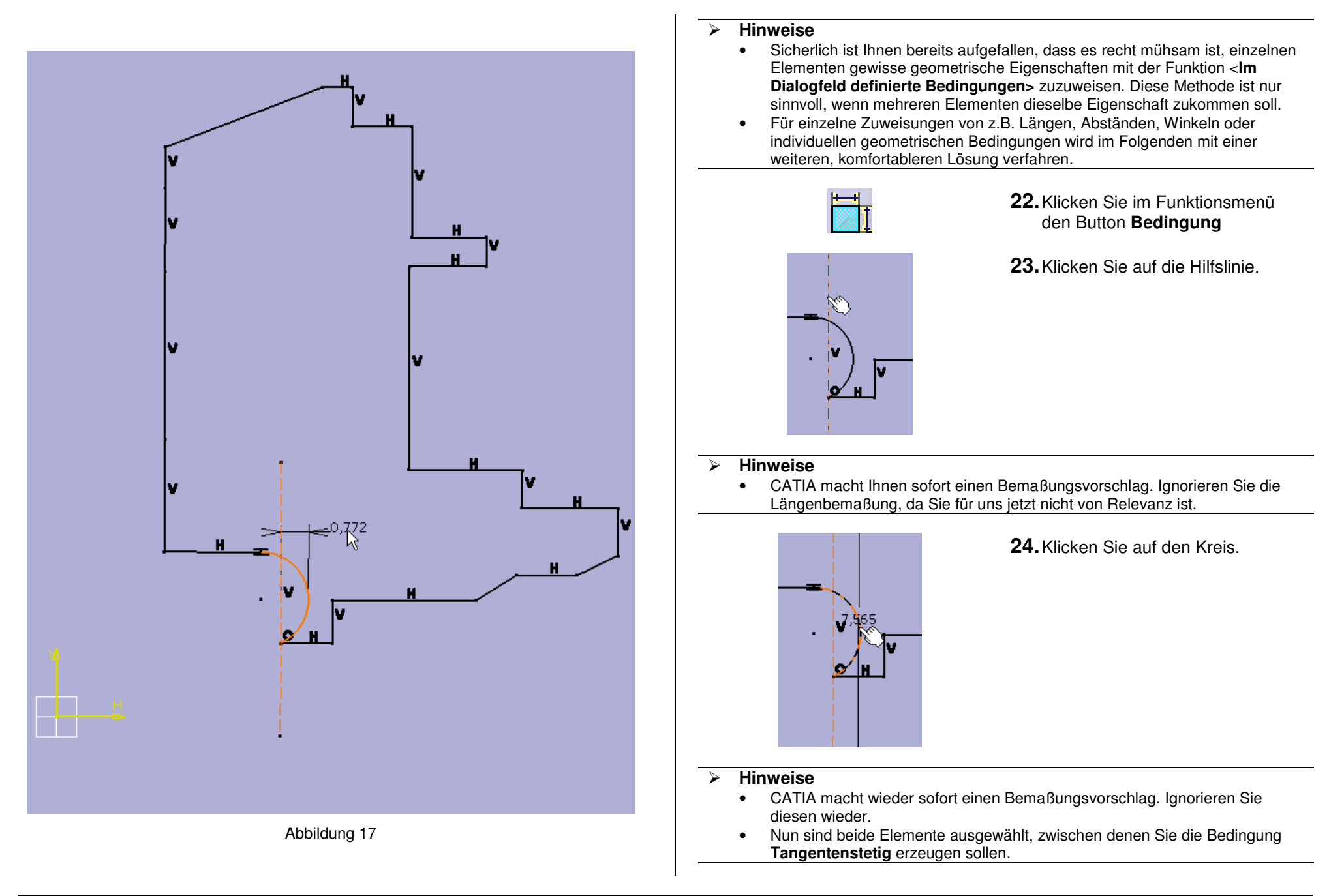

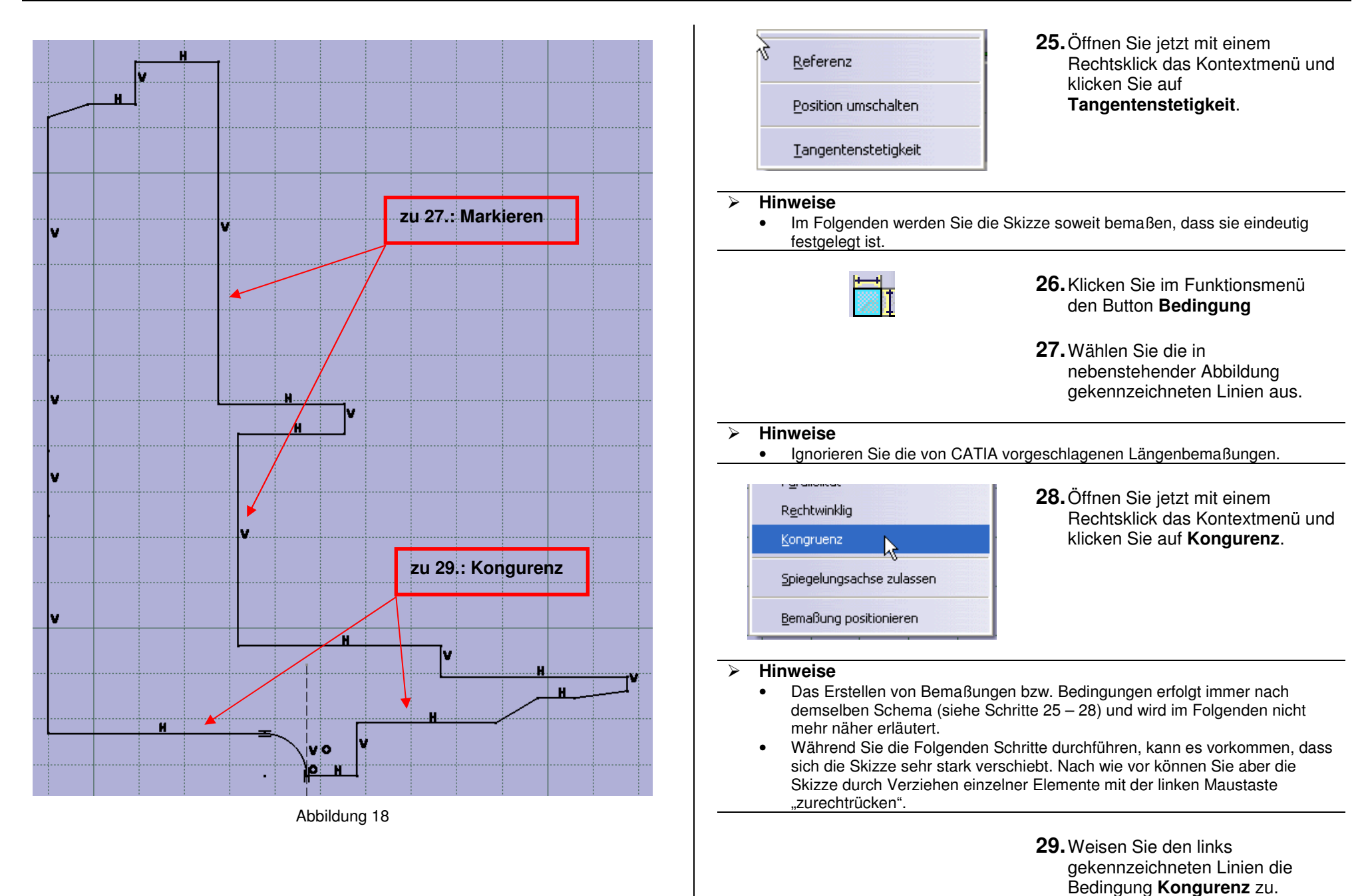

Seite 14

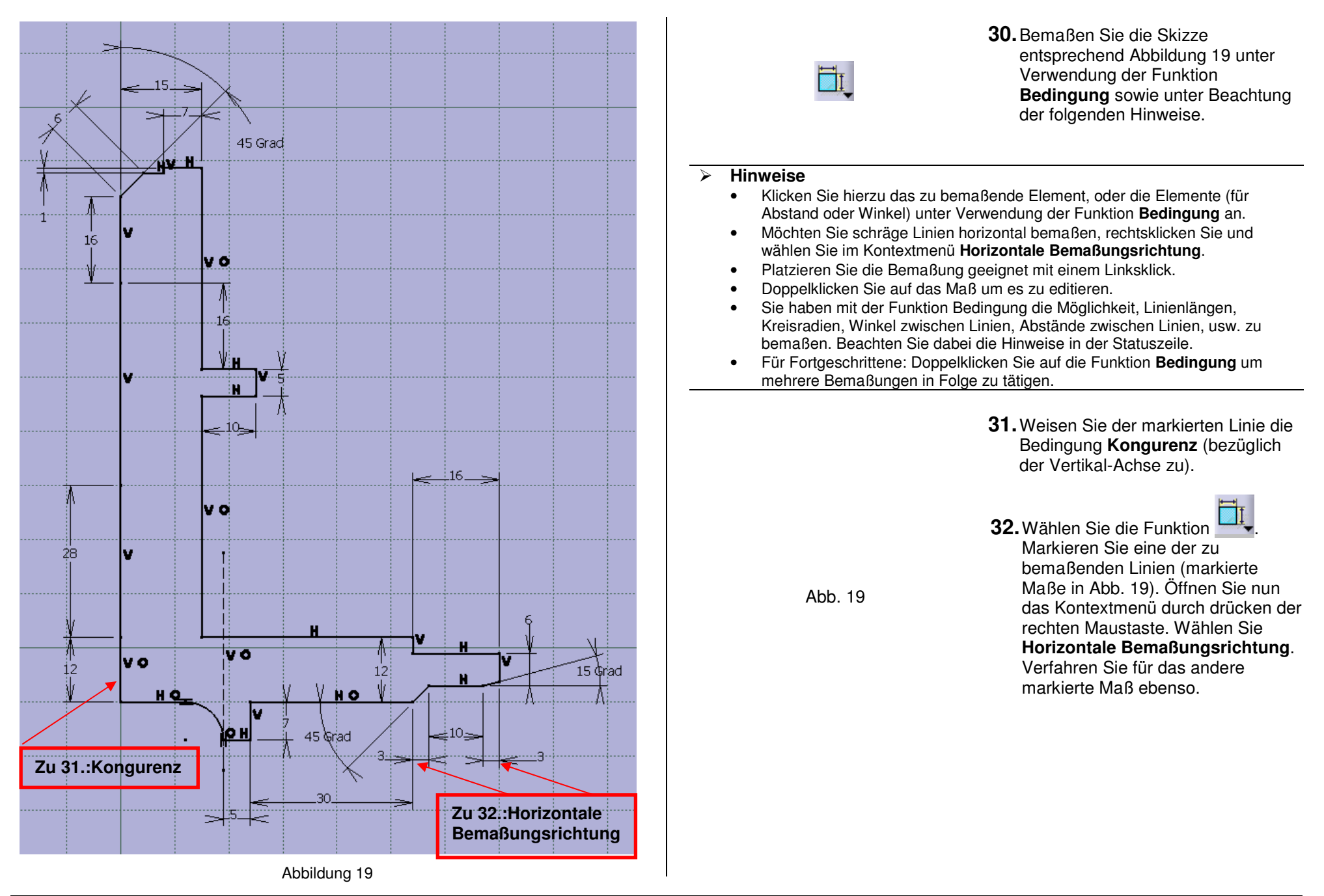

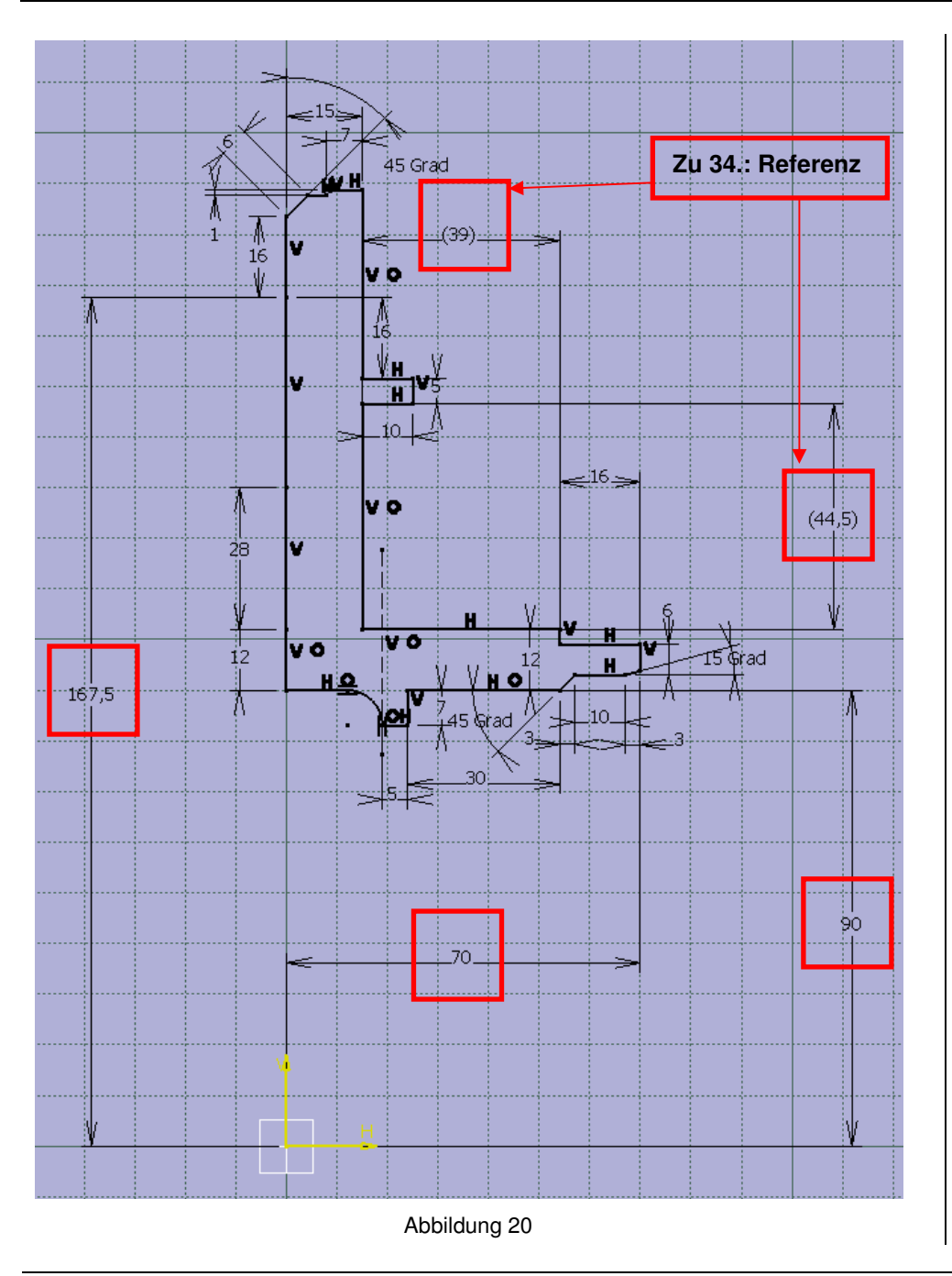

|                                                                                                    | <b>33.</b> Bemaßen Sie weiterhin die Skizze<br>entsprechend der in Abbildung 20<br>markierten Maße unter<br>Verwendung der Funktion<br><b>Bedingung</b> .                            |
|----------------------------------------------------------------------------------------------------|----------------------------------------------------------------------------------------------------|
| <ul> <li>Hinweise</li> <li>Wenn Sie die als Referenz mar<br/>überbestimmt.</li> </ul>                                                                                                    | kierten Maße erstellen, ist die Skizze                                                                                                    |
|                                                                                                    | <b>34.</b> Doppelklicken Sie auf eines der beiden als Referenz markierten Maße.                                                                                                    |
| Bedingungs definition ? X<br>Wert 44,5mm & Referenz<br>& Mehr>><br>OK Abbrechen                                                                                                    | <b>35.</b> Markieren Sie im erscheinenden<br>Fenster die Option <b>Referenz</b> .<br>Verfahren Sie entsprechend mit<br>dem anderen Maß.                                              |
| <ul> <li>Hinweise</li> <li>Die Referenzmaße haben jetzt<br/>benötigt.</li> <li>Alle Skizzenelemente sollten je<br/>sie Skizze Iso-bestimmt ist. Ist o<br/>vergessen. Ergänzen Sie das fe<br/>nächsten Schrittes!</li> </ul> | noch keine Bedeutung, werden aber später<br>tzt grün eingefärbt sein. Dies bedeutet, dass<br>dies nicht der Fall haben Sie eine Bemaßung<br>ehlende Maß unbedingt vor Ausführung des |
| <u></u>                                                                                                    | <b>36.</b> Verlassen Sie den Skizzierer mit der Funktion <b>Umgebung verlassen</b> .                                                                                                 |
|                                                                                                    |                                                                                                    |

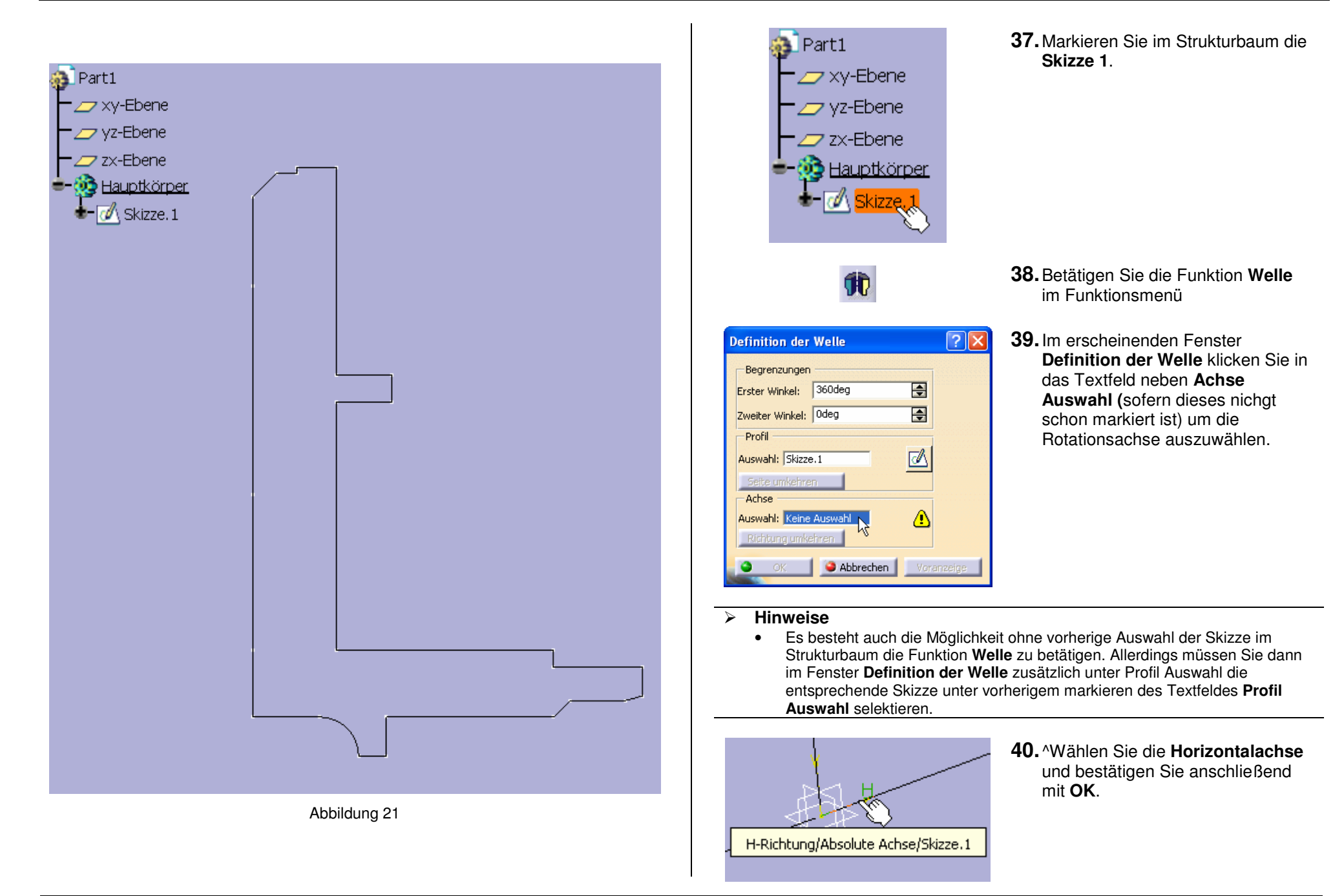

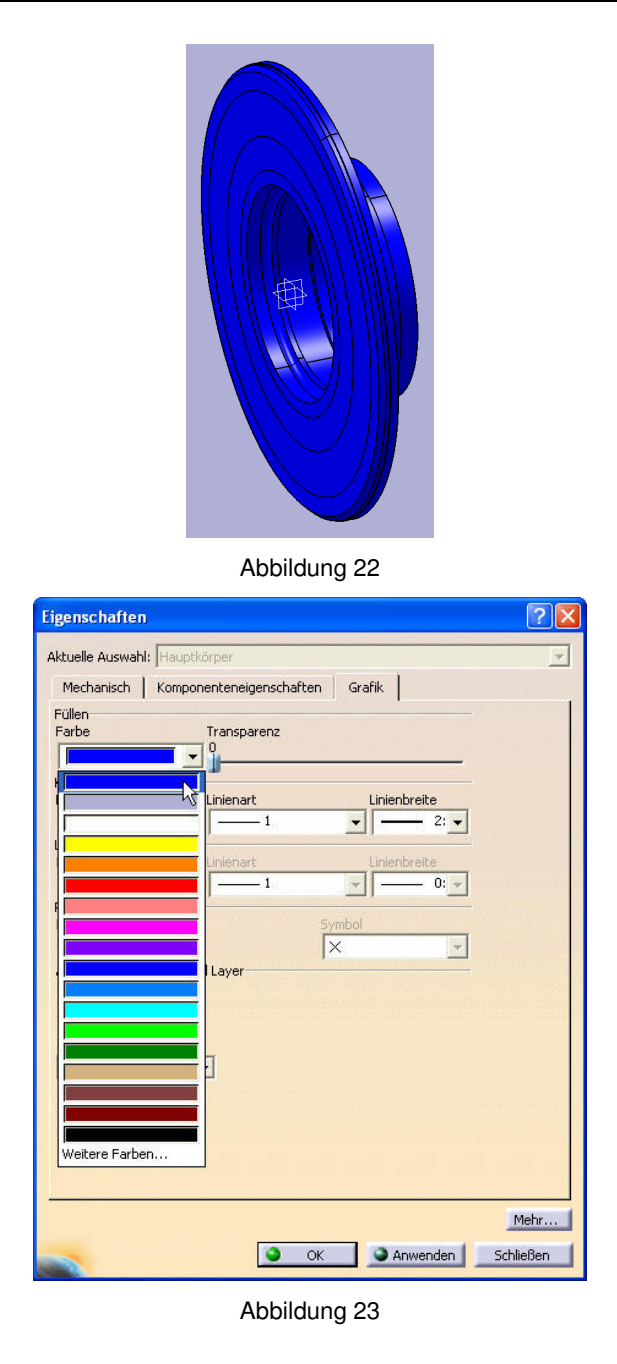

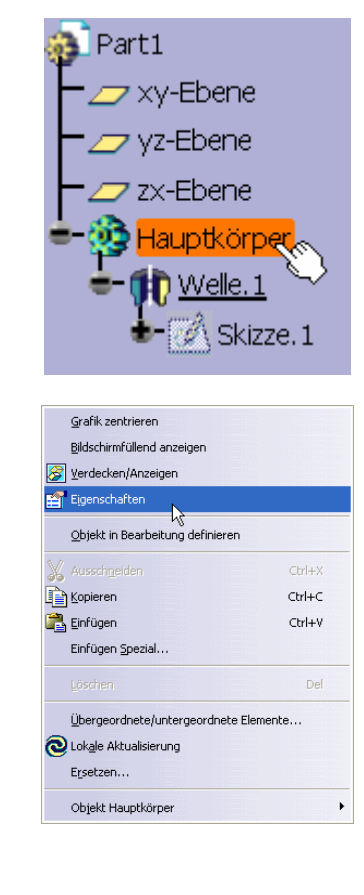

**41.** Die farbliche Gestaltung des Bauteiles können Sie nach Belieben wie folgt einstellen. Wählen Sie im Strukturbaum **Hauptkörper** mit einem Rechtsklick aus.

# **42.** Wählen Sie im folgenden Kontextmenü die Funktion **Eigenschaften**.

Abb. 23

**43.** Wählen Sie im Fenster **Eigenschaften** eine beliebige Farbe gem. Abbildung 23 und bestätigen Sie mit OK.

1

| Hauptkörper<br>Hauptkörper<br>Welle. 1<br>Grafik zentrieren<br>Bildschirmfüllend anzeigen<br>Verdecken/Anzeigen<br>Eigenschaften<br>Objekt in Bearbeitung definieren                                         | LS.                               | <ul> <li>Im Folgenden konstruieren Sie die Radnaben-Außenseite.</li> <li>Im Folgenden konstruieren Sie die Radnaben-Außenseite.</li> <li>Im Folgenden konstruieren Sie die Radnaben-Außenseite.</li> <li>Im Folgenden konstruieren Sie die Radnaben-Außenseite.</li> <li>44. Wählen Sie in der Menüzeile Einfügen und anschließend Körper.</li> <li>Achsensystem</li> <li>Auf Elächen basierende Komponenten</li> <li>Bengtzerkomponenten</li> <li>Bengtzerkomponenten</li> <li>Erweiterte Tools für Replizierung</li> <li>Bengtzerkomponenten</li> <li>Erweiterte Tools für Replizierung</li> <li>Erweiterte Tools für Replizierung</li> <li>Bengtzerkomponenten</li> <li>Ergenguar von Dokumentvorlagen</li> </ul> |
|----------------------------------------------------------------------------------------------------|-----------------------------------|----------------------------------------------------------------------------------------------------|
| <ul> <li>Ausschneiden</li> <li>Kopieren</li> <li>Einfügen</li> <li>Einfügen Spezial</li> <li>Löschen</li> <li>Übergeordnete/untergeordnete Elemn</li> <li>Lokale Aktualisierung</li> <li>Ersetzen</li> </ul> | Ctrl+X<br>Ctrl+C<br>Ctrl+V<br>Del | <ul> <li>Hinweise         <ul> <li>Der neue Körper wird nun eingefügt. Bitte beachten Sie, dass der Körper im Strukturbaum unterstrichen dargestellt wird. Dies zeigt auf, dass der Körper in Bearbeitung definiert ist. Möchte man nun im Hauptkörper weiterkonstruieren, muss man diesen erst wieder in Bearbeitung definieren. Die Hinweise darauf erfolgen zu gegebenem Zeitpunkt.</li> </ul> </li> <li>45. Öffnen Sie bezüglich Skizze.1 im Hauptkörper das Kontextmenü (rechte Maustaste) und wählen Sie Verdecken/Anzeigen. Die Skizze.1 wird nun sichtbar dargestellt.</li> <li>Abb. 24</li> </ul>                                                                                                    |
| Objekt Skizze.1<br>Abbildung 24                                                                                                    | •                                 | <ul> <li>Hinweise</li> <li>Dieser Schritt ist deshalb erforderlich, da sich die im Folgenden zu<br/>erstellende Skizze auf die Skizze.1 beziehen wird.</li> </ul>                                                                                                    |
|                                                                                                    |                                   | Seite 19                                                                                                    |

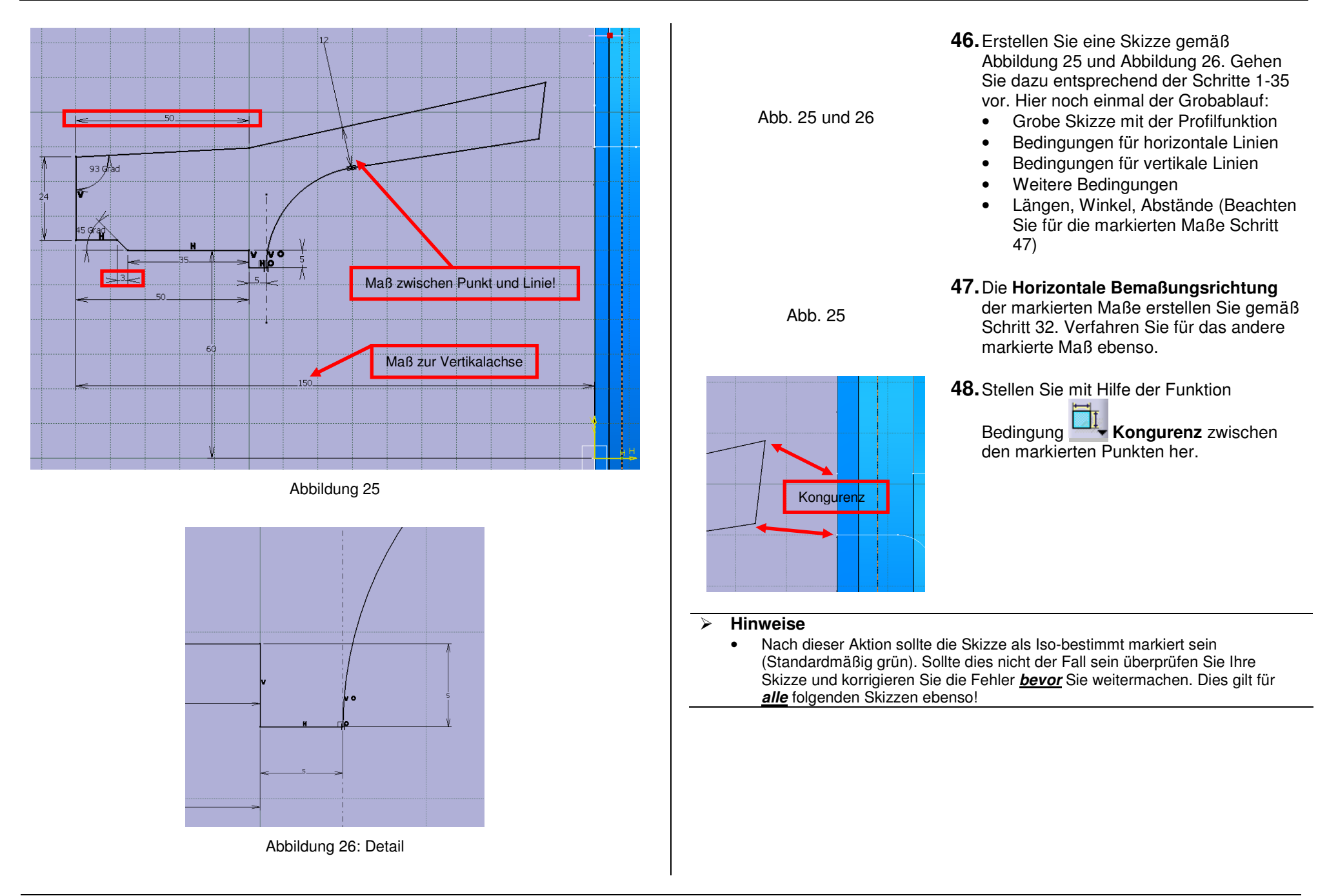

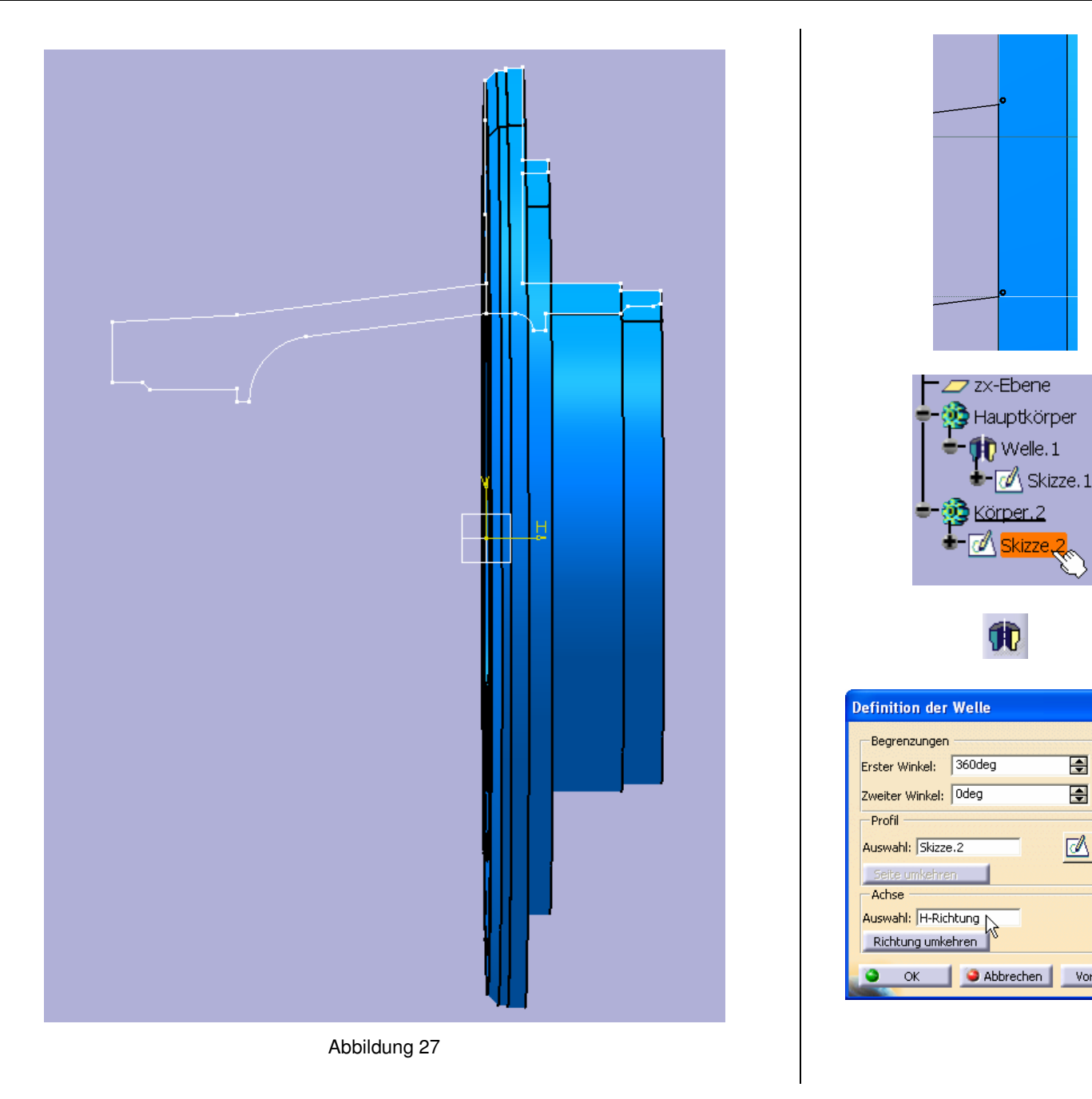

**49.** Die Kongurenzbedingung wird wie nebenstehend jeweils mit einem Kreis versehen.

Verlassen Sie jetzt die

Skizzierumgebung mit

**50.** Markieren Sie im Strukturbaum die Skizze 2

51. Betätigen Sie die Funktion Welle im Funktionsmenü

**?**×

\$

÷

 $\square$ 

Voranzeige

**52.** Im erscheinenden Fenster Definition der Welle klicken Sie in das Textfeld neben Achse Auswahl um die Rotationsachse auszuwählen. Wählen Sie die Horizontalachse und bestätigen Sie mit OK. Führen Sie Schritt 45 für die Skizze.2 durch.

53. Gemäß der Schritte 40 – 42 können Sie dem Körper nun eine beliebige Farbe zuweisen.

| > Hinweise                                                                                                    |
|----------------------------------------------------------------------------------------------------|
| <ul> <li>Ab jetzt werden Sie öfters mit den Elementen der Knowledgeware zu tun<br/>haben. Viele Maße werden sich auf andere Maße beziehen oder werden si<br/>durch eine formelmäßige Verknünfung anderer Maße errechnen</li> </ul>                                                                                                    |
| <ul> <li>Nur in seltenen Fällen werden Ihre Maße namentlich mit denen dieser<br/>Anleitung übereinstimmen. Deshalb ist es erforderlich, alle relevanten Maß<br/>eigens zu benennen.</li> <li>Die Vorgebensweise wird in den Schritten 54 – 56 beschrieben. Führen Sit</li> </ul>                                                            |
| diese Schritte erst aus, wenn Sie dazu aufgefordert werden.                                                                                                    |
| 54. Doppelklicken Sie im Strukturbau<br>auf Skizze.2 um in die Skizze.2 z<br>gelangen.                                                                                                    |
| <ul> <li>Skizze.3</li> <li>Stizze.3</li> <li>Stizze.3</li> <li>Stizentrieren</li> <li>Sidschmfüllend anzeigen</li> <li>Verdecherv/Anzeigen</li> <li>Verdecherv/Anzeigen</li> <li>Andere Auswehl</li> <li>Ubergeordnete/Luntergeordnete Elemente</li> <li>Ausschgeiden</li> <li>Ctri+V</li> <li>Enfügen Spezial</li> <li>Lissehen</li> </ul> |
| Abb. 28<br><b>56.</b> Wählen Sie im Fenster<br><b>Eigenschaften</b> den Reiter<br><b>Komponenteneigenschaften</b> un<br>benennen Sie das Maß unter                                                                                                    |
|                                                                                                    |

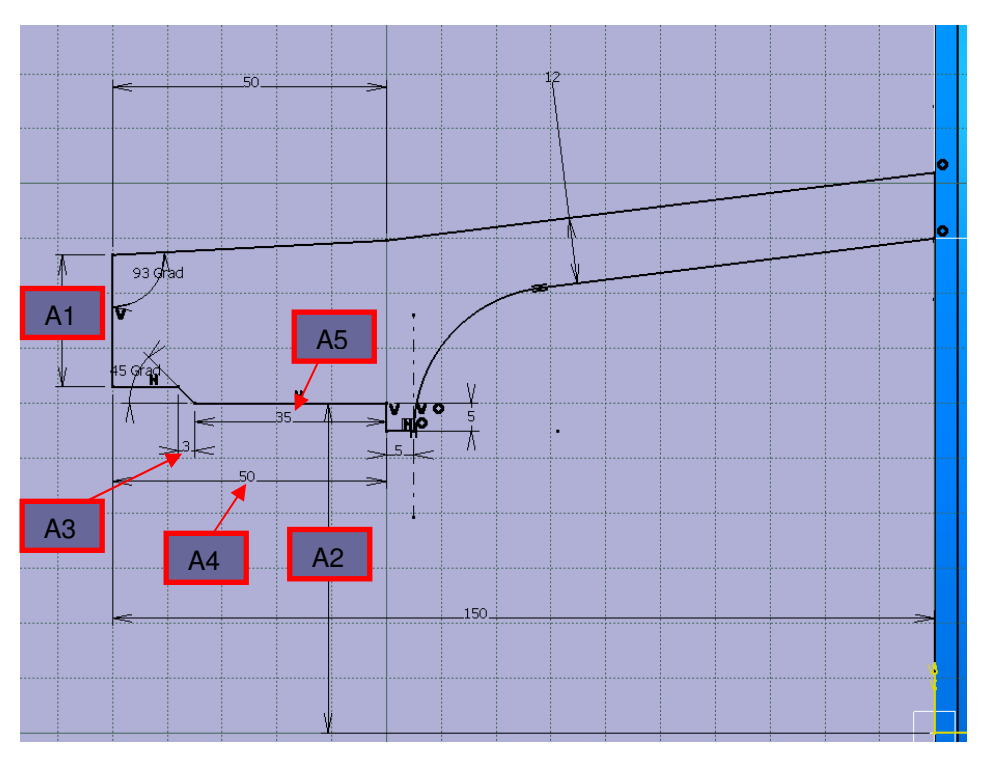

Abbildung 29

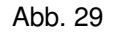

ᠿ

**57.** Benennen Sie die Maße der Skizze.2 entsprechend der Abb. 29 gemäß der Schritte 54 – 56 und verlassen Sie anschließend den Skizzierer.

#### > Hinweise

 Im Folgenden werden Sie einen Punkt auf der Stirnfläche konstruieren, der anschließend als Referenz für die Gewindebohrung dienen wird. Hier müssen Sie das erste Mal Elemente der Knowledgeware verwenden. Es muss gewährleistet sein, dass auch bei Radiusänderungen die Bohrung immer mittig auf der Stirnfläche bleibt. Dies erreichen Sie dadurch, dass Sie die Positionierungsmaße des Punktes von anderen Maßen formelmäßig abhängig machen.

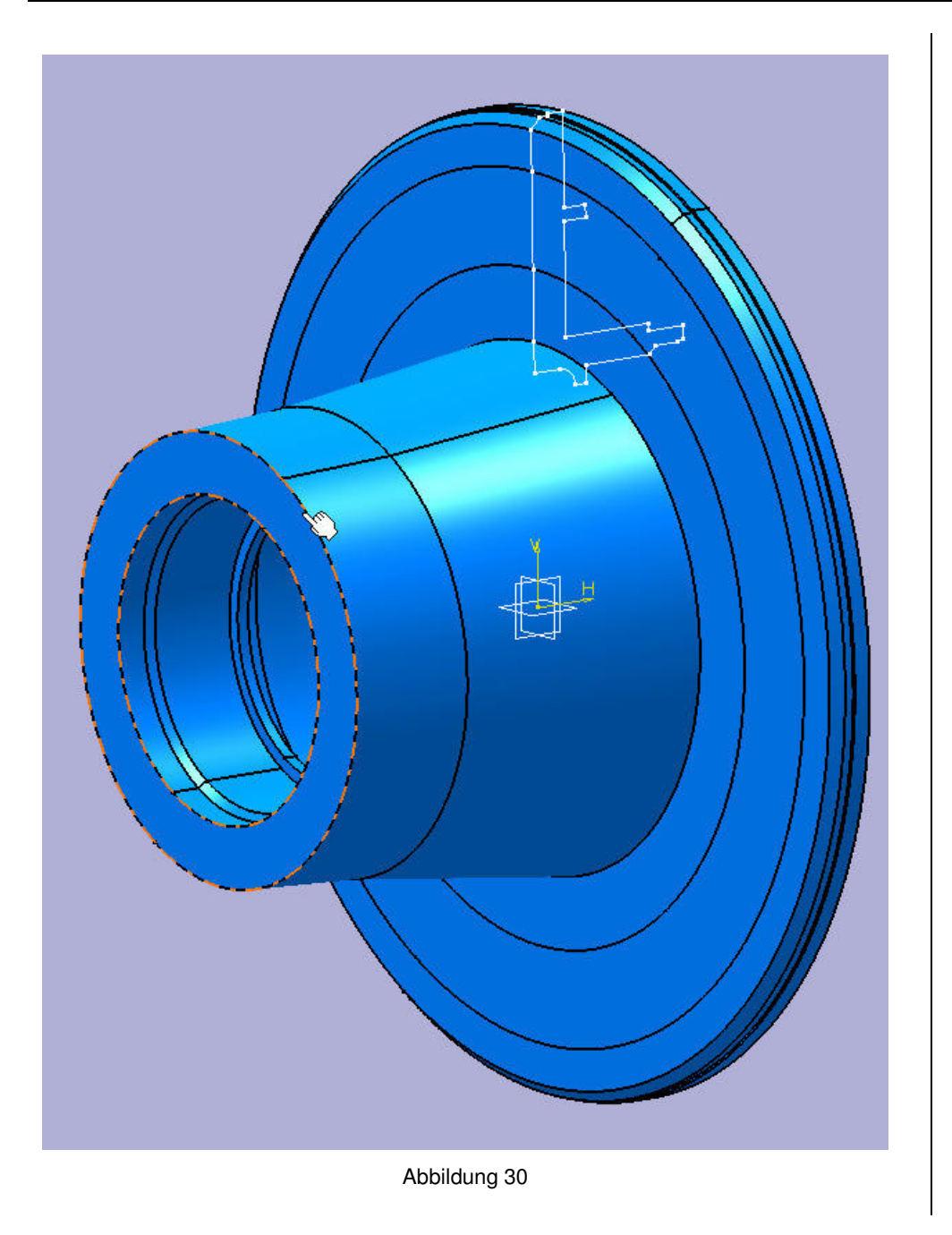

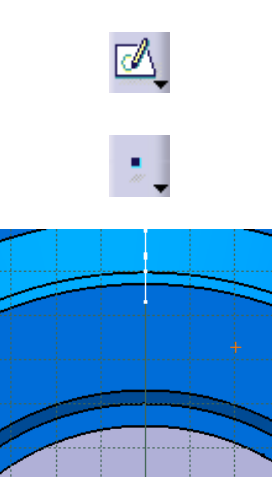

Abb. 28

- **58.** Markieren Sie gemäß Abb. 30 die Stirnfläche der Radnabenaußenseite.
- **59.** Begeben Sie sich in den Skizziermodus.
- 60. Wählen Sie die Funktion Punkt durch Anklicken.
- **61.** Positionieren Sie den Punkt durch Linksklick auf der oberen Hälfte der Stirnfläche und weisen Sie ihm die Bedingung **Kongurenz zur Vertikalachse** zu.

- 72,593
- 62. Bemaßen Sie den Abstand von der Horizontalachse zum Punkt (mit der Funktion Bedingung) und benennen Sie das Maß mit S1 (Schritte 54 – 56)

| Formeln: S1                                                     |                |            | ? 🛛                  |
|-----------------------------------------------------------------|----------------|------------|----------------------|
| Schrittweise<br>Filter für S1<br>Filtername:<br>Filtertyp: Alle |                |            | Importieren          |
| Zum Bearbeiten doppelt auf einen Parameter klicker              | 1              |            |                      |
| Parameter                                                       | Wert           | Formel     | Aktiv                |
| `Körper.2\Skizze.3\S1\Offset`                                   | 71,347mm       |            |                      |
| Korper.2\Skizze.3\S1\Activity                                   | true           |            |                      |
| Name oder Wert des aktuellen Parameters bearbeit                | en             |            |                      |
| `Körper.2\Skizze.3\S1\Offset`                                   |                | 71,347mm   | <b>€</b>             |
| Neuer Parameter des Typs Ganze Zahl                             | Mit Einem Wert | •          | Formel hinzufügen    |
| Parameter löschen                                               |                |            | Formel löschen       |
|                                                                 | <u> </u>       | OK 🧕 🎱 Anv | venden 🧕 🥯 Abbrechen |

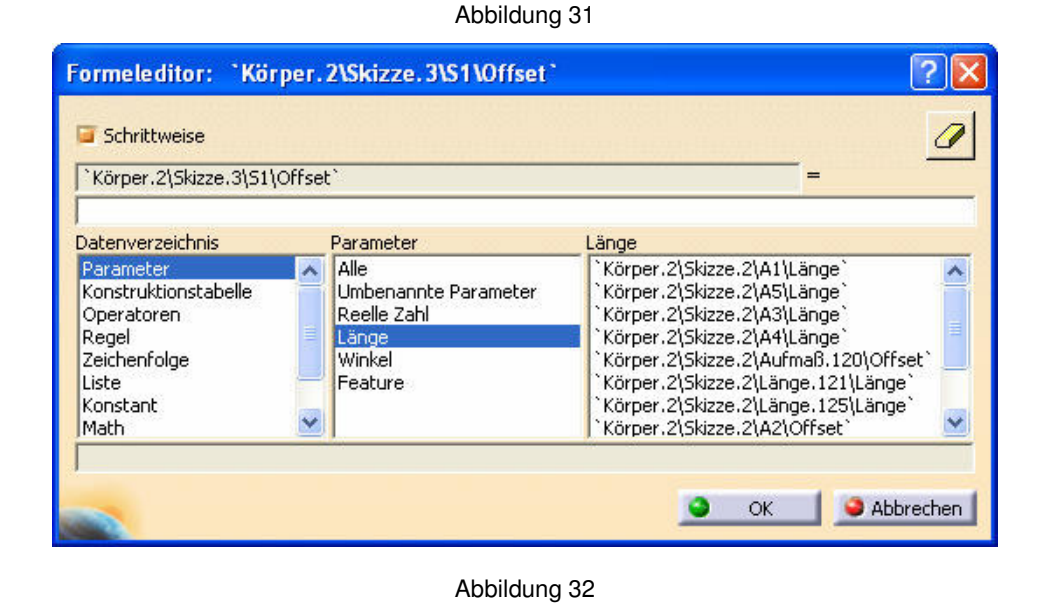

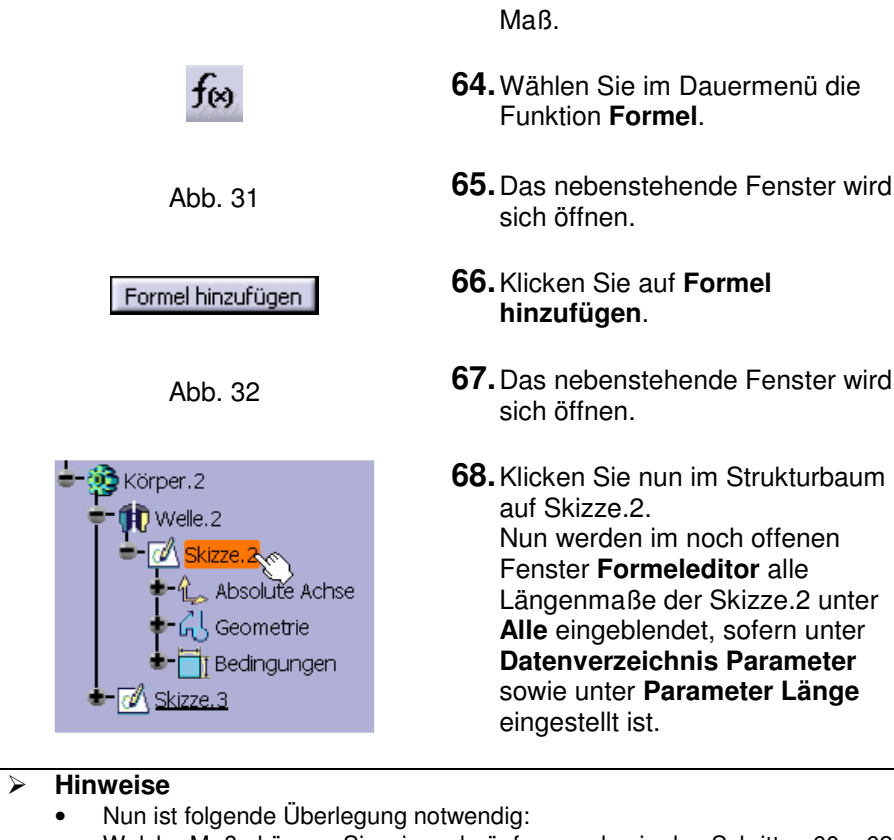

 Welche Maße können Sie wie verknüpfen um den in den Schritten 60 – 62 konstruierten Punkt an der Stelle zu positionieren, wo er sein soll.

63. Markieren Sie das eben erstellte

- Von welchen Maßen wird die Position abhängig sein?
- Um von der Horizontalachse zur gewünschten Position des Punktes zu gelangen müssen Sie also die entsprechenden Maße folgendermaßen mathematisch verknüpfen:

A2 + A3 + (A1/2) oder (A2+A2+A3+A3+A1)/2

• Dies werden Sie in den folgenden Schritten umsetzen.

| Formeleditor:       'Körper.2\Skizze.3\S1\Offset'         Schrittweise       Image: Schrittweise         'Körper.2\Skizze.3\S1\Offset'       Image: Schrittweise         'körper.2\Skizze.3\S1\Offset'       Image: Schrittweise         'körper.2\Skizze.3\S1\Offset'       Image: Schrittweise         'Körper.2\Skizze.3\S1\Offset'       Image: Schrittweise         'körper.2\Skizze.2\A1\Länge'       Image: Schrittweise         'Körper.2\Skizze.2\A3\Länge'       Image: Schrittweise         'Körper.2\Skizze.2\A3\Länge'       Image: Schrittweise         'Körper.2\Skizze.2\A4\Länge'       Image: Schrittweise         'Körper.2\Skizze.2\A4\Länge'       Image: Schrittweise         'Körper.2\Skizze.2\A4\Länge'       Image: Schrittweise         'Körper.2\Skizze.2\A4\Länge'       Image: Schrittweise         'Körper.2\Skizze.2\A4\Länge'       Image: Schrittweise         'Körper.2\Skizze.2\A4\Länge'       Image: Schrittweise         'Körper.2\Skizze.2\A2\Offset' + 'Körper.2\Skizze.2\A2\Offset' | 69. Wählen Sie nun per Doppelklick im<br>Feld Länge die entsprechenden<br>Längenmaße aus um sie in die<br>Leerzeile zu "transportieren" und<br>Verknüpfen Sie diese mit<br>Mathematischen Operatoren( +, -, (<br>,) ,/ ,* ,). Diese können Sie per<br>Tastatureingabe hinzufügen.<br>Anschließend sollte sich der<br>folgende Text in der ursprünglichen<br>Leerzeile befinden.         et` +`Körper.2\Skizze.2\A3\Länge` +`Körper.2\Skizze.2\A1\Länge` )/2                                                                                                    |
|----------------------------------------------------------------------------------------------------|----------------------------------------------------------------------------------------------------|
| Abbildung 22                                                                                                    | <b>70.</b> Bestätigen Sie alle Fenster mit <b>OK</b> .                                                                                                    |
| Abbildung 4t                                                                                                    | <ul> <li>Hinweise         <ul> <li>Sie werden sehen, dass das Maß nun mit einem kleinen f(x) markiert ist.</li> <li>Das Maß kann jetzt nicht mehr verändert werden, sondern ändert sich ab jetzt nur mehr durch die verknüpften Maße.</li> <li>T1. Verlassen Sie den Skizzierer.</li> <li>T2. Markieren Sie den konstruierten Punkt.</li> <li>T3. Wählen Sie im Funktionsmenü die Funktion Bohrung.</li> </ul> </li> <li>Hinweise         <ul> <li>In der Statuszeile erscheint "Eine Teilfläche oder Ebene auswählen".</li> <li>Diese Ebene dient mit dem Punkt als Referenz zur Konstruktion der Bohrung</li> <li>Abb. 34</li> </ul> </li> </ul> |

| Gewinde              | ······································ | W. States |            |
|----------------------|----------------------------------------|-----------|------------|
| Gewindedefinition    |                                        |           |            |
| Тур:                 | Standardgewinde                        | -         |            |
| Gewindedurchmesser:  | M12                                    | -         |            |
| Bohrungsdurchmesser: | 10,106mm                               | •         | Standard   |
| Gewindetiefe:        | 10mm                                   |           | Hinzufügen |
| Bohrungstiefe:       | 10mm                                   |           | Entfernen  |
| Steigung:            | 1,75mm                                 |           |            |
| Rechtsgewinde        | O Linksaewinde                         |           |            |

Abbildung 35

75. Wechseln Sie im erscheinenden Fenster Bohrungsdefinition auf Abb. 35 den Reiter Gewindedefinition und treffen Sie die Einstellungen gemäß Abb. 35. 76. Wechseln Sie wieder auf den Gewindedefinition Bohrtyp. Typ Reiter Bohrtyp und stellen Sie den Bodentyp Spitz ein und bestätigen Boden Sie anschließend mit OK. Spitz Flach Spitz hi

- ➢ Hinweise
  - Die Gewindetiefe soll später je nach Anwendungsfall variabel einstellbar sein.
  - Es muss immer gewährleistet sein, dass die Bohrungstiefe größer ist, als die Gewindetiefe.
  - Dies erreichen Sie durch eine Verknüpfung beider Maße (wie in den folgenden Schritten beschrieben).

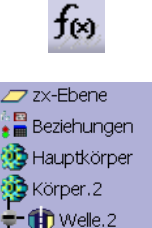

Skizze.2

- 🕢 Skizze. 3

77. Wählen Sie die Funktion Formel.

**78.** Markieren Sie im Strukturbaum **Bohrung.1**.

79. Doppelklicken Sie auf
`Körper.2\Bohrung.1\HoleLimit.1\ Tiefe` um dieses Maß zu bearbeiten.

**80.** Klicken Sie im Strukturbaum wieder auf **Bohrung.1**.

|                                                                                                    | Abb. 36                                                                                                    | <ul> <li>81. Doppelklicken Sie nun unter Alle<br/>auf</li> <li>`Körper.2\Bohrung.1\Gewindebo<br/>hrtiefe` damit es in der Formel<br/>erscheint.</li> </ul>                                                                                                    |
|----------------------------------------------------------------------------------------------------|----------------------------------------------------------------------------------------------------|----------------------------------------------------------------------------------------------------|
|                                                                                                    | <ul> <li>Hinweise</li> <li>Optional können Sie vorher u<br/>indem Sie z.B. Länge auswählen</li> </ul>                 | unter Parameter die angezeigten Maße filtern,                                                                                                    |
| Formeleditor: `Körper. 2\Bohrung, 1\HoleLimit. 1\Tiefe`                                                                                                    | `Körper.2\Bohrung.1\HoleLimit.1\Tiefe`<br>`Körper.2\Bohrung.1\Gewindebohrtiefe` +5mm                                  | <b>82.</b> Addieren Sie nun zu<br>`Körper.2\Bohrung.1\Gewindebo<br>hrtiefe` noch 5mm hinzu.                                                                                                    |
| Schrittweise                                                                                                    | <ul> <li>Hinweise</li> <li>Vergessen Sie die Einheit nie</li> </ul>                                                   | aht. CATIA gabt standardmäßig von migue                                                                                                    |
| Korper.2\Bohrung.1\HoleLlmit.1\Here       `Körper.2\Bohrung.1\Gewindebohrtiefe`                                                                                                    |                                                                                                    | chi. OA HA geni sianuarumabig von maus.                                                                                                    |
| Datenverzeichnis     Parameter     Alle       Parameter     Alle     `Körper.2\Bohrung.1\HoleLimit.1\Winkel`       Konstruktionstabelle     Umbenannte Parameter     `Körper.2\Bohrung.1\HoleLimit.1\OffsetFromSurface`       Operatoren     Länge     Korper.2\Bohrung.1\Skizze.4\Kongruenz.151\mode       Punktivestuktoren     Winkel                                                                                                    | ОК                                                                                                    | 83. Bestätigen Sie zwei Mal mit OK.                                                                                                    |
| Regel     CstAttr_Mode     Korper.2(Bohrung.1)Skizze.4(Kongruenz_151\display_parameter_mc       Linienkonstruktoren     Korper.2(Bohrung.1)Skizze.4(Kongruenz_151\display_parameter_mc       Kreiskonstruktoren     Feature       Kirzer.2(Bohrung.1)Gewindebohrtiefe*       Kurve     Körper.2(Bohrung.1)Skizze.4(Kongruenz_151\display_parameter_mc       Kirzer.2(Bohrung.1)Skizze.4(Kongruenz_151\display_parameter_mc       Kirzer.2(Bohrung.1)Skizze.4(Kongruenz_151\display_parameter_mc       Kirzer.2(Bohrung.1)Skizze.4(Kongruenz_151\display_parameter_mc       Kirzer.2(Bohrung.1)Skizze.4(Kongruenz_151\display_parameter_mc       Kirzer.2(Bohrung.1)Skizze.4(Kongruenz_151\display_parameter_mc       Kirzer.2(Bohrung.1)Skizze.4(Kongruenz_151\display_parameter_mc | <ul> <li>Hinweise</li> <li>Im Strukturbaum ist ein weite</li> <li>Per Doppelklick können die v<br/>werden.</li> </ul> | erer Ast hinzugekommen.<br>von Ihnen erstellten Beziehungen direkt geändert                                                                                                    |
| `Körper.2\Bohrung.1\Gewindebohrtiefe` = 10mm                                                                                                    | ist. Später werden wir darau                                                                                          | f zurückkommen.                                                                                                    |
| Abbrechen Abbrechen                                                                                                    |                                                                                                    |                                                                                                    |
| Abbildung 36                                                                                                    |                                                                                                    | <b>84.</b> Markieren Sie im Strukturbaum die <b>Bohrung.1</b> .                                                                                                    |
|                                                                                                    |                                                                                                    | <ul> <li>85. Wählen Sie anschließend im<br/>Funktionsmenü die Funktion<br/>Kreismuster. Diese verbirgt sich<br/>"hinter" der Funktion</li> <li>Rechteckmuster</li> <li>Klicken Sie<br/>auf das kleine schwarze Dreieck<br/>um an die Funktion Kreismuster zu<br/>gelangen.</li> </ul> |

|                                                                                                    | <b>86.</b> Füllen Sie das FensterAbb. 37Kreismusterdefinition entsprechene<br>Abbildung 37 aus.                                                                                                    |
|----------------------------------------------------------------------------------------------------|----------------------------------------------------------------------------------------------------|
| Axialreferenz   Kreismuster definition     Axialreferenz     Kranzdefinition     Parameter:   Volständiger Kranz   Exemplar(e):   12   Winkelabstand:   30-geo data   Teilfläche/Welle.2/Körper.2     Referenzichtung   Referenzelement:   Teilfläche/Welle.2/Körper.2     Objekt:   Behrung.1 | Abb. 3787. Um das Referenzelement<br>festzulegen klicken Sie in das<br>Textfeld neben Referenzelement.<br>Sobald dieses blau hinterlegt ist<br>wählen Sie die in Abbildung 37<br>gezeigte Zylinderfläche mit einem<br>Linksklick aus.OK88. Bestätigen Sie mit OK. |
| Spezifikationen beibehalten      Mehr>>      OK      Abbrechen Voranzeige                                                                                                    | <ul> <li>Hinweise</li> <li>Im Folgenden werden Sie die Vorgehensweise beim Erstellen von<br/>Bohrungen weiter vertiefen, indem Sie mit einer weniger detaillierten<br/>Beschreibung weitere Bohrungen und Kreismuster erstellen</li> </ul>                        |
| Abbildung 37                                                                                                    | beschreibung weitere bonnungen und Kreisinuster erstellen.                                                                                                    |

Appliaung 37

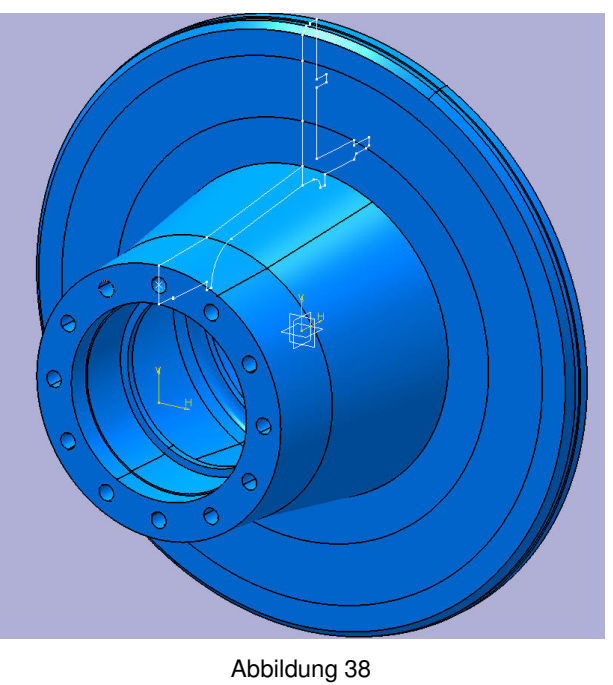

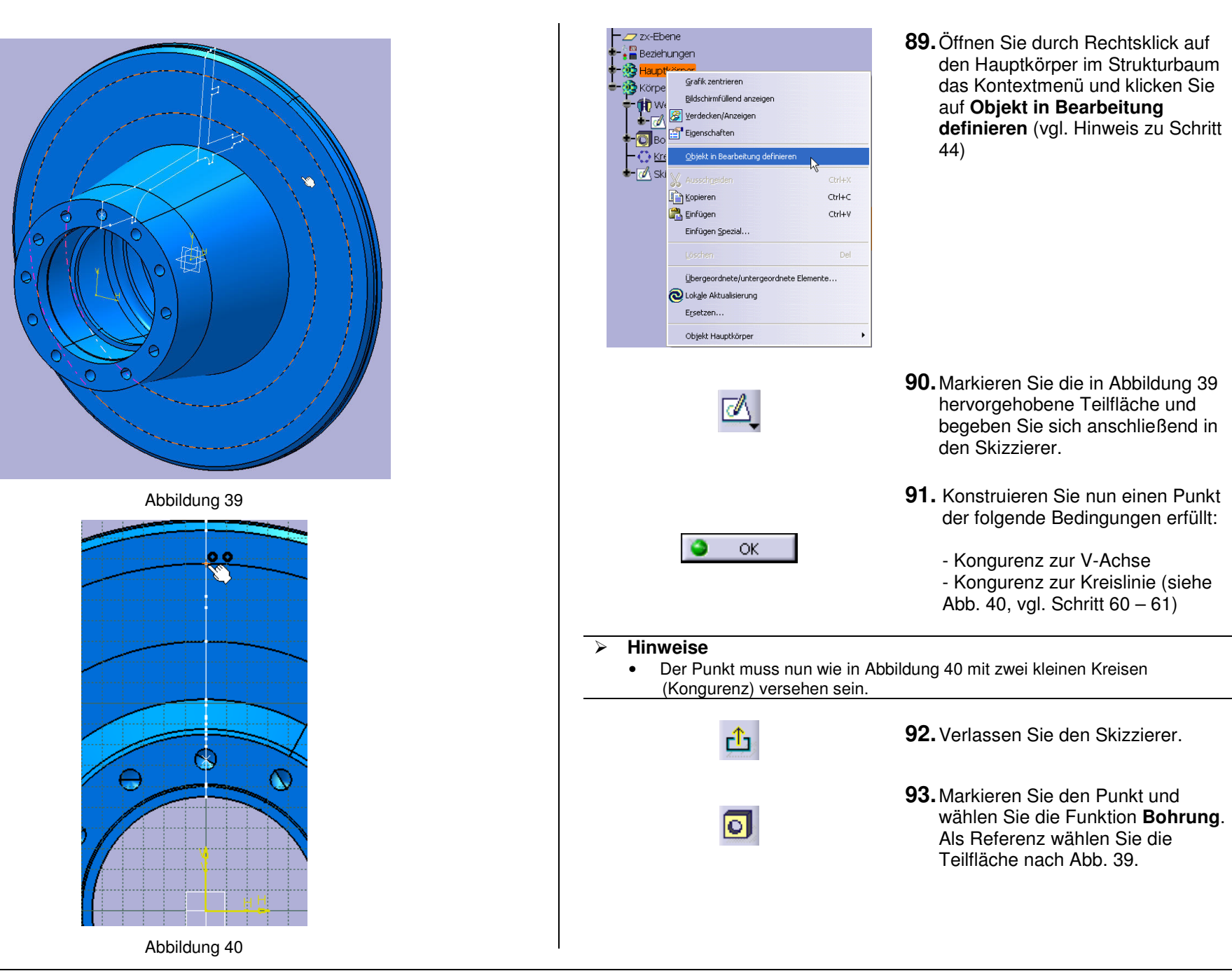

| ohrungsdefinition                                             | ?                                  | X        |
|---------------------------------------------------------------|------------------------------------|----------|
| Bohrtyp Typ Gewindedefinition                                 |                                    |          |
| Bis zum nächsten                                              | Positionierungsskizze              |          |
| Richtung<br>Umkehren<br>Senkrecht zur Fläche<br>Keine Auswahl | Boden<br>Flach 🛩<br>Winkel: 120deg |          |
| Abbildur                                                      | Abbrechen Voranzeige               | <b>_</b> |
|                                                               |                                    | F<br>E   |
|                                                               | 1 Ma                               |          |

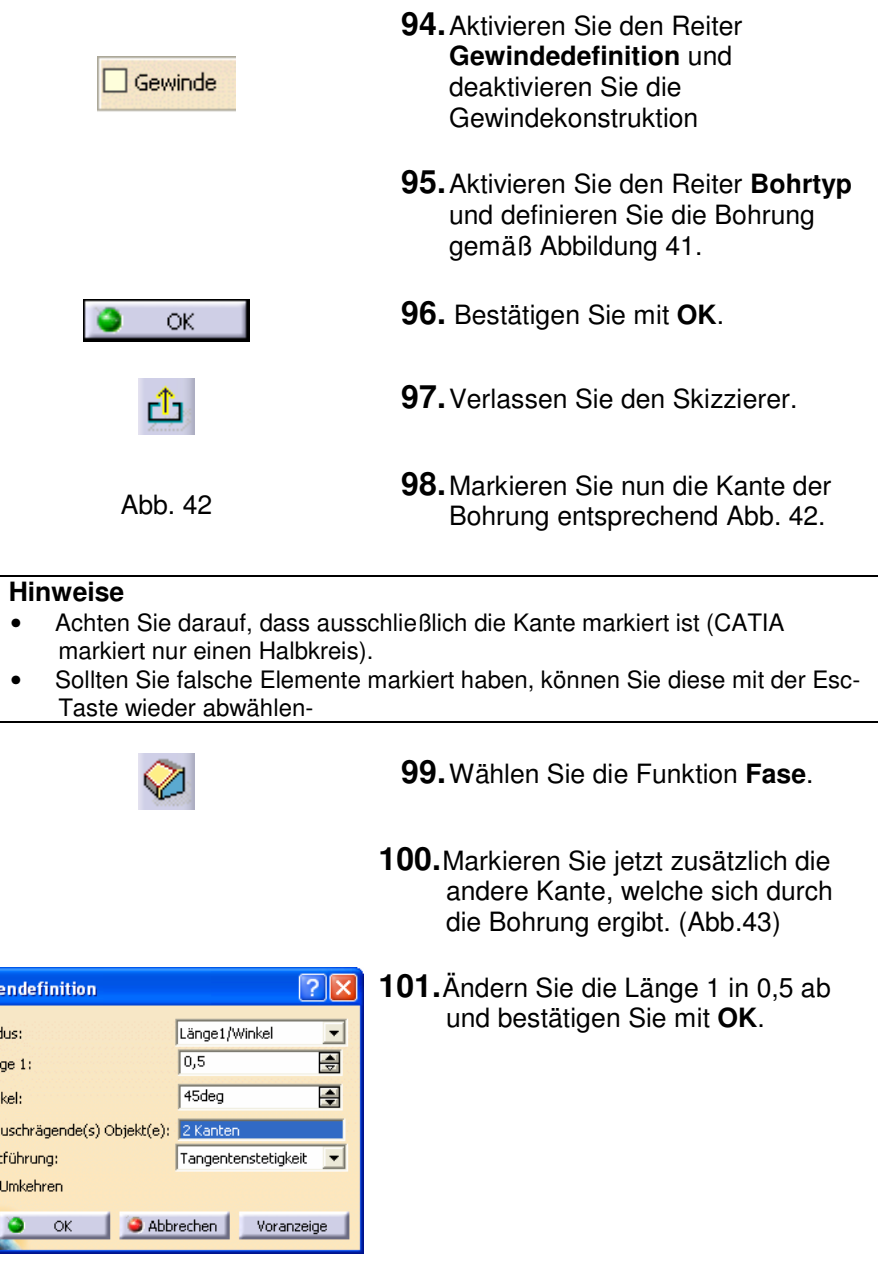

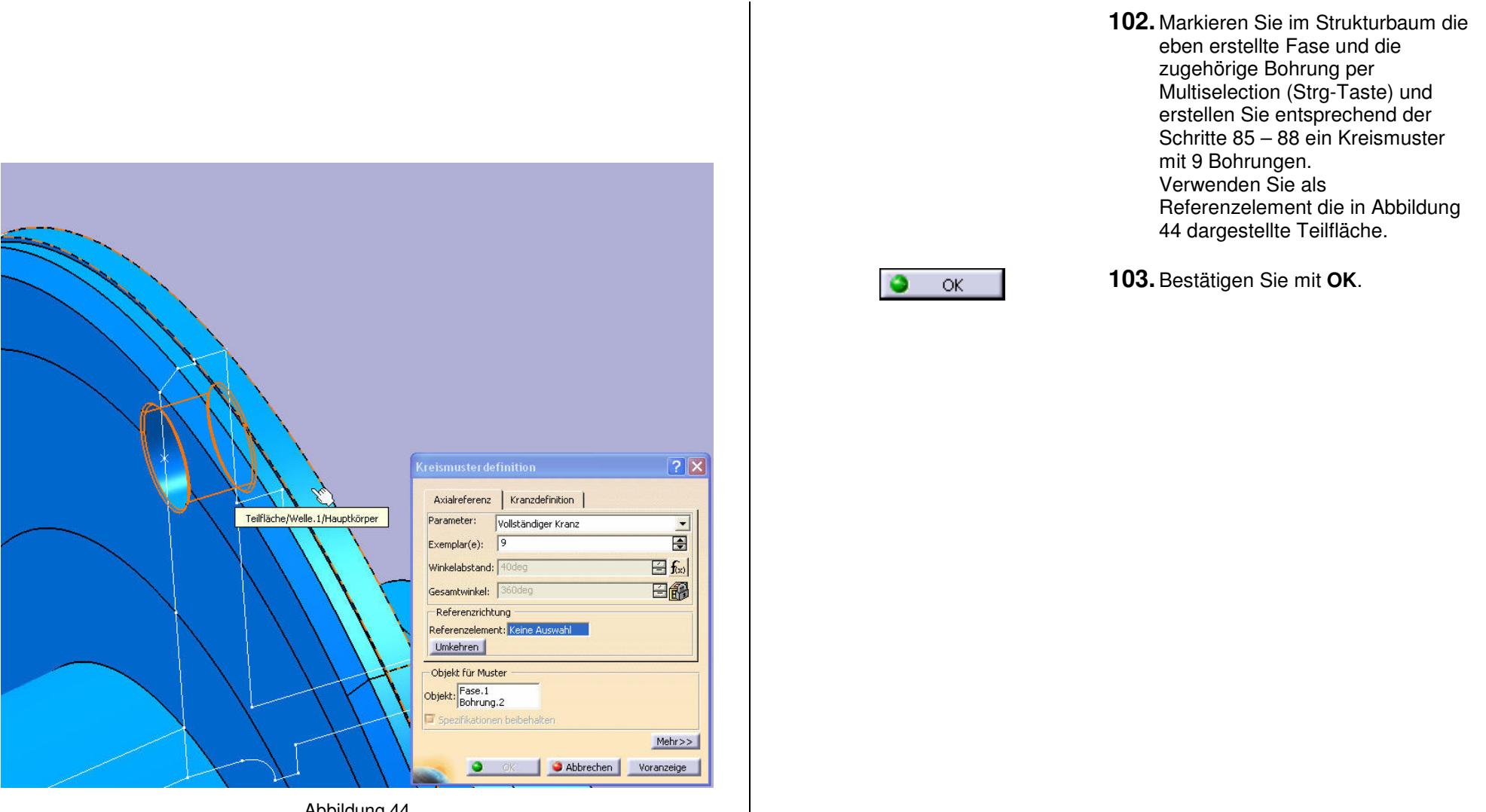

Abbildung 44

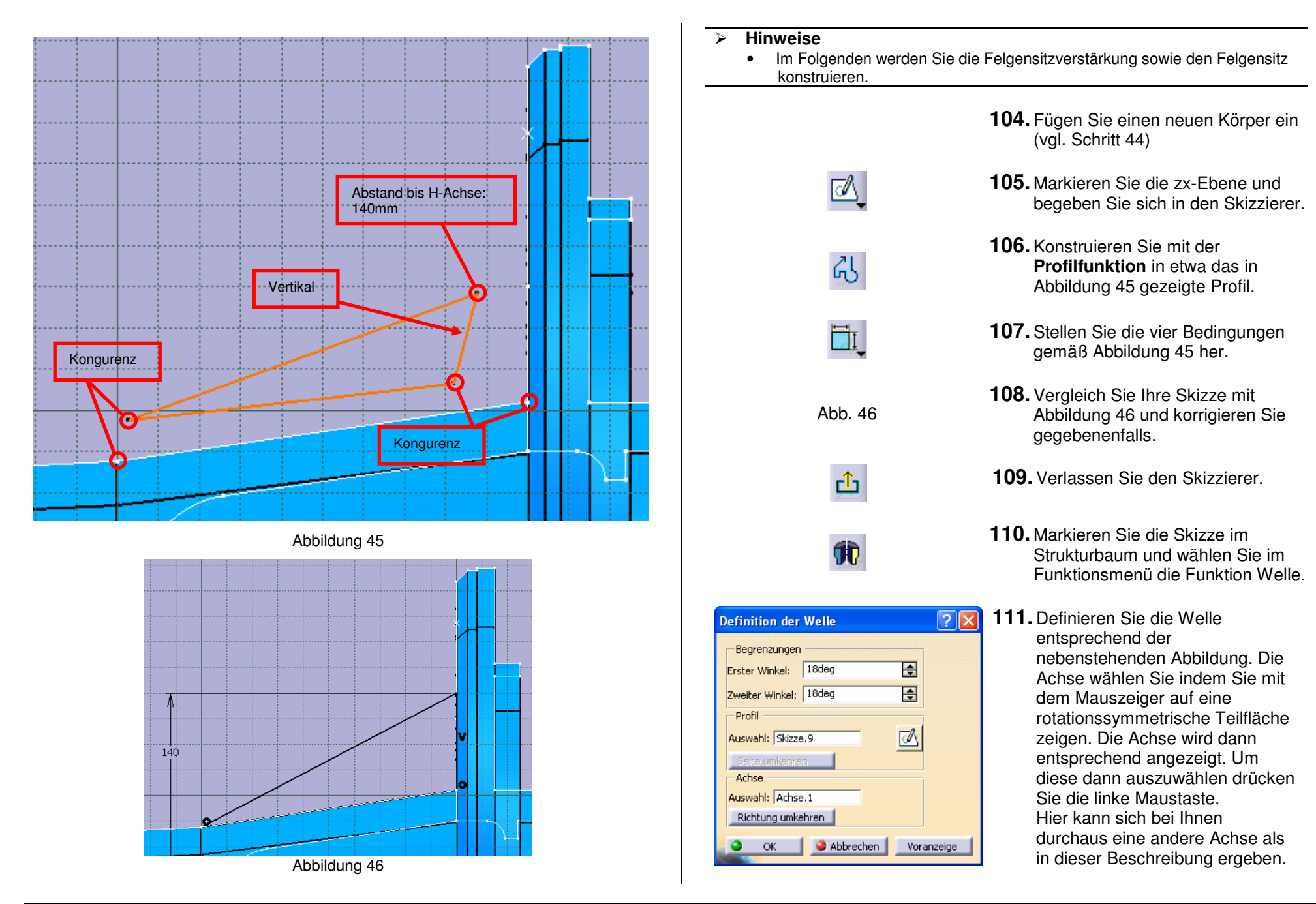

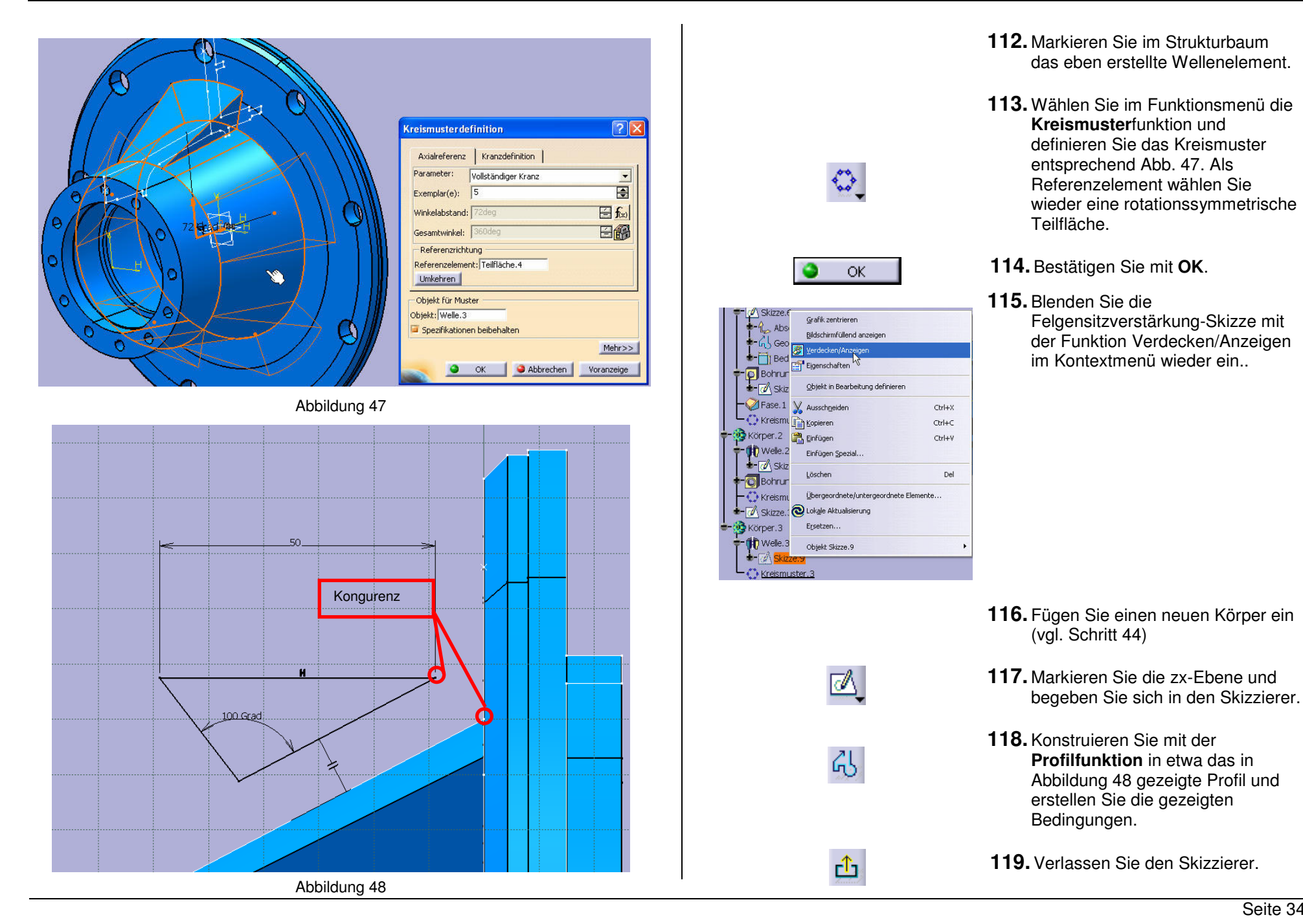

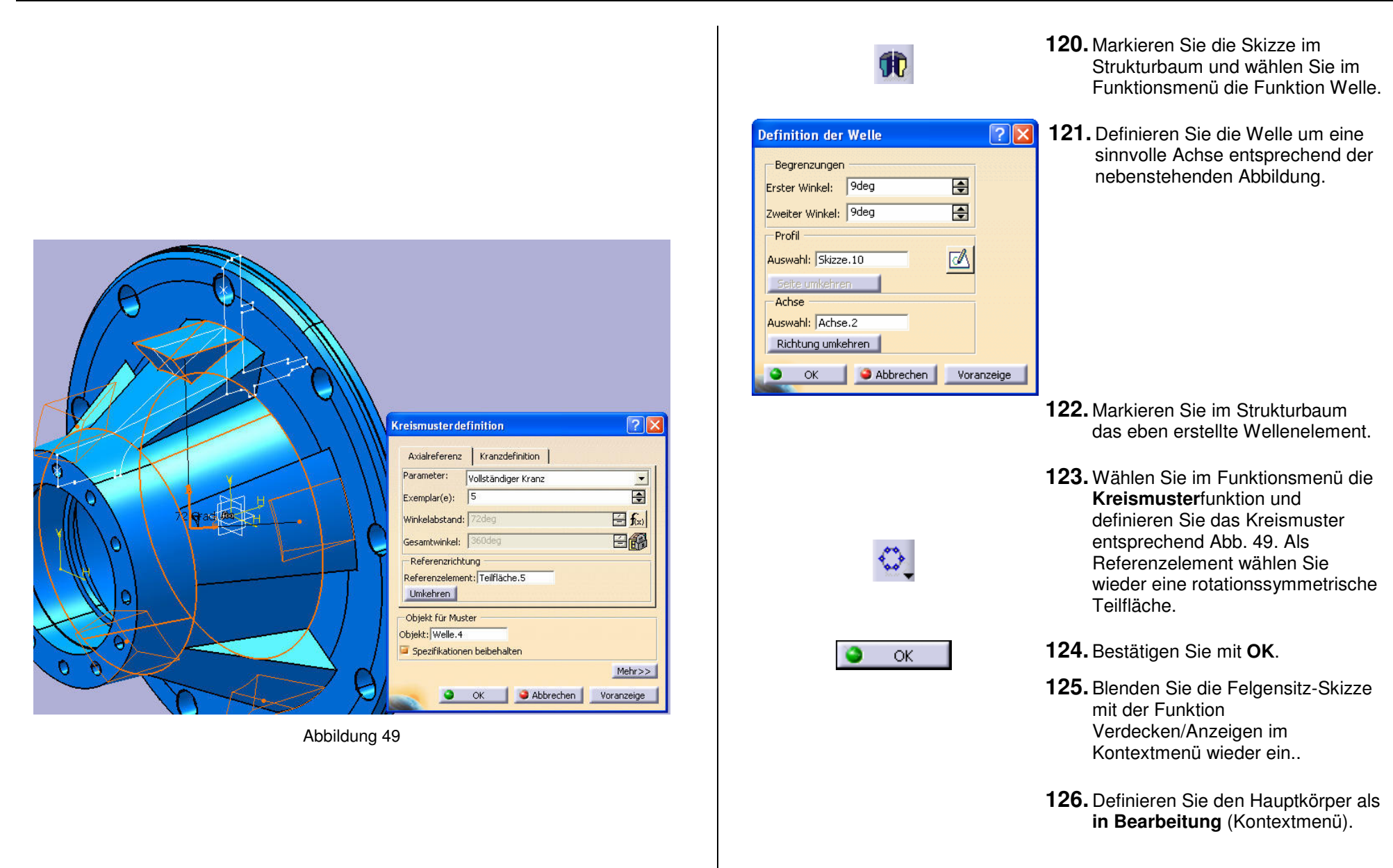
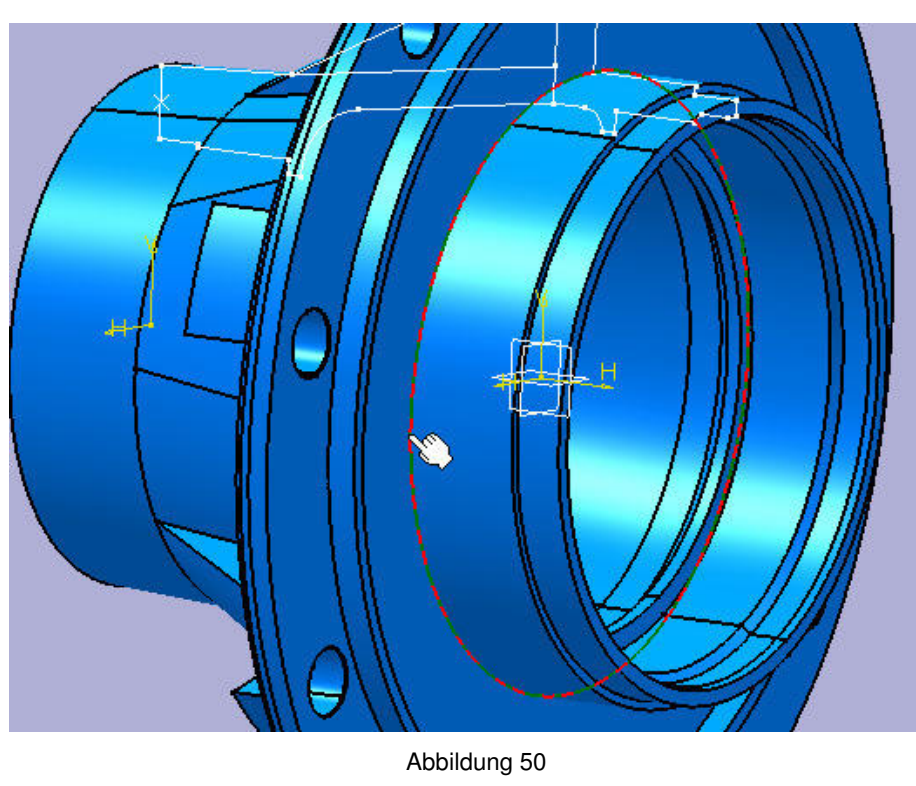

 Parameter
 Wert

 `Hauptkörper\Kantenverrundung.1\CstEdgeRibbon.1\Radius`
 5mm

 `Hauptkörper\Kantenverrundung.1\Abstand zurücksetzen`
 10mm

 Hauptkörper\Kantenverrundung.1\Aktivitat
 true

Abbildung 51

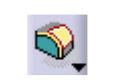

5mm

1 Kante

Abbrechen

Tangentenstetigkeit

Definition der Kantenverrundung

Zu verrundende(s) Objekt(e):

- **127.** Markieren Sie entsprechend Abbildung 50 die Kante.
- **128.** Wählen Sie im Funktionsmenü die Funktion Kantenverrundung.
- **129.** Definieren Sie die Kantenverrundung entsprechend nebenstehender Abbildung und bestätigen Sie mit **OK**.

#### > Hinweise

Radius:

Fortführuna:

Bänder trimmen

OK

- Achten Sie darauf, dass Sie ausschließlich diese eine Kante auswählen. Oftmals ist dies relativ schwierig, da CATIA gerne ganze Flächen markiert, was bedeutet, dass mindestens 2 Kanten mit einem Radius versehen werden, was hier nicht erwünscht ist.
- Im Folgenden werden Sie die Kantenverrundung so gestalten, dass sie immer die maximal mögliche Größe hat.

**?**×

÷

Mehr>>

Voranzeige

**130.** Markieren Sie im Strukturbaum die eben erstellte Kantenverrundung.

f⊗

- **131.** Wählen Sie im Dauermenü die Funktion **Formel**.
- **132.** Doppelklicken Sie auf das in Abbildung 51 dargestellte Maß um es zu editieren.

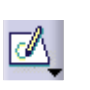

**133.** Klicken Sie jetzt auf Skizze.1 im Strukturbaum, damit alle Maße aus dieser Skizze im Formeleditor angezeigt werden.

| Per 3         Formeleditor:       'Hauptkörper/Kantenverrundung,1\CstEdgeRibbon.1\Radius'         Schrittweise         'Hauptkörper/Skizze.1\Länge.77\Länge', 'Hauptkörper/Skizze.1\Länge.78\Länge' }         Detrwerzeichnis       Parameter         Ale       Hauptkörper/Skizze.1\Länge.77\Länge'         Operatoren       CstAttr_Mode         Unterkonstruktoren       CstAttr_Mode         Unterkonstruktoren       CstAttr_Mode         Vietkonstruktoren       CstAttr_Mode         Vietkonstruktoren       CstAttr_Mode         Vietkonstruktoren       CstAttr_Mode         Vietkonstruktoren       CstAttr_Mode         Vietkonstruktoren       CstAttr_Mode         Vietkonstruktoren       CstAttr_Mode         Vietkonstruktoren       CstAttr_Mode         Vietkonstruktoren       CstAttr_Mode         Vietkonstruktoren       CstAttr_Mode         Vietkonstruktoren       CstAttr_Mode         Vietkonstruktoren       Vietkonstruktoren         Vietkonstruktoren       Vietkonstruktoren         Vietkonstruktoren       Vietkonstruktoren         Vietkonstruktoren       Vietkonstruktoren         Vietkonstruktoren       Vietkonstruktoren         Vietkonstruktoren       Vietkonstruktoren      < | Datenverzeichnis       Drahtmodellkonstruktorer         Drahtmodellkonstruktoren       Math         Ebenenkonstruktoren       Math         Konstant       Math         Einheiten       Image: Stand Stand St |
|----------------------------------------------------------------------------------------------------|----------------------------------------------------------------------------------------------------|
| Abbildung 52                                                                                                    | > Hinweise                                                                                                    |
|                                                                                                    | Der Cursor sollte sich jetzt bereits in der richtigen Position (vor dem Komma) befinden. Sollte dies nicht der Fall sein, setzten Sie ihn selbst dort hin.                                                                                                    |
|                                                                                                    | Abb. 52<br><b>136.</b> Wählen Sie nun nacheinander die<br>beiden Referenzmaße aus<br>Skizze.1 mit einem Einfachklick in<br>die Formelzeile (dabei sollte sich<br>der Cursor wieder automatisch<br>richtig positionieren).                                                                                                    |
|                                                                                                    | <b>137.</b> Bestätigen Sie mit zwei Mal mit OK.                                                                                                    |
|                                                                                                    | <ul> <li>Hinweise</li> <li>Bisher besteht die Radnabe aus mehreren Einzelteilen, welche Sie im<br/>Folgenden zu einem Teil zusammenführen werden. Dies geschieht mit<br/>einfachen mathematischen Operationen.</li> <li>Dieser Schritt ist unter anderem auch deshalb erforderlich, weil Sie im<br/>weiteren Verlauf der Konstruktion aus Leichtbaugründen Material entfernen<br/>werden. Ein Entfernen von Material, das mehrere Einzelteile betrifft ist nicht<br/>möglich, sondern bezieht sich auf <i>einen</i> Körper.</li> <li>Um eine gewisse Übersichtlichkeit der Konstruktion zu gewährleisten,<br/>werden Sie nun einige Körper umbenennen.</li> </ul>                                                                                                    |
| Abbildung 53                                                                                                    |                                                                                                    |

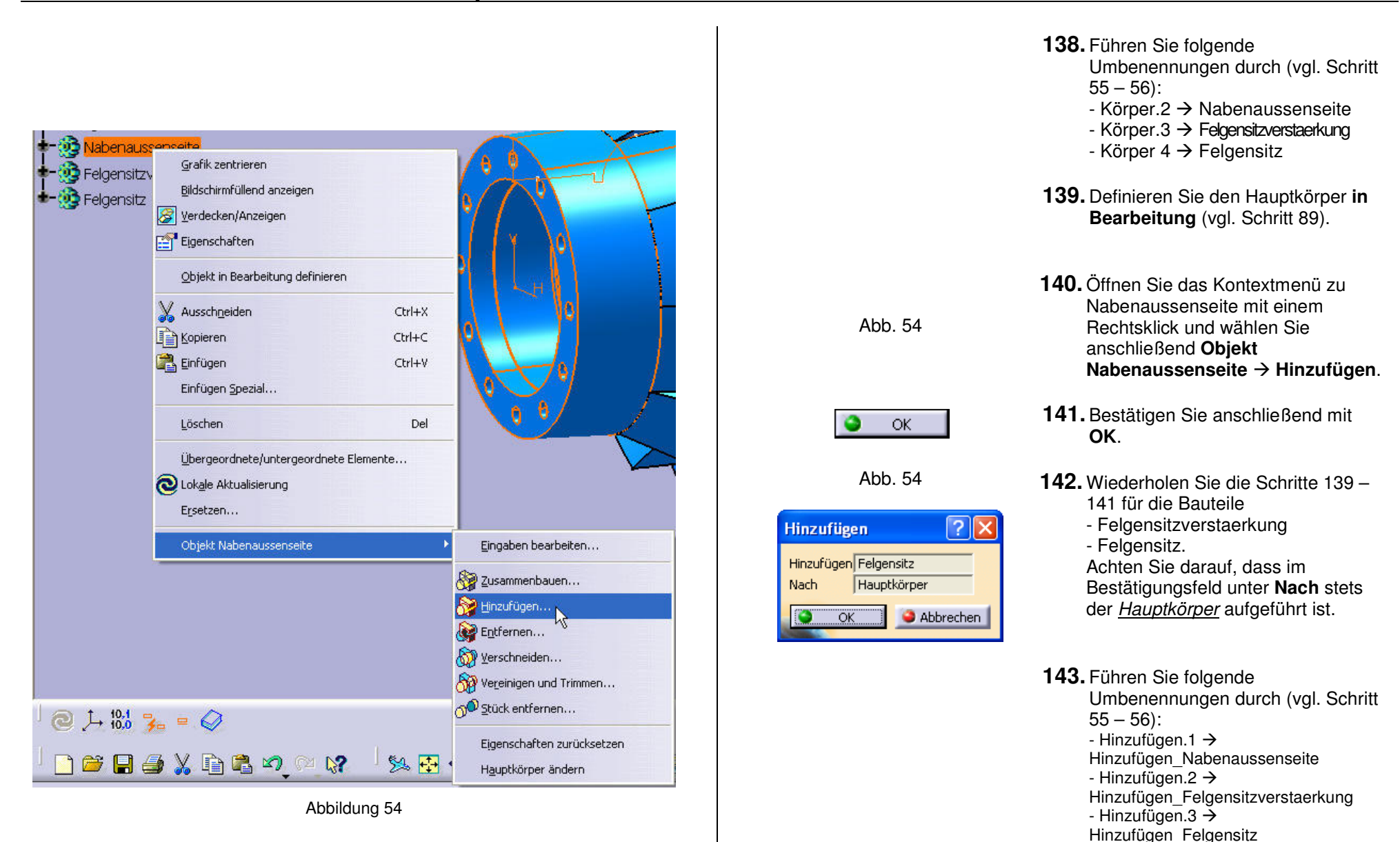

Seite 38

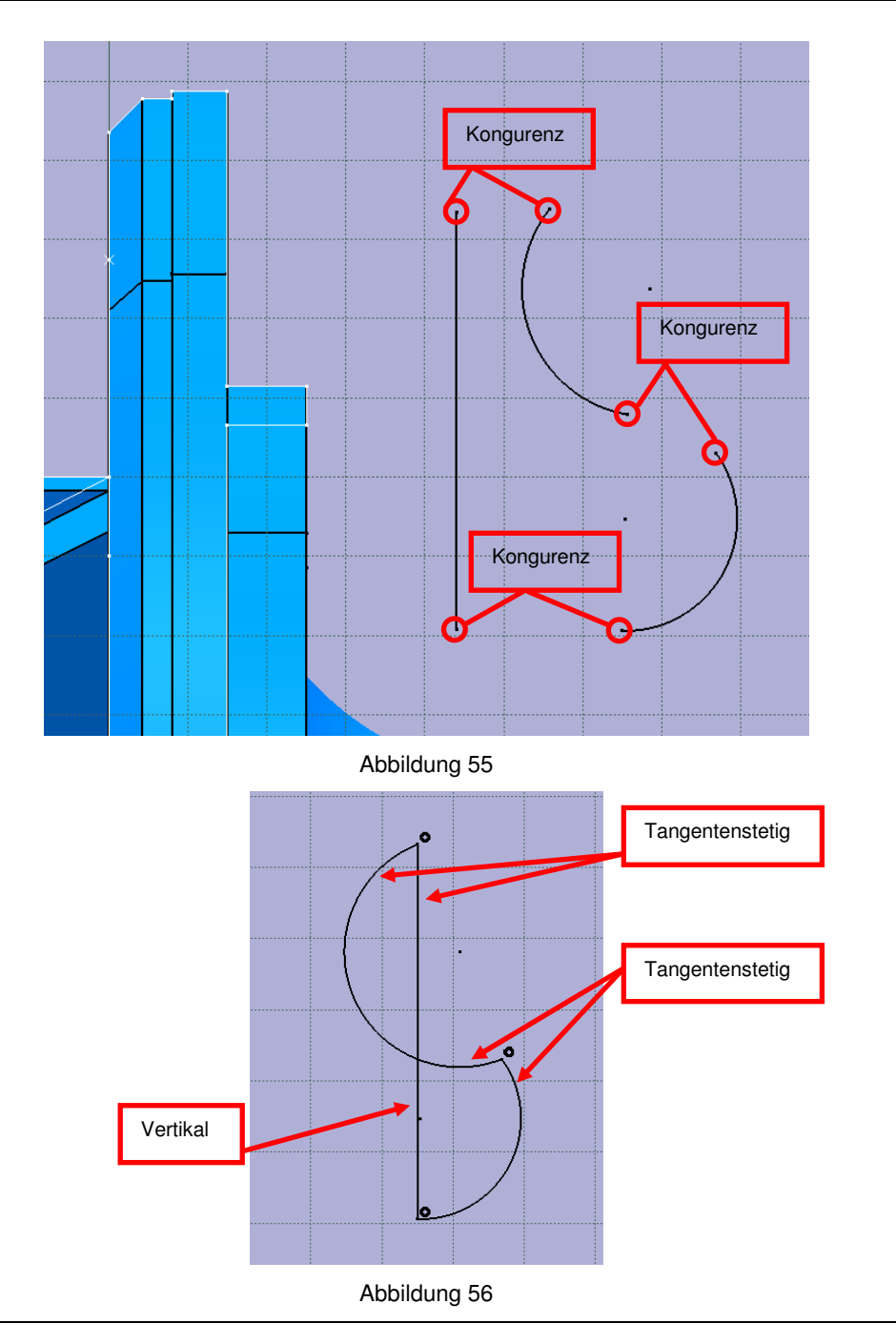

| <u>7</u> |  |  |
|----------|--|--|
| Ģer      |  |  |
| /        |  |  |
|          |  |  |

Ī

1

- **144.** Fügen Sie einen neuen Körper ein (vgl. Schritt 44)
- **145.** Markieren Sie die zx-Ebene und begeben Sie sich in den Skizzierer.
- **146.** Konstruieren Sie mit der **Bogenfunktion** in etwa die in Abb. 55 dargestellten Kreisbögen sowie mit der **Linienfunktion** die Einzellinie. Die Bogenfunktion ist
  - "hinter" der Kreisfunktion hinterlegt. Klicken Sie auf das kleine schwarze Dreieck um die Funktion auswählen zu können.
- **147.** Stellen Sie die Kongurenz-Bedingungen gemäß Abbildung 55 her.
- **148.** Stellen Sie die Bedingungen gemäß Abbildung 56 her.

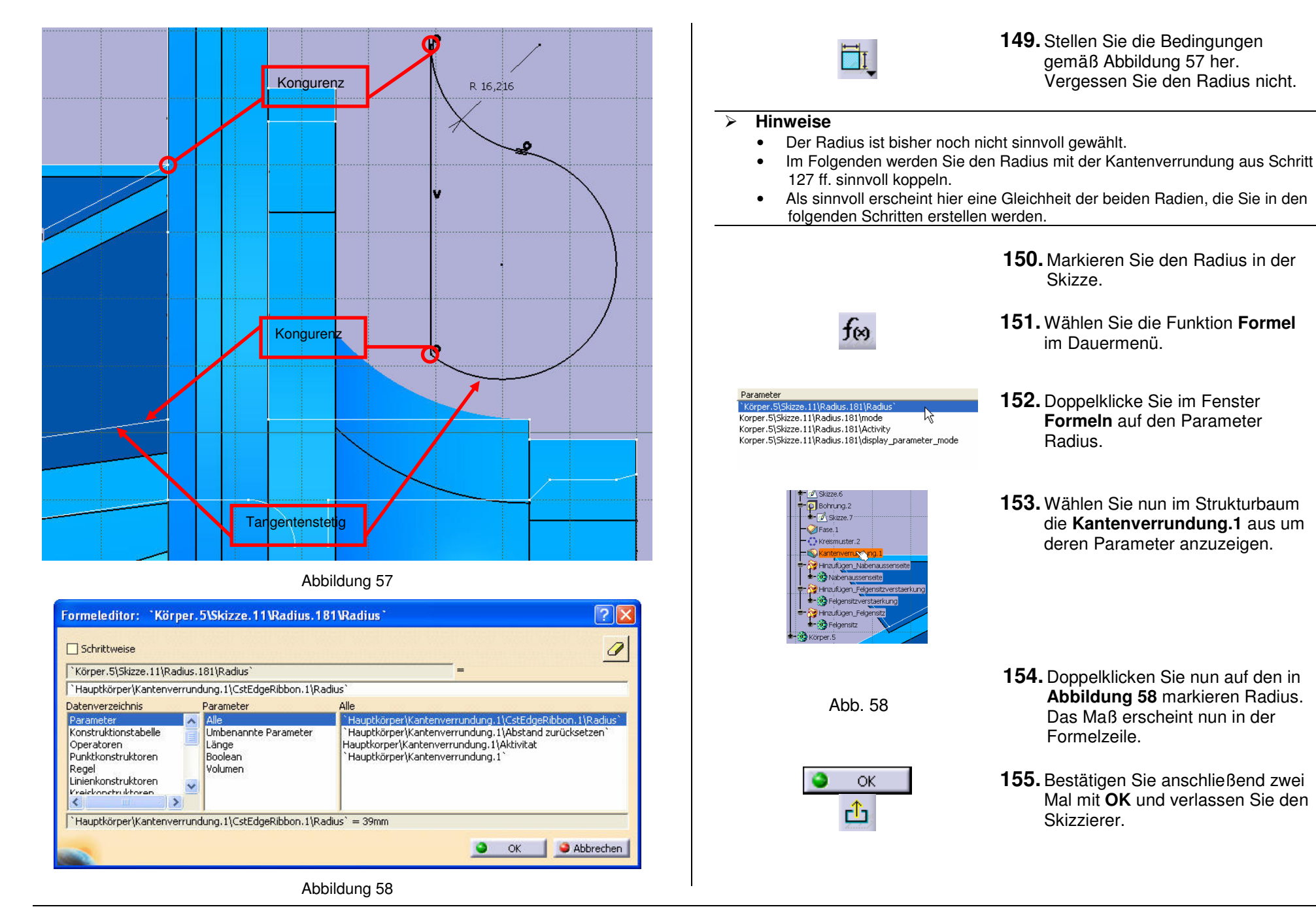

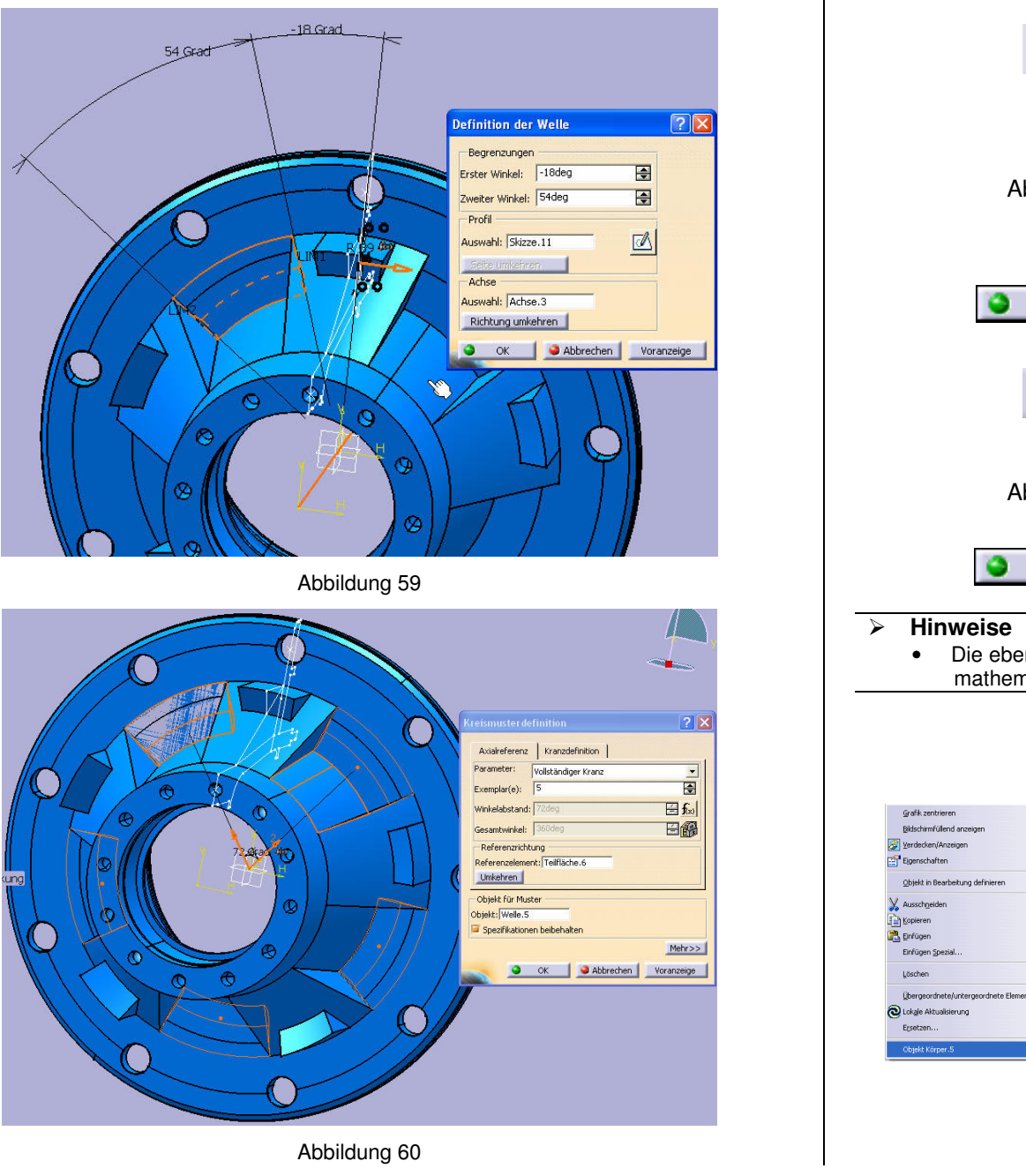

٩D eben erstellte Skizze und wählen Sie die Funktion Welle. 157. Wählen Sie die Einstellungen entsprechend Abbildung 59. Zur Abb. 59 Achsenauswahl klicken Sie wie üblich auf eine rotationssymmetrische Teilfläche. 158. Bestätigen Sie mit OK. OK. 159. Markieren Sie im Strukturbaum die O eben erstellte Welle und wählen Sie die Funktion Kreismuster. 160. Definieren Sie das Kranzmuster Abb. 60 entsprechend Abbildung 60 161. Bestätigen Sie mit OK. OK Die eben konstruierten Wellenelemente kann man nun mit rein mathematischen Operationen von der übrigen Radnabe "subtrahieren". 162. Definieren Sie den Hauptkörper im Strukturbaum in Bearbeitung. 163. Öffnen Sie bezüglich des eben erstellten Körpers das Kontextmenü (rechte Maustaste). Wählen sie Objekt Körper.X → Ctrl+C Entfernen und bestätigen Sie

Ctrl+)

Figenschafter Hauptkörper änder **156.** Markieren Sie im Strukturbaum die

164. Benennen Sie Entfernen.1 in Entfernen Aussenseite um.

anschließend mit OK.

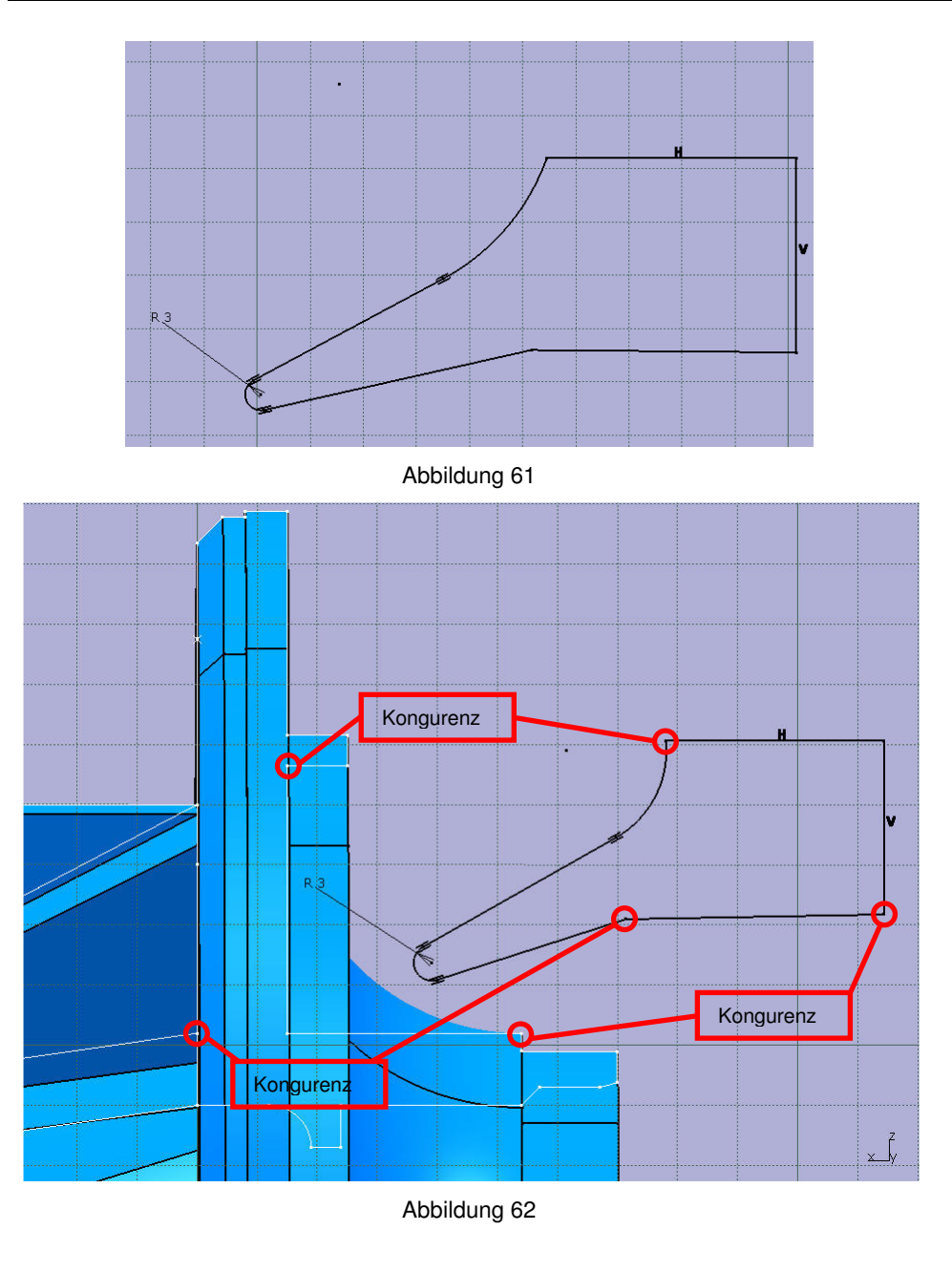

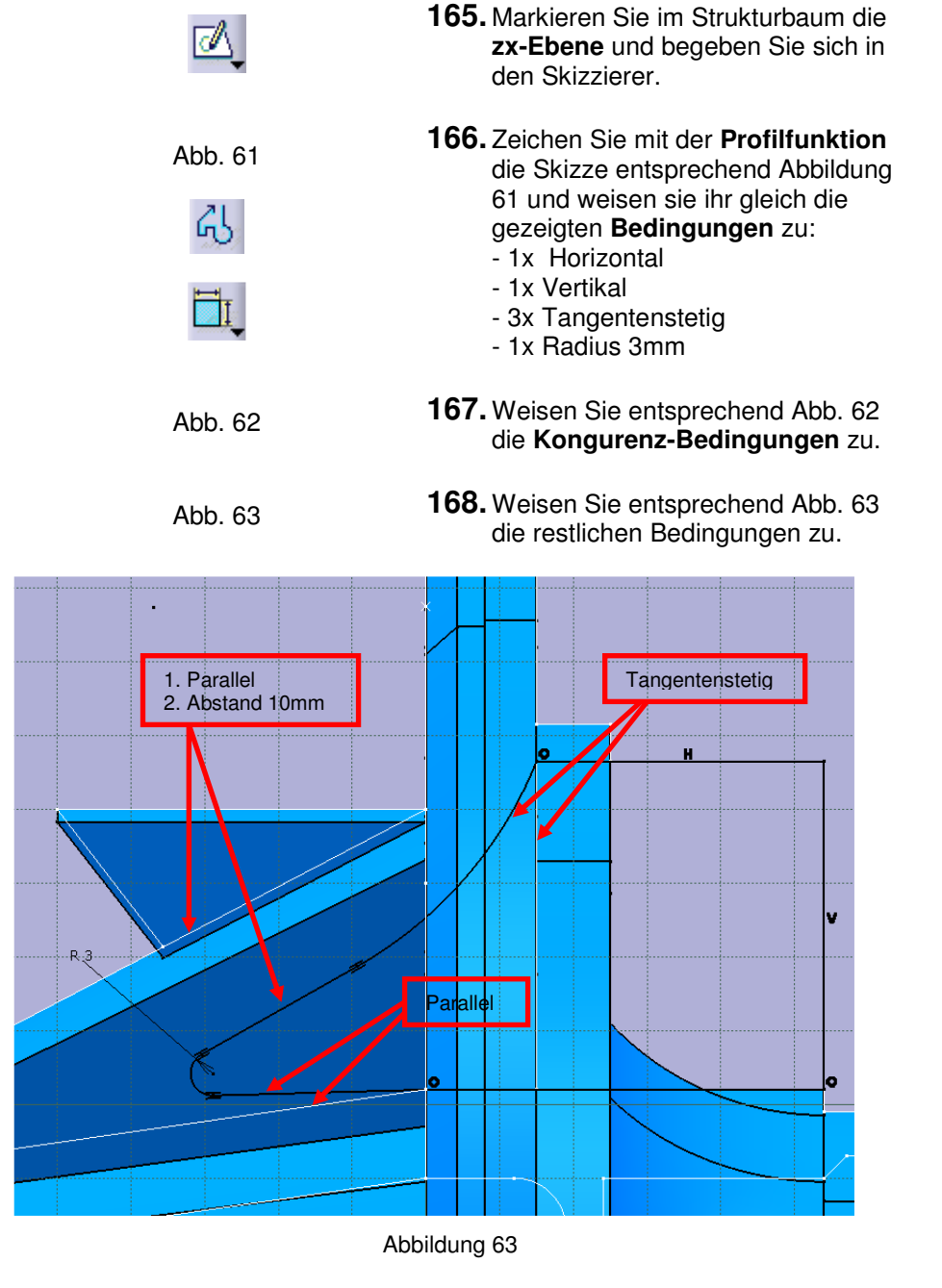

| 15 Grad- <del>&gt;</del> | < 15.Grad | and a second second second second second second second second second second second second second second second |
|--------------------------|-----------|----------------------------------------------------------------------------------------------------|
| t                        | T         |                                                                                                    |
|                          |           |                                                                                                    |
|                          | ,         |                                                                                                    |
|                          |           | Definition der Welle 🛛 ? 🔀                                                                                     |
|                          |           | Begrenzungen                                                                                                   |
|                          | 12#       | Erster Winkel:                                                                                                 |
|                          |           | Zweiter Winkel: 15deg                                                                                          |
|                          |           | Auswahl: Skizze.12                                                                                             |
|                          |           | Selte umkehren                                                                                                 |
|                          |           | Achse                                                                                                    |
|                          | N/T       | Richtung umkehren                                                                                              |
| 4 10                     |           | OK Abbrechen Voranzeige                                                                                        |
|                          | ON L      |                                                                                                    |
|                          |           |                                                                                                    |
|                          | 0         |                                                                                                    |
|                          |           |                                                                                                    |
|                          | 10/       |                                                                                                    |

Abbildung 64

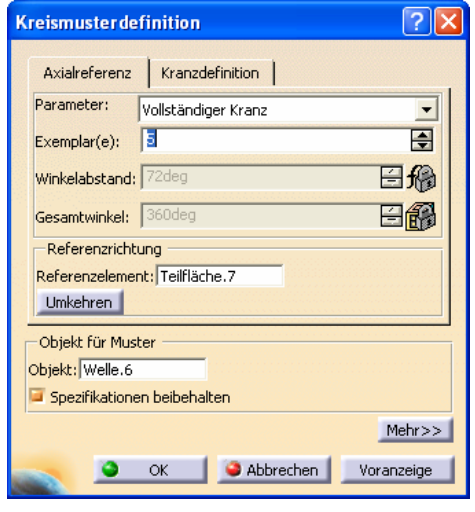

Abbildung 65

| <b>M</b>                                                                                                    | <b>169.</b> Markieren Sie im Strukturbaum die<br>eben erstellte Skizze und wählen<br>Sie die Funktion <b>Welle</b> .                                                                         |
|----------------------------------------------------------------------------------------------------|----------------------------------------------------------------------------------------------------|
| Abb. 63                                                                                                    | <b>170.</b> Wählen Sie die Einstellungen<br>entsprechend <b>Abbildung 63</b> . Zur<br>Achsenauswahl klicken Sie wie<br>üblich auf eine<br>rotationssymmetrische Teilfläche.                  |
| 🥥 ОК                                                                                                    | 171. Bestätigen Sie mit OK.                                                                                                    |
| $\bigcirc$                                                                                                    | <b>172.</b> Markieren Sie im Strukturbaum die<br>eben erstellte Welle und wählen<br>Sie die Funktion <b>Kreismuster</b> .                                                                    |
| Abb. 60                                                                                                    | <b>173.</b> Definieren Sie das Kranzmuster entsprechend Abbildung 64                                                                                                    |
| 🎱 ОК                                                                                                    | 174. Bestätigen Sie mit OK.                                                                                                    |
|                                                                                                    | <b>175. Definieren</b> Sie den Hauptkörper<br>im Strukturbaum <b>in Bearbeitung</b> .                                                                                                    |
| Eingaben bearbeiten<br>2 gusammenbauen<br>2 tinzufügen<br>2 Ergfernen<br>2 Verschneiden<br>2 Verschneiden<br>2 Stück entfernen<br>Eigenschaften zurücksetzen<br>Hguptkörper ändern | <ul> <li>176. Öffnen Sie bezüglich des eben erstellten Körpers das Kontextmenü (rechte Maustaste). Wählen sie Objekt Körper.X → Entfernen und bestätigen Sie anschließend mit OK.</li> </ul> |
|                                                                                                    | <b>177.</b> Benennen Sie Entfernen.2 in Entfernen_Innenseite um.                                                                                                    |
|                                                                                                    | 178. Definieren Sie den Körper<br>Nabenaussenseite in<br>Bearbeitung.                                                                                                    |

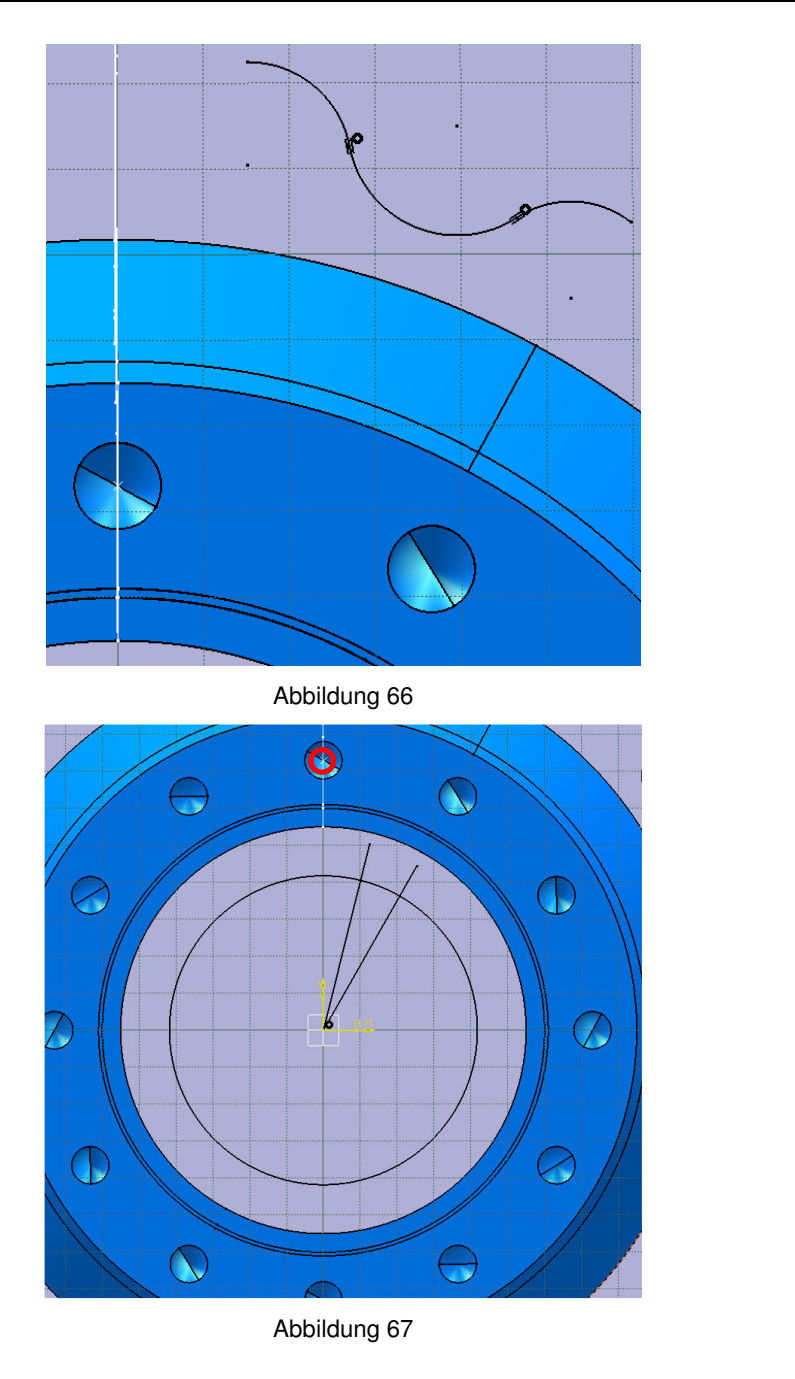

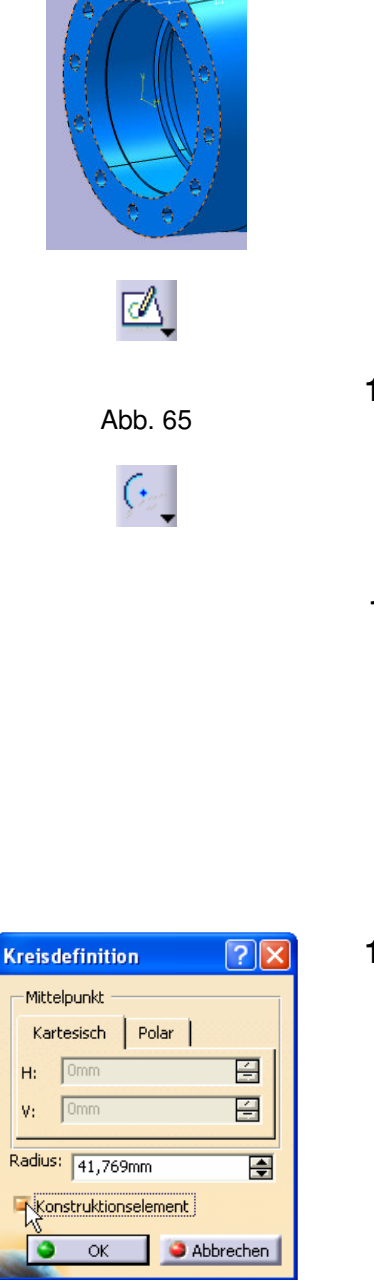

**179.** Markieren Sie die Stirnseite der Nabenaussenseite und begeben Sie sich in den Skizziermodus.

- **180.** Konstruieren Sie in etwa die drei Bögen und stellen Sie die in Abbildung 65 dargestellten Bedingungen her:
  - 2x Tangentenstetig
  - 2x Kongurenz.
- **181.** Konstruieren Sie nun in derselben Skizze die beiden Linien und den Kreis und erstellen Sie folgende Bedingungen:
  - jeweils ein Endpunkt der beiden Linien sowie der Mittelpunkt des Kreises kongurent zum Ursprung
    Kreislinie kongurent zum in Abbildung 66 markierten Punkt
- **182.** Doppelklicken Sie nun jeweils auf die Linien und den Kreis und aktivieren Sie im erscheinenden Fenster jeweils **Konstruktionselement**.

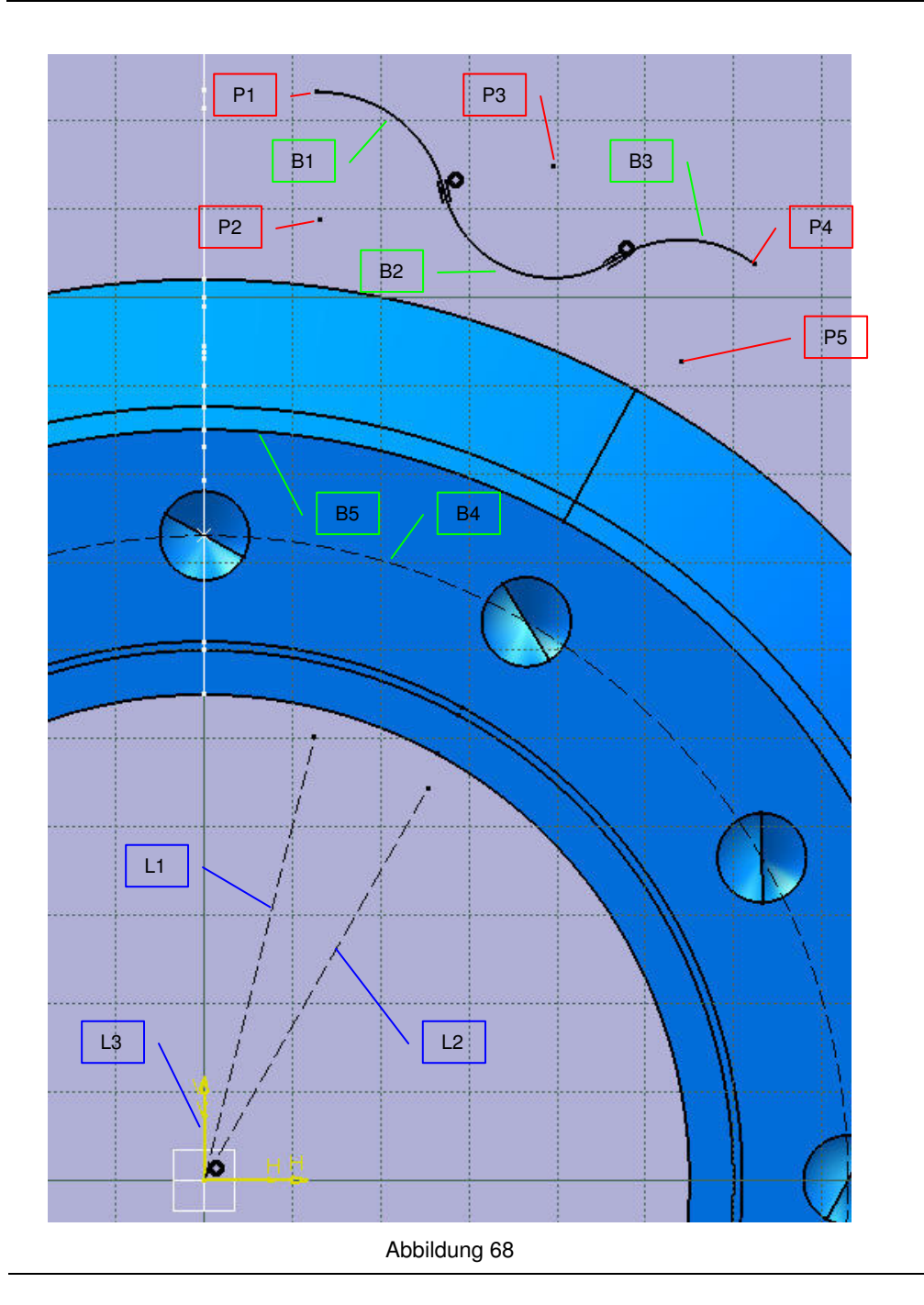

| ~ |       |      |
|---|-------|------|
| 0 | LIDVA |      |
| - |       | CISC |
|   |       |      |

- In Folgenden ergeben sich eine Reihe von Bedingungen, welche grafisch darzustellen zu kompliziert wäre.
- Statt dessen werden die relevanten Elemente benannt und die Bedingungen zwischen ihnen aufgelistet (P→Punkt; B→Bogen; L→Linie)

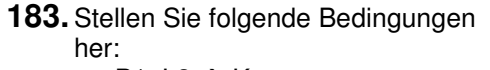

a. P1, L3 → Kongurenz
b. P1, B5 → Kongurenz

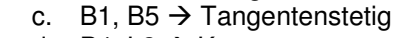

- d. P4, L2  $\rightarrow$  Kongurenz
- e. P4, B5 → Kongurenz
- f. B3, B5 → Tangentenstetig
- g. B2, B4  $\rightarrow$  Tangentenstetig
- h. P3, B5  $\rightarrow$  Kongurenz
- i. P3, L1 → Kongurenz
- j. L1, L3 → Winkelbemaßung
- k. L1, L2  $\rightarrow$  Winkelbemaßung

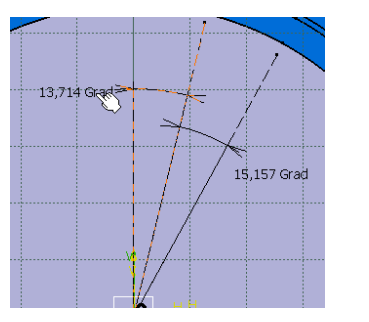

₫I\_

**184.** Markieren Sie den links dargestellten Winkel und betätigen Sie die Funktion **Formel**.

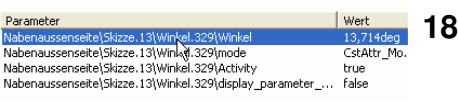

- **185.** Doppelklicken Sie auf den Parameter Winkel um ihm eine Formel zuzuweisen.
- **186.** Weisen Sie dem Winkel eine Formel hinzu, so dass der Winkel immer dem halben Winkelabstand des Kranzmuster.1 entspricht (Prinzipielle Vorgehensweise Schritte 151 – 156; Kontrolle: Winkel sollte anschließend 15° betragen).

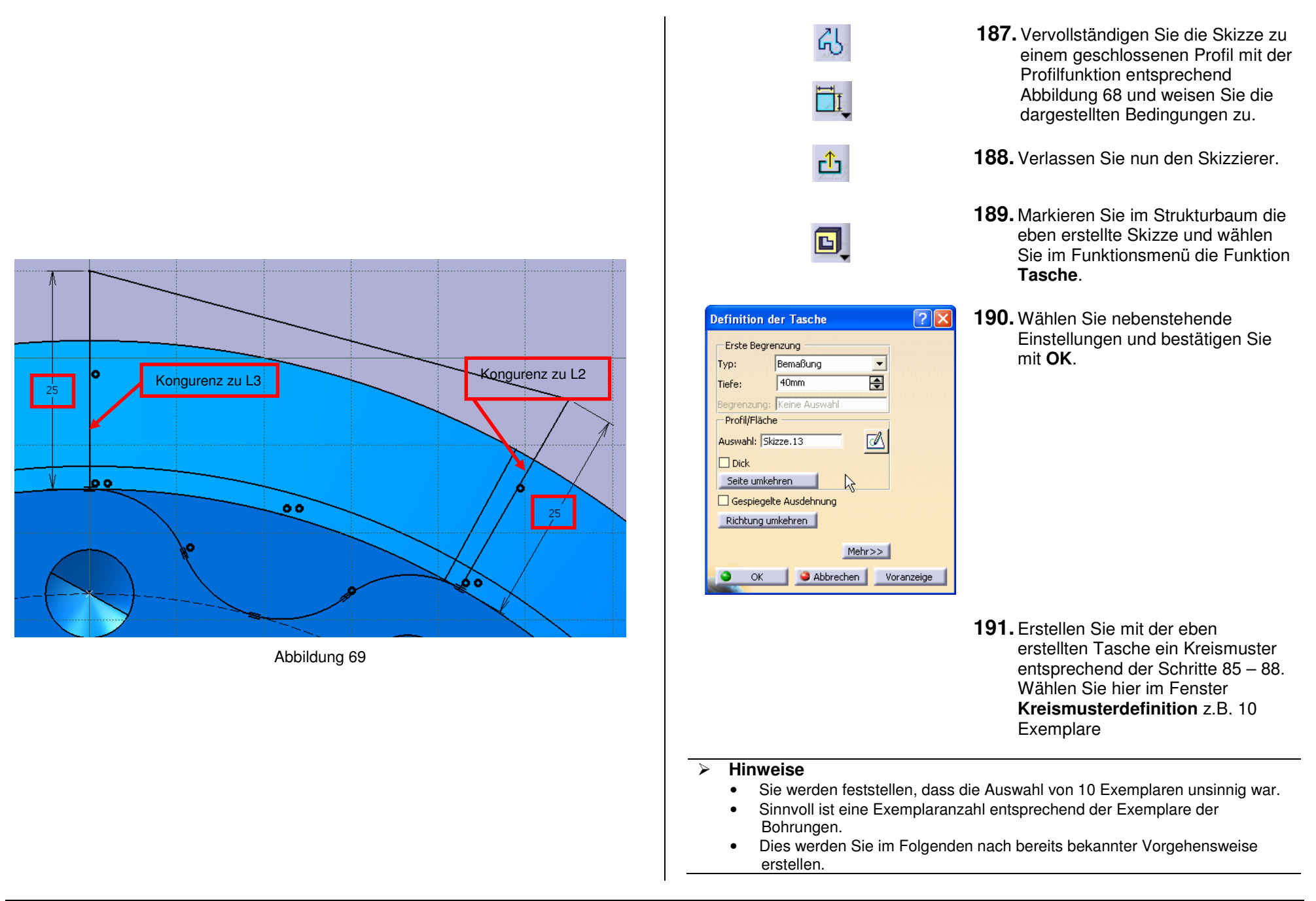

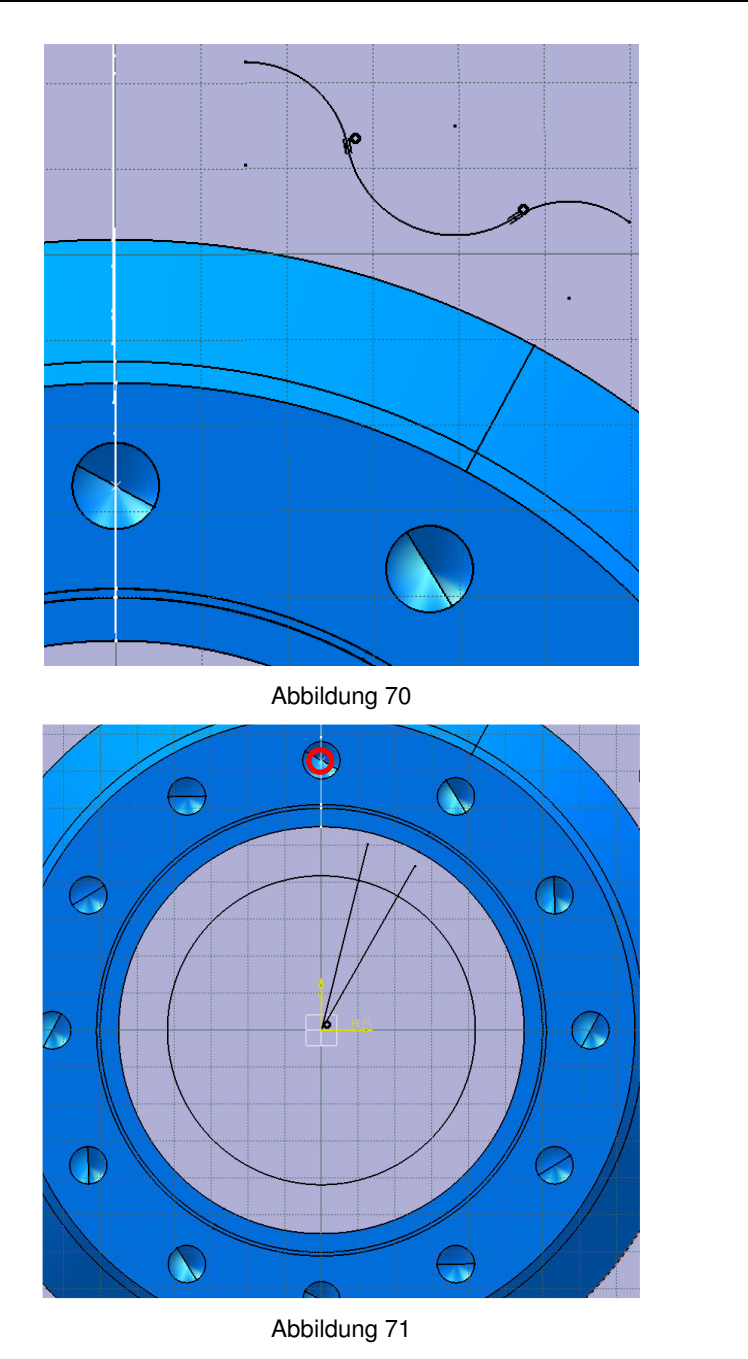

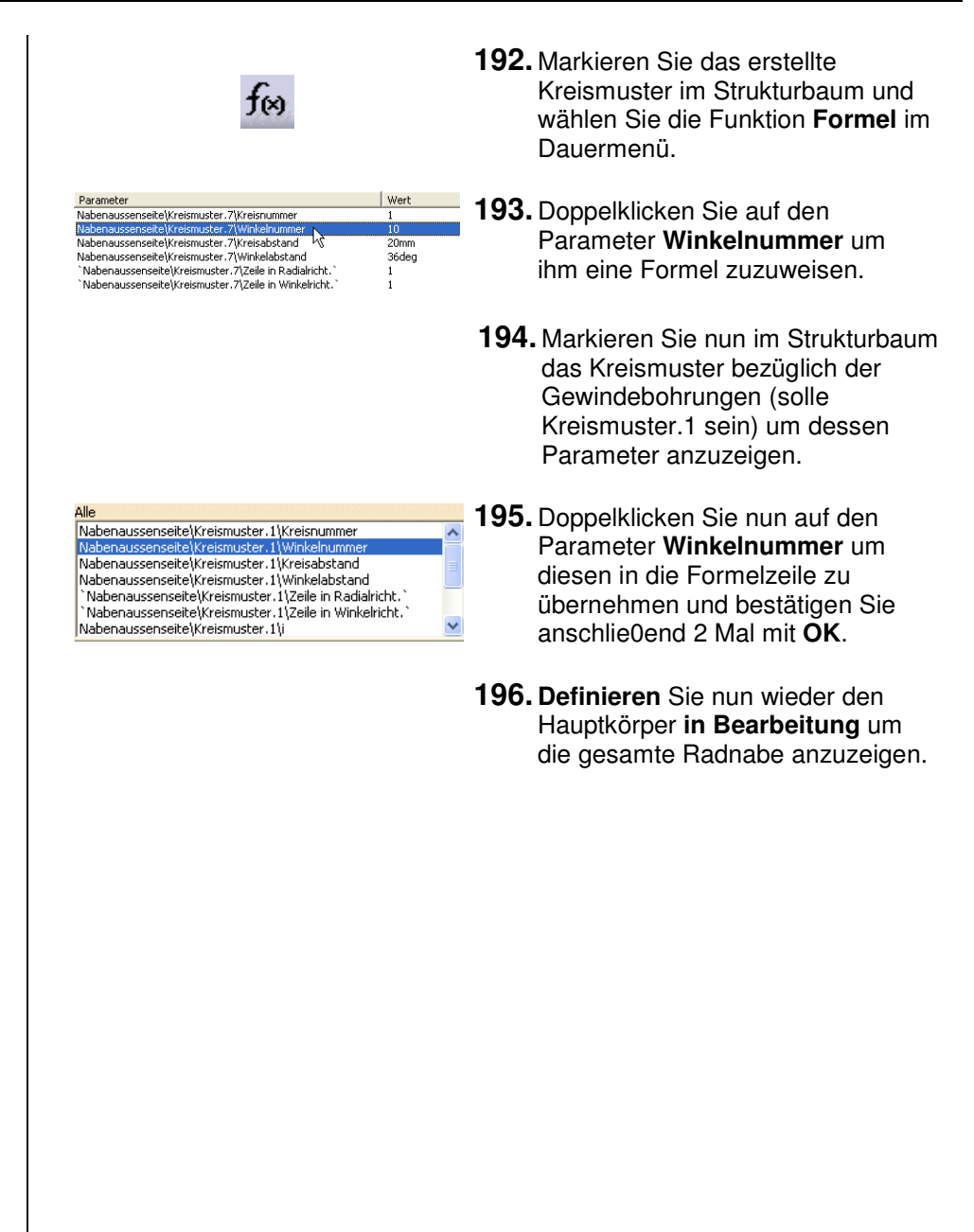

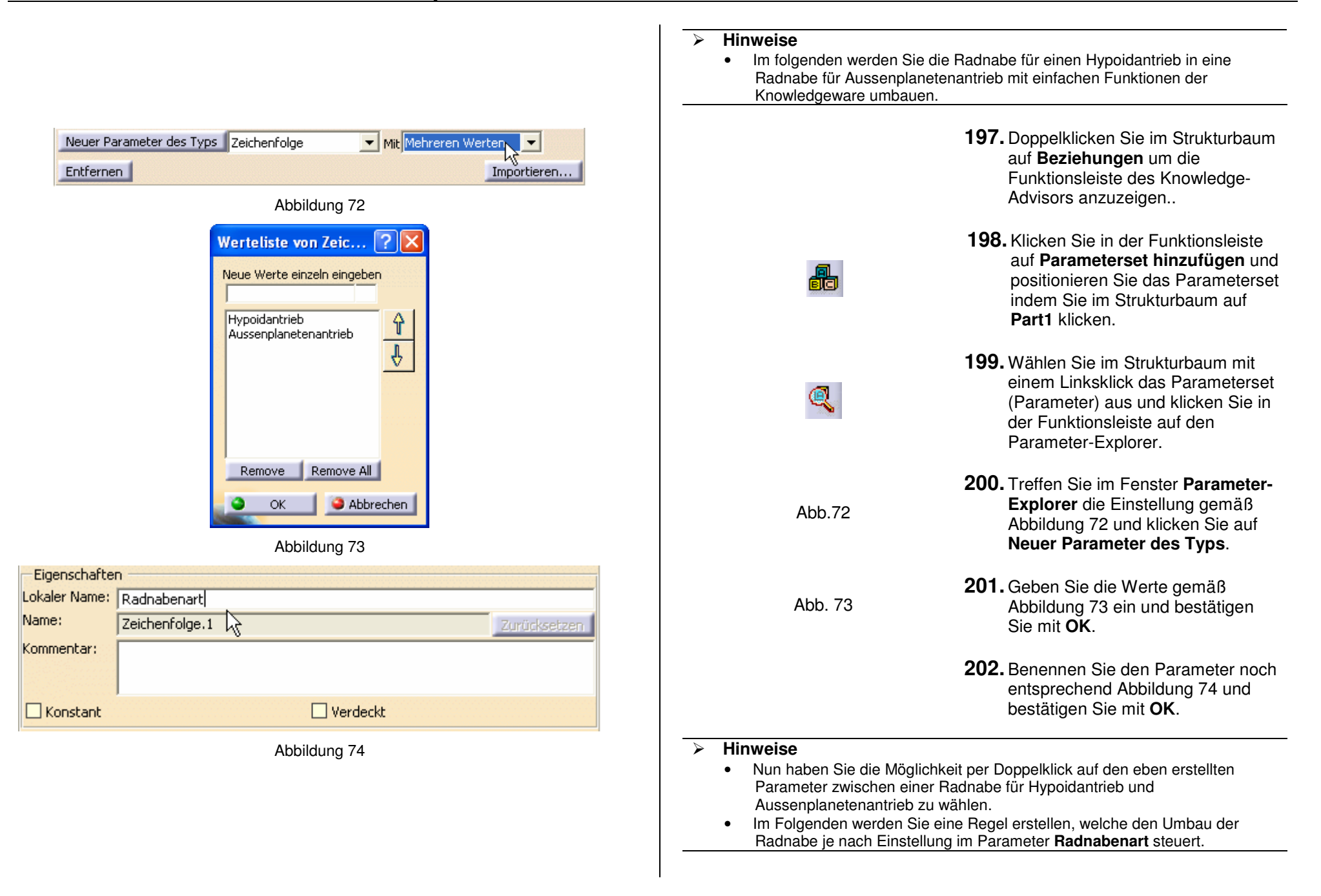

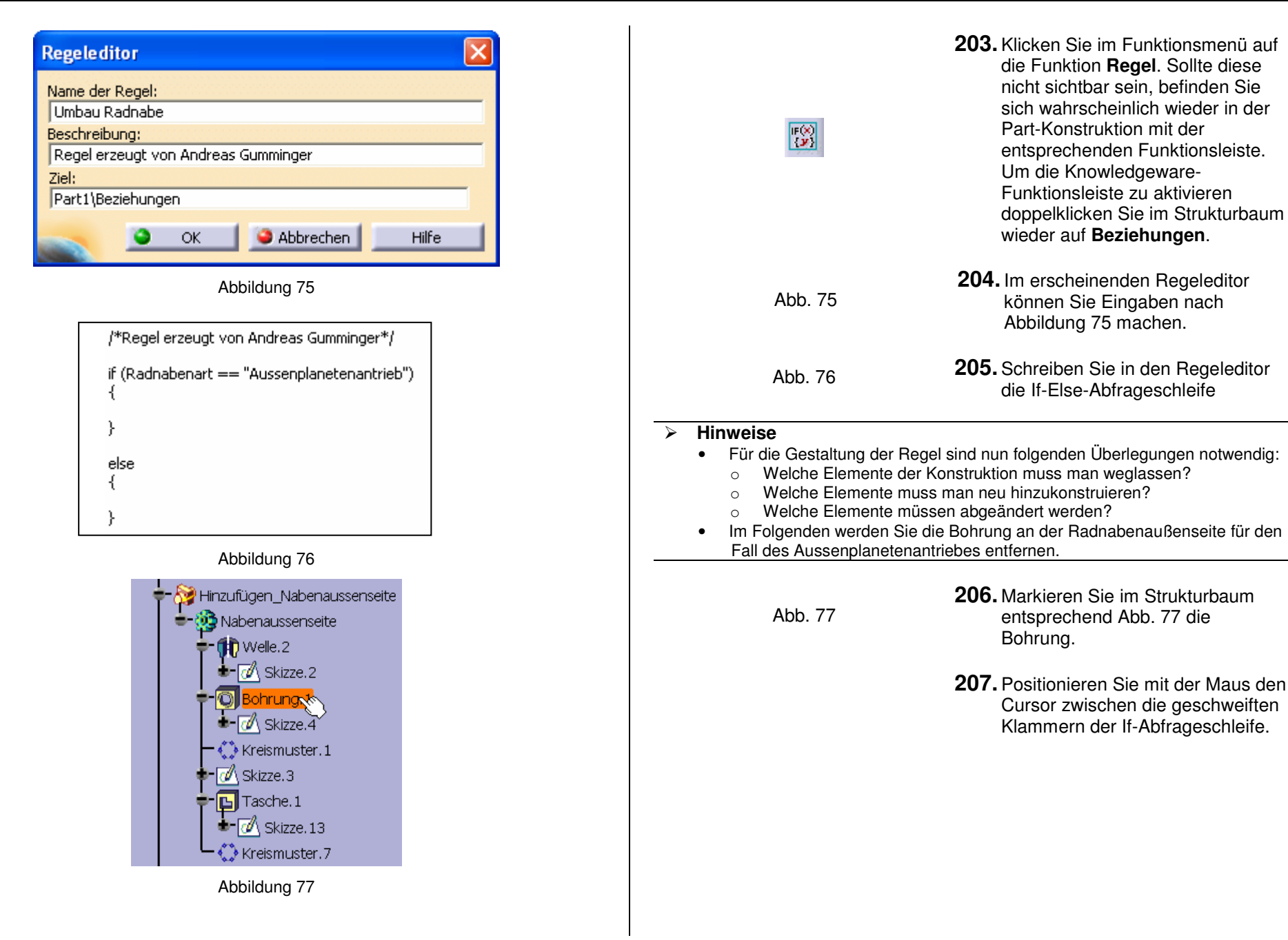

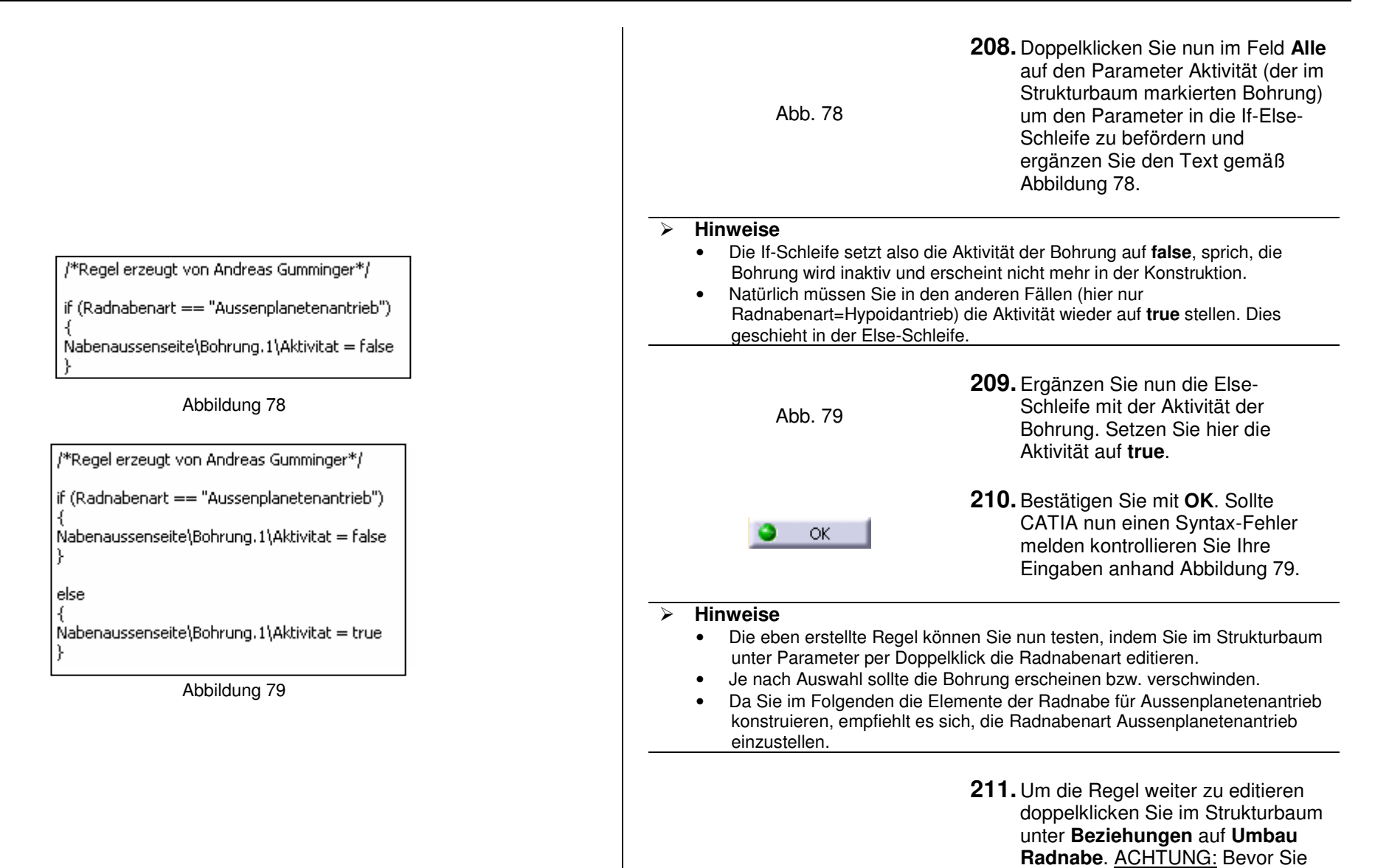

eine weitere Aktion durchführen positionieren Sie den Cursor in eine neue Zeile zwischen den geschweiften Klammern.

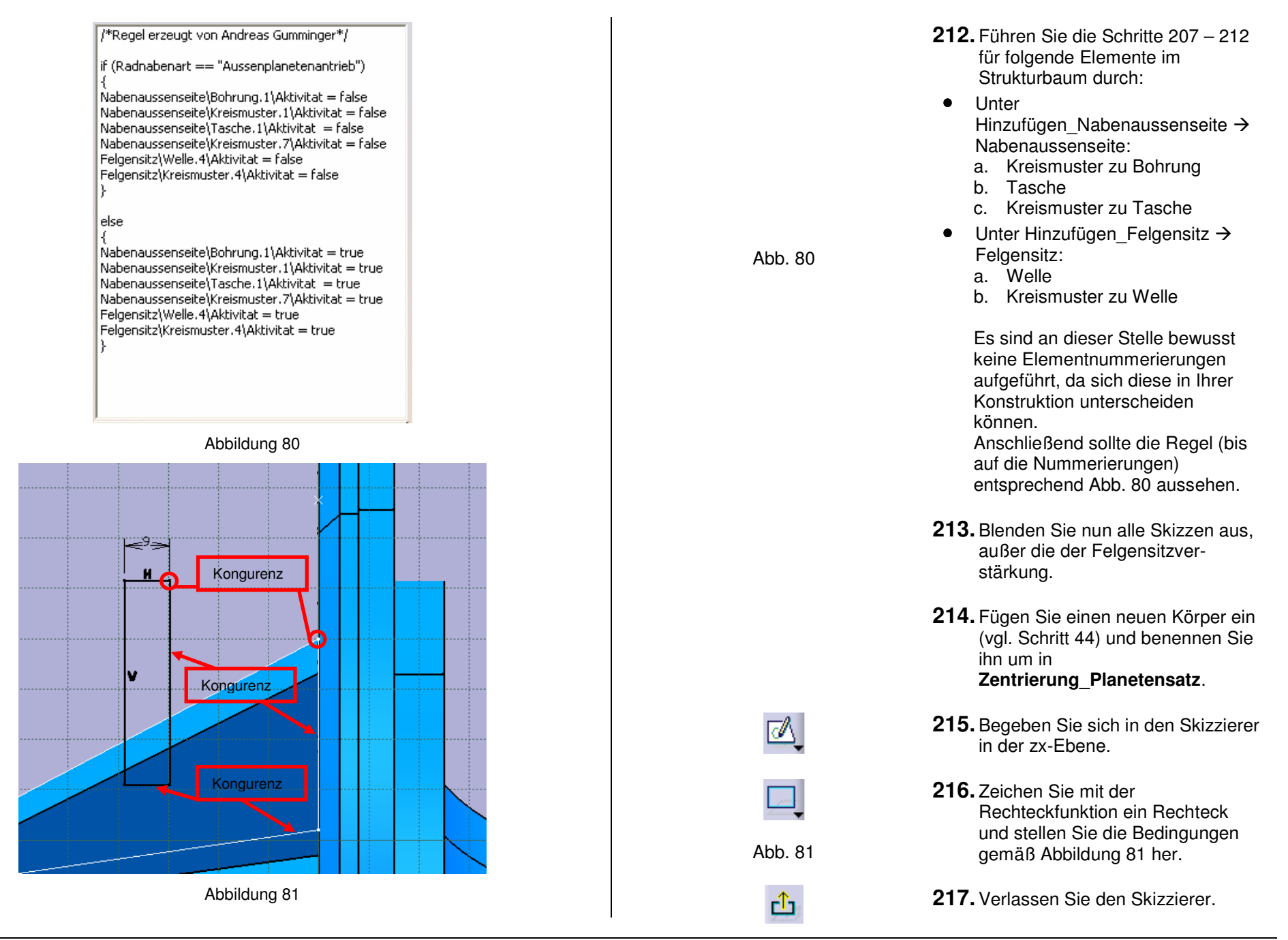

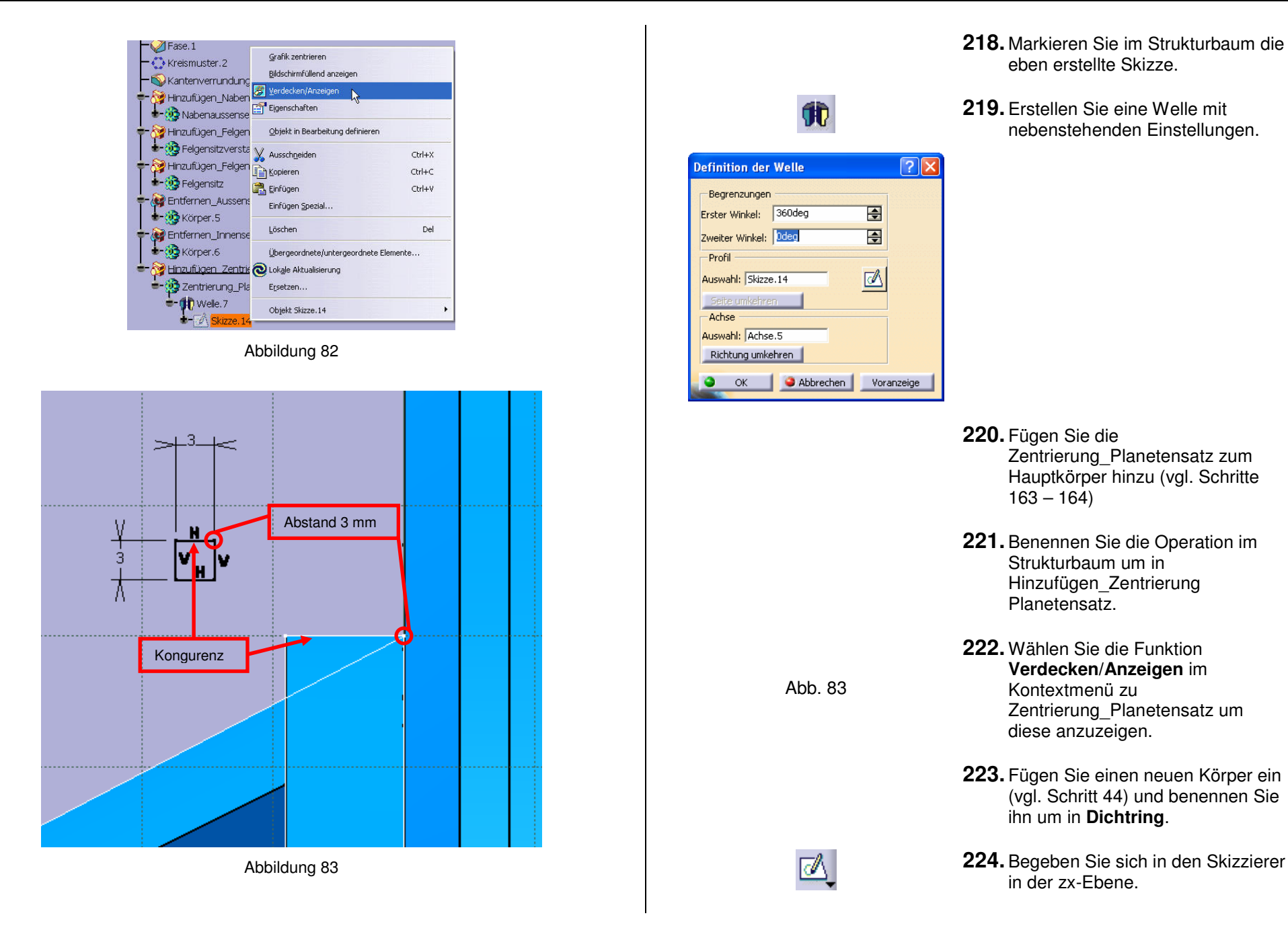

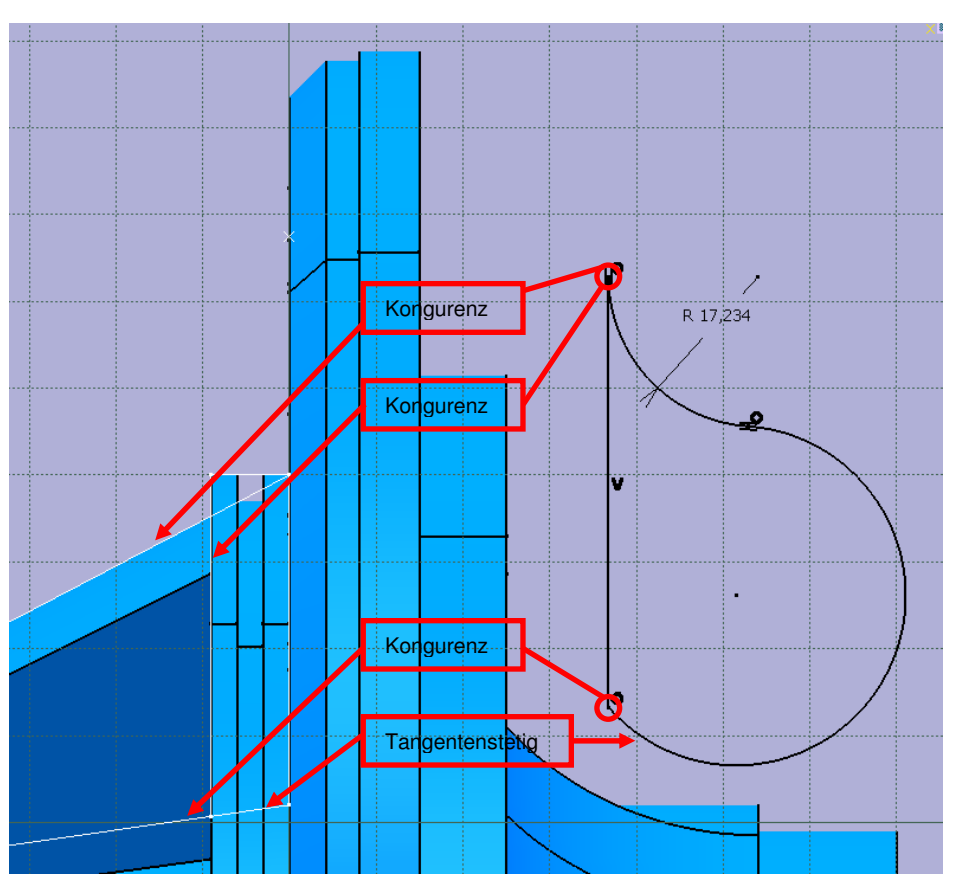

Abbildung 84

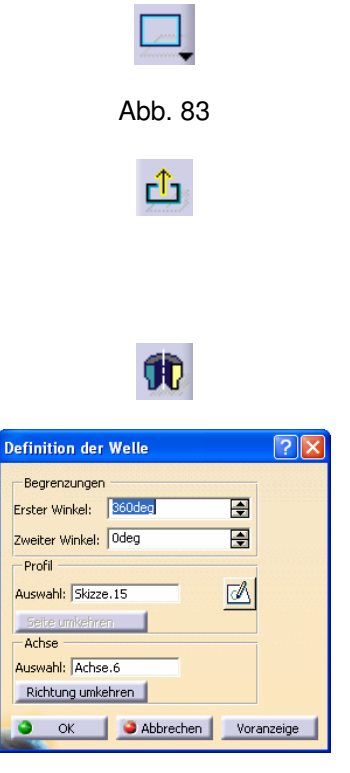

- **225.** Zeichen Sie mit der Rechteckfunktion ein Rechteck und stellen Sie die Bedingungen gemäß Abbildung 83 her.
- 226. Verlassen Sie den Skizzierer.
- **227.** Markieren Sie im Strukturbaum die eben erstellte Skizze.
- **228.** Erstellen Sie eine Welle mit nebenstehenden Einstellungen.

- **229.** Entfernen Sie den Dichtring vom Hauptkörper (vgl. Schritte 139 – 141)
- **230.** Benennen Sie die Operation im Strukturbaum um in Entfernen\_Dichtring.
- **231.** Führen Sie die Schritte 144 148 nochmals durch.

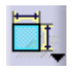

232. Stellen Sie die Bedingungen gemäß Abbildung 84 her. Vergessen Sie den Radius nicht.

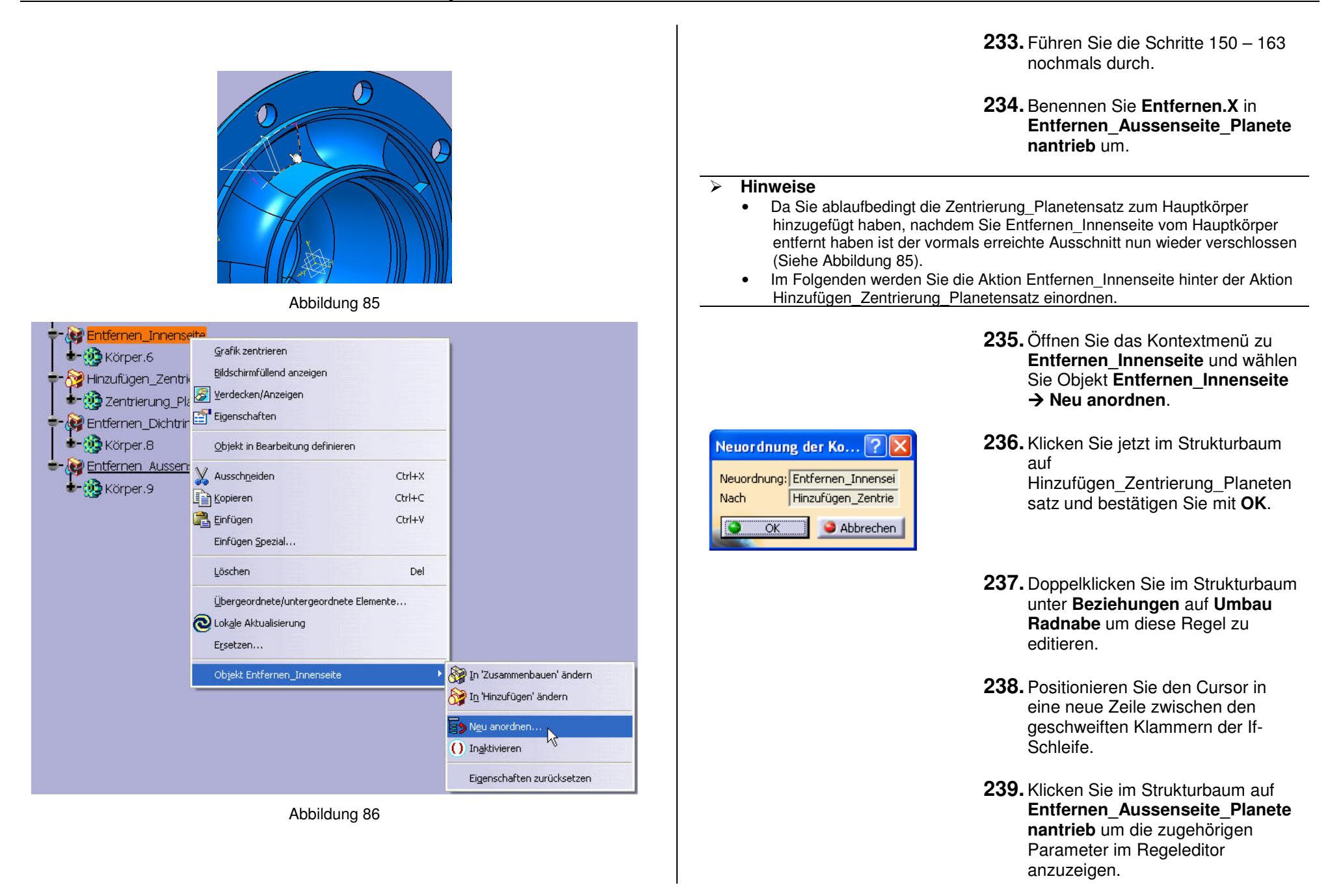

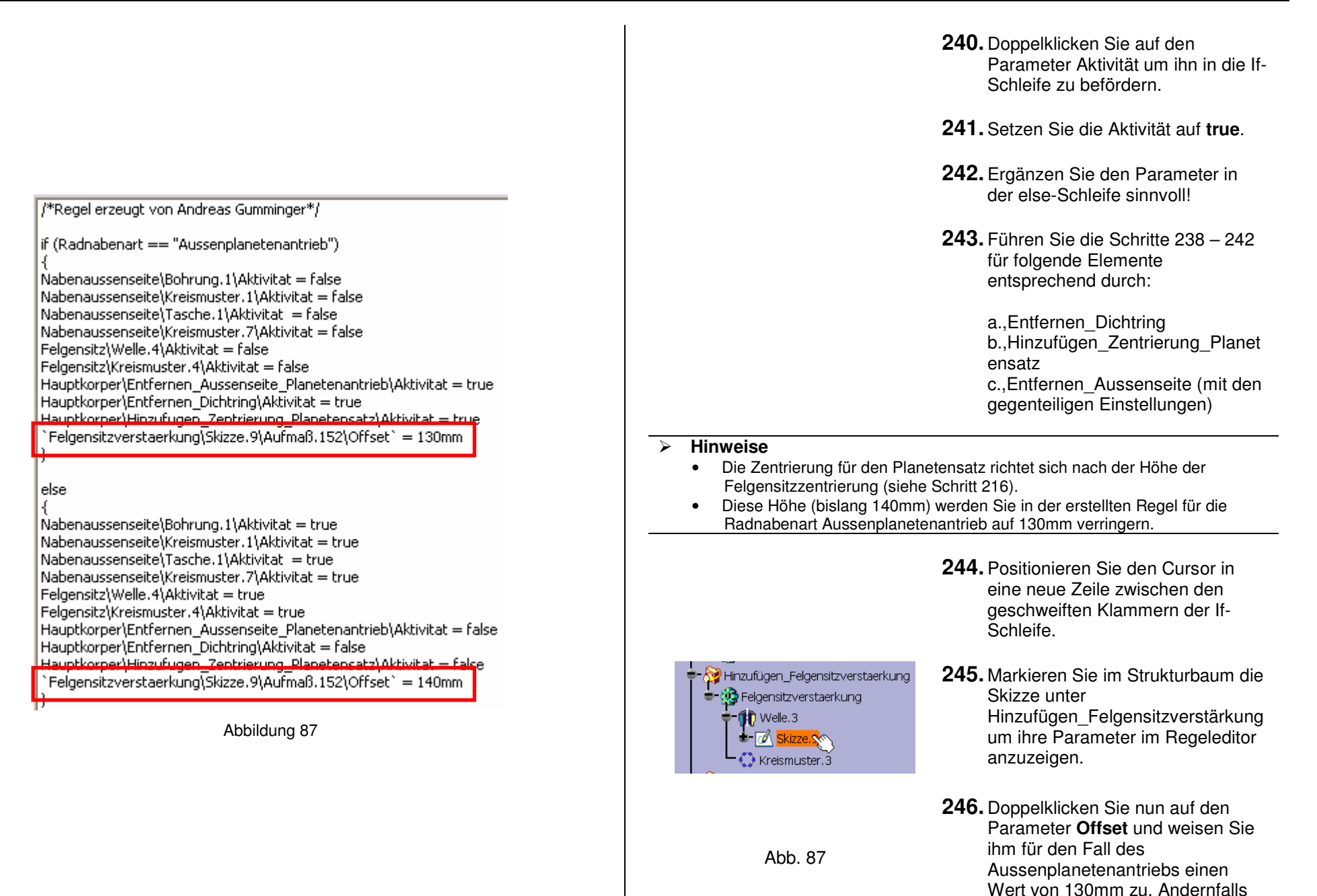

140mm.

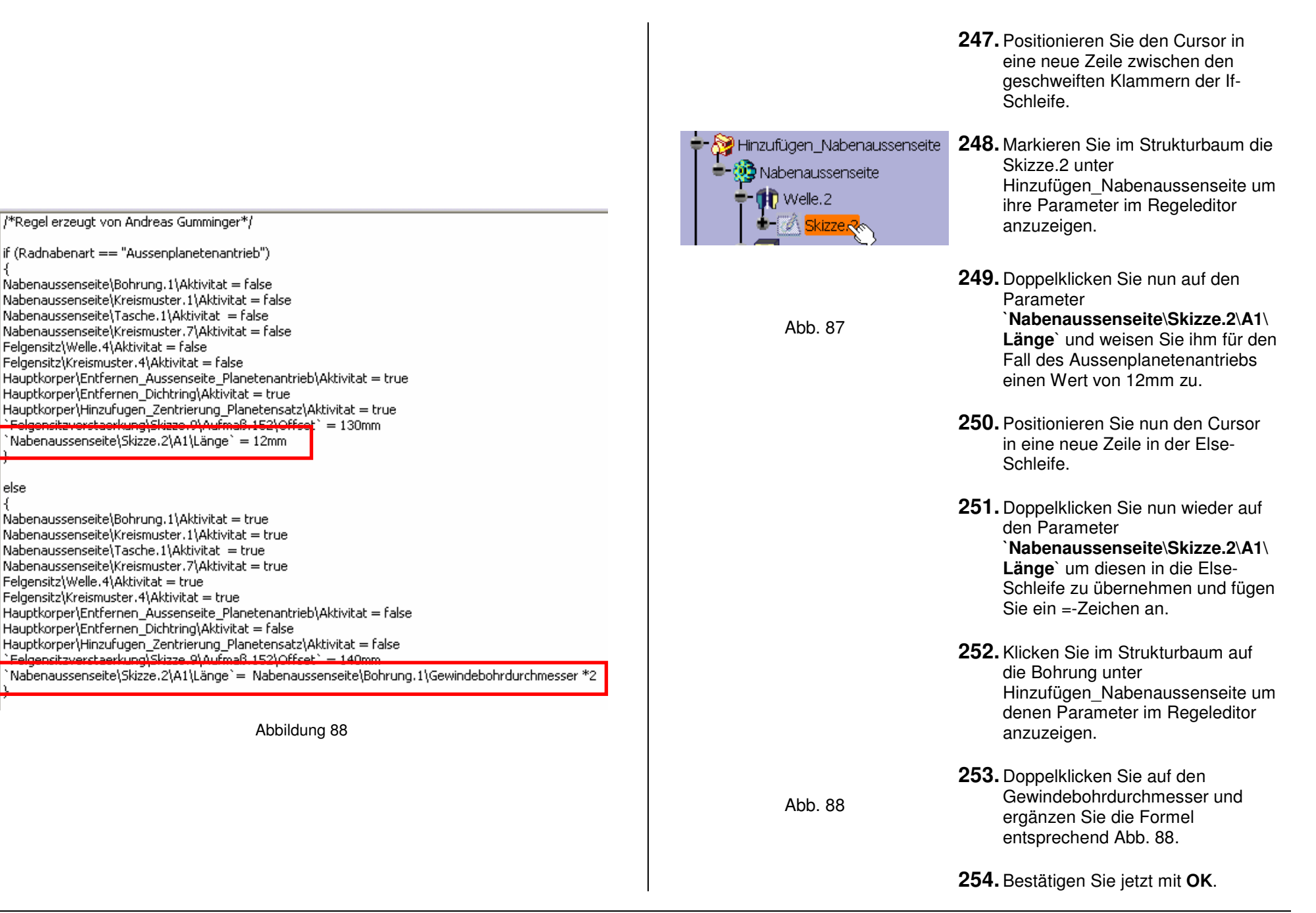

| × 1 |       |      |
|-----|-------|------|
|     | LIDUA | 100  |
| -   |       |      |
| -   |       | 1.00 |
|     |       |      |

- Bis auf wenige Kleinigkeiten sind Sie mit den rein konstruktiven Aufgaben . fertig.
- In den folgenden Schritten werden Sie die Konstruktion vorwiegend mit ٠ Knowledgeware-Elementen "programmieren".

| me                                                                                              | Тур                                        | Wert       | Abhängig von |             |
|-------------------------------------------------------------------------------------------------|--------------------------------------------|------------|--------------|-------------|
| dnabenart                                                                                       | Zeichenfo                                  | Hypoidanti | rieb         |             |
|                                                                                                 |                                            |            |              |             |
|                                                                                                 |                                            |            |              |             |
|                                                                                                 |                                            |            |              |             |
|                                                                                                 |                                            |            |              |             |
|                                                                                                 |                                            |            |              |             |
|                                                                                                 |                                            |            |              |             |
|                                                                                                 |                                            |            |              |             |
|                                                                                                 |                                            |            |              |             |
|                                                                                                 |                                            |            |              |             |
| Neuer Parame                                                                                    | eter des Typs                              | Länge      | Mit Einem We | rt 💌        |
|                                                                                                 |                                            |            |              |             |
| Entfernen                                                                                       |                                            |            |              | Importieren |
| Entfernen                                                                                       |                                            |            |              | Importieren |
| Entfernen                                                                                       |                                            |            |              | Importieren |
| Entfernen                                                                                       |                                            |            |              | Importieren |
| Entfernen<br>Parameter<br>/ert: Hypoida                                                         | antrieb                                    |            |              | Importieren |
| Entfernen<br>Parameter                                                                          | antrieb<br>n                               |            |              | Importieren |
| Entfernen<br>Parameter<br>'ert: Hypoida<br>Eigenschafte<br>okaler Name:                         | antrieb<br>n<br>Radnabenart                |            |              | Importieren |
| Entfernen<br>Parameter —<br>/ert: Hypoida<br>Eigenschafte<br>okaler Name:<br>Jame:              | antrieb<br>n<br>Radnabenart<br>Radnabenart |            |              | Importieren |
| Entfernen<br>Parameter —<br>/ert: Hypoida<br>Eigenschafte<br>okaler Name:<br>Jame:<br>ommentar: | antrieb<br>Radnabenart<br>Radnabenart      |            |              | Importieren |
| Entfernen<br>Parameter<br>/ert: Hypoida<br>Eigenschafte<br>okaler Name:<br>Jame:<br>ommentar:   | ntrieb<br>Radnabenart<br>Radnabenart       |            |              | Importieren |
| Entfernen<br>Parameter<br>/ert: Hypoida<br>Eigenschafte<br>okaler Name:<br>lame:<br>ommentar:   | antrieb<br>n<br>Radnabenart<br>Radnabenart |            |              | Importieren |
| Entfernen<br>Parameter<br>/ert: Hypoida<br>Eigenschafte<br>okaler Name:<br>lame:<br>commentar:  | antrieb<br>n<br>Radnabenart<br>Radnabenart |            | Verdeckt     | Importieren |
| Entfernen Parameter /ert: Hypoida Eigenschafte okaler Name: lame: ommentar: Konstant Bereiche   | antrieb<br>n<br>Radnabenart<br>Radnabenart |            | Verdeckt     | Importieren |
| Entfernen Parameter /ert: Hypoida Eigenschafte okaler Name: lame: ommentar: Konstant Bereiche   | ntrieb<br>Radnabenart<br>Radnabenart       |            | Verdeckt     | Importieren |
| Entfernen                                                                                       | n<br>Radnabenart<br>Radnabenart            |            | Verdeckt     | Importieren |

Abbildung 89

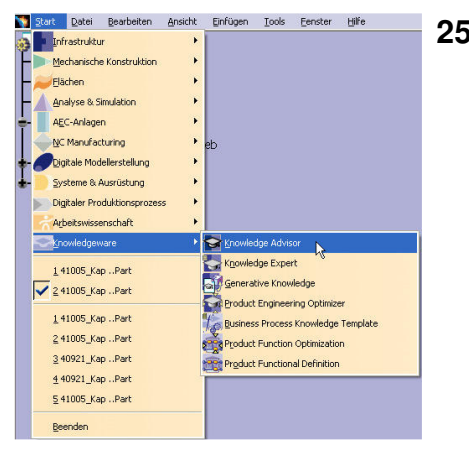

255. Um in den Konstruktionsratgeber bzw. Knowledge Advisor zu gelangen doppelklicken Sie im Strukturbaum auf Beziehungen oder wählen Sie in der Menüzeile Start → Knowledge Advisor

#### $\geq$ Hinweise

Sie werden jetzt viele Parameter einfügen, mit deren Hilfe Sie anschließend ٠ einzelne Maße steuern können, ohne in die entsprechenden Skizzen zu wechseln.

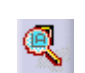

Abb.89

- **256.** Klicken Sie im Funktionsmenü des Knowledge Advisors auf Parameter-Explorer um diesen zu öffnen.
- **257.** Klicken Sie nun im Strukturbaum auf Parameter, um dem Parameter-Explorer anzuzeigen wo Sie die Parameter einfügen möchten bzw. welche Parameter Sie bearbeiten möchten.

|                                                                     |                                             |      |             |                                  | <ul> <li>Hinweise</li> <li>Die folgenden Schritte erklä<br/>Erstellen von Parameter un<br/>Sie die Schritte erst durch</li> </ul>                 | ären im Allgemeinen die Vorgehensweise beim<br>nd beziehen sich konkret auf Tabelle 1. Führen<br>wenn Sie dazu aufgefordert werden. |
|---------------------------------------------------------------------|---------------------------------------------|------|-------------|----------------------------------|----------------------------------------------------------------------------------------------------|----------------------------------------------------------------------------------------------------|
| Paramete<br>Wert: Om<br>Eigensch<br>Lokaler Na<br>Name:<br>Kommenta | er<br>maften<br>Länge.2<br>`Länge.2`<br>ar: |      | Z           | A<br>Zurücksetzen                | Länge<br>Länge<br>Winkel<br>Zeit<br>Masse<br>Volumenkörper<br>Dichte<br>Bereich<br>Trägheitsmoment<br>Energie<br>Kraft<br>Trägheit<br>Massenfluss | <b>258.</b> Wählen Sie im Drop-Down-Menü<br>den Parametertyp.                                                                       |
| L Konsta                                                            | ant 🗌 Verdeci                               | d    |             |                                  | Neuer Parameter des Typs                                                                                                    | 259. Klicken Sie Klicken Sie auf Neuer                                                                                              |
| Bereiche                                                            |                                             |      |             |                                  |                                                                                                    | Parameter des Typs.                                                                                                    |
|                                                                     | ereich Omm<br>ereich Omm                    |      |             | Einschließlich<br>Einschließlich |                                                                                                    | <b>260.</b> Legen Sie im Feld <b>Lokaler Name</b><br>Namen für den Parameter fest.                                                  |
|                                                                     | Abbildung 90                                |      |             |                                  |                                                                                                    | <b>261.</b> Weisen Sie im Feld <b>Wert</b> einen Wert zu.                                                                           |
| Тур                                                                 | Lokaler Name                                | Wert | Unterbereic | h Oberbereic:                    |                                                                                                    | 262 Markieron Sie Unterhorsich und                                                                                                  |
| Länge                                                               | Gesamtlänge                                 | 240  | 200         | 300                              |                                                                                                    | 202. Markieren Sie Unterbereich und                                                                                                 |
| Länge                                                               | Lochkreisabstand                            | 160  | 100         |                                  |                                                                                                    | Worte zu                                                                                                    |
| Länge                                                               | Lochkreisdurchmesser                        | 335  | 320         | 400                              |                                                                                                    | werte zu.                                                                                                    |
| Länge                                                               | Durchmesser Lagersitz aussen                | 130  | 100         | 180                              | 2                                                                                                    | 062 Destätigen Gie mit Ammenden                                                                                                    |
| Länge                                                               | Durchmesser Lagersitz innen                 | 180  | 120         | 200                              | Anwenden                                                                                                    | <b>203.</b> Bestatigen Sie mit Anwenden.                                                                                            |
| Länge                                                               | Breite Lagersitz aussen                     | 35   | 10          | 60                               |                                                                                                    |                                                                                                    |
| Länge                                                               | Breite Lagersitz innen                      | 40   | 10          | ///                              |                                                                                                    | 264. Führen Sie jetzt die Schritte 258 –                                                                                            |
| Lange                                                               | Gewindetlete Hypoldachsenmontage            | 35   | 15          | 20                               |                                                                                                    | 263 durch. Verwenden Sie die                                                                                                    |
| Canzo Zobl                                                          | Anzahl Gewinde für Hypoidachconmontage      | 12   | <br>        | 15                               |                                                                                                    | Werte aus Tabelle 1. Bestätigen                                                                                                    |
| Ganze Zahl                                                          | Anzahl Gewinde für Hypoldachsenmontage      | 10   | 5           | 15                               |                                                                                                    | Sie anschließend mit <b>OK</b> .                                                                                                    |
| Calize Zalli                                                        | Anzam Domungen für Feigeniffolltage         |      | U           | 1 10                             |                                                                                                    |                                                                                                    |
|                                                                     | Tabelle 1                                   |      |             |                                  |                                                                                                    | <b>265.</b> Markieren Sie nun im<br>Strukturbaum <b>Parameter</b> und                                                               |

alc)

wählen Sie anschließend im Funktionsmenü die Funktion Parameterset hinzufügen.

 $\triangleright$ 

٠

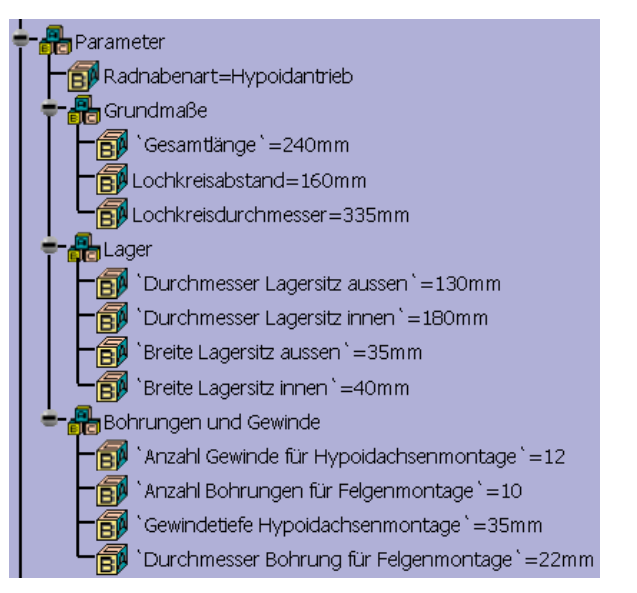

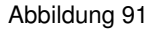

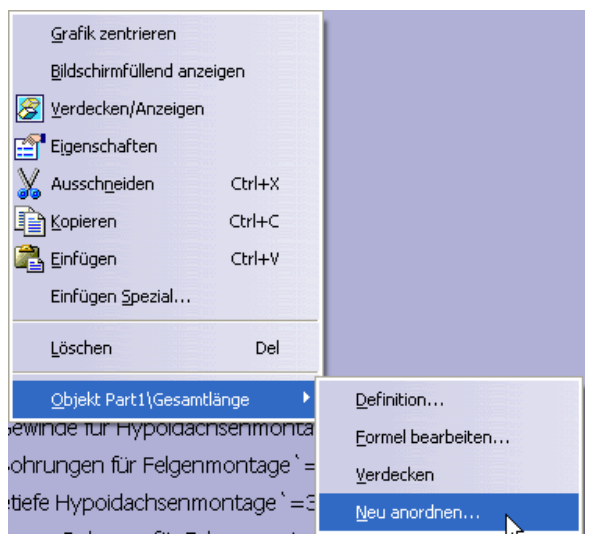

Abbildung 92

266. Fügen Sie insgesamt drei neue Parameterset ein und benennen Sie diese um in: o Grundmaße Lager 0 • Bohrungen und Gewinde **267.** Sortieren Sie nun die Parameter entsprechend Abbildung 91 gemäß Abb. 91 folgender grundsätzlicher Vorgehensweise. 268. Rechtsklicken Sie auf den zu sortierenden Parameter und Abb. 92 wählen Sie im Kontextmenü Objekt... → Neu anordnen. 269. Klicken Sie jetzt im Strukturbaum Neu ordnen auf das Parameterset unter dem Neuordnung: `Gesamtlänge` der Parameter künftig erscheinen soll. Die Wahl wird im Fenster Neu ordnen angezeigt und kann anschließend mit OK bestätigt werden. Nach Grundmaße Abbrechen **270.** Führen Sie die Schritte 267 – 269 durch, bis Sie die Sortierung gemäß Abbildung 91 erreicht haben. Hinweise Natürlich müssen Sie die Maße in den Skizzen mit den entsprechenden Parametern im Strukturbaum verknüpfen. Die grundsätzliche Vorgehensweise der Zuweisung von Formeln haben Sie bereits mehrmals im Laufe der Konstruktion praktiziert. Zum Verständnis an dieser Stelle noch einmal der grundsätzliche Ablauf.

| <ul> <li>Skizze. 2</li> <li>Absolute Achse</li> <li>Geometrie</li> <li>Bedingungen</li> <li>Bohrung. 1</li> <li>Skizze.4</li> <li>Skizze.4</li> </ul>                                                                                                    | <b>271.</b> Markieren Sie in einer Skizze das<br>Maß, welches Sie über einen<br>Parameter steuern wollen, oder<br>markieren Sie im Strukturbaum<br>das Element, "hinter" dem sich Ihr<br>gewünschtes Maß verbirgt (z.B.<br>Bohrungsanzahl (=Winkelnummer)<br>einer Kranzdefinition).                                                                    |
|----------------------------------------------------------------------------------------------------|----------------------------------------------------------------------------------------------------|
| Abbildung 93                                                                                                    | fee 272. Wählen Sie die Funktion Formel.                                                                                                    |
| Parameter Wert Nabenaussenseite\Kreismuster.1\Kreisnummer 1                                                                                                    | Abb. 94<br><b>273.</b> Doppelklicken Sie im Fenster<br><b>Formeln</b> auf den gewünschten<br>Parameter um diesen zu editieren.                                                                                                    |
| Nabenaussenseite\Kreismuster.1\Kreisabstand       20mm         Nabenaussenseite\Kreismuster.1\Winkelabstand       30deg         `Nabenaussenseite\Kreismuster.1\Zeile in Radialricht.`       1         `Nabenaussenseite\Kreismuster.1\Zeile in Winkelricht.`       1         `Nabenaussenseite\Kreismuster.1\Zeile in Winkelricht.`       1         Nabenaussenseite\Kreismuster.1\Zeile in Winkelricht.`       1         Nabenaussenseite\Kreismuster.1\Zeile in Winkelricht.`       1         Abbildung 94       Abbildung 94         Formeleditor:       Nabenaussenseite\Kreismuster.1\Winkelnummer         @ Schrittweise       @         Nabenaussenseite\Kreismuster.1\Winkelnummer       = | <b>274.</b> Nachdem das Fenster<br>Formeleditor erscheint, klicken Sie<br>im Strukturbaum auf den oder die<br>Parameter mit dem bzw. denen Sie<br>die Verknüpfung(en) erstellen<br>wollen oder klicken Sie im<br>Strukturbaum auf das Element<br>"hinter" dem Sie Ihr benötigtes<br>Maß vermuten. Alle zugehörigen<br>Maße werden dann im Feld Alle<br> |
| Datenverzeichnis Parameter Alle<br>Parameter Alle Radnabenart<br>Kopstruktionstabelle Umbenannte Parameter Nabenaussenseite Kreismuster 1) Winkelnum                                                                                                    | <b>275.</b> Bestätigen Sie mit <b>OK</b> .                                                                                                    |
| Operatoren<br>Punktkonstruktoren<br>Regel<br>Linienkonstruktoren<br>Vreiskonstruktoren                                                                                                    | <ul> <li>Hinweise</li> <li>Nicht immer kann ein Maß aus einer Skizze durch nur <u>einen</u> Parameter<br/>ausgedrückt werden. Oftmals sind mathematische Verknüpfungen zweier<br/>oder mehrerer Parameter notwendig um ein Maß zu beschreiben. Beachter<br/>Sie folgende Ergänzungen:</li> </ul>                                                        |
| OK Abbrechen                                                                                                    | <ul> <li>In den Skizzen bemaßen Sie ausschließlich die Radien der<br/>rotationssymmetrischen Bauteile, während die Parameter<br/>Durchmesserwerte darstellen. Hier ist eine mathematische<br/>Vorknüpfung orforderlich</li> </ul>                                                                                                    |
| Abbildung 95                                                                                                    |                                                                                                    |

| E Beziehungen                                                                                                    | <ul> <li>Fortsetzung Hinweise         <ul> <li>Die Gesamtlänge ist in keiner Skizze bemaßt. Durch mathematische Verknüpfung der Parameter Gesamtlänge und Lochkreisabstand zu (Gesamtlänge-Lochkreisabstand) ergibt jedoch wieder ein Maß in der Skizze.1.</li> <li>Wenn Sie mathematische Operationen einsetzen, versuchen Sie möglichst mit Klammern zu arbeiten. Dies hat den Vorteil der Übersichtlichkeit für Sie sowie einer fehlerfreien Bearbeitung durch CATIA</li> </ul> </li> </ul> |
|----------------------------------------------------------------------------------------------------|----------------------------------------------------------------------------------------------------|
| I NFormel.1: Nabenaussensete(Skizze.3)511Offset=(Nabenaussensete)Bohrung.1]Gewindebohrtiefe +Sinze I Nabenaussensete(Skizze.3)431 I NFormel.2: Nabenaussensete)Bohrung.1]CstEdgeRibbon.1[Radius`=min(`Hauptkörper(Skizze.1]Länge.77]Länge`, 'Hauptkörper(Skizze.1]Länge.78]Länge`) I NFormel.3: 'Hauptkörper(Kanterwerundung.1]CstEdgeRibbon.1[Radius`=min(`Hauptkörper(Skizze.1]Länge.77]Länge`, 'Hauptkörper(Skizze.1]Länge.78]Länge`) I NFormel.4: 'Körper.5]Skizze.11 Radius.131]Radius`='Hauptkörper(Kanterwerundung.1]CstEdgeRibbon.1[Radius` I NFormel.5: Nabenaussensete]Skizze.13]Winkel.329]Winkel=Nabenaussensete]Skizze.13]Winkel.329]Winkel=Nabenaussensete]Skizze.13]Winkel.329]Winkel I Nabenaussensete]Skizze.13]Winkel.311]Winkel=Nabenaussensete]Skizze.13]Winkel.329]Winkel I Nabenaussensete]Skizze.14]Radius.401]Radius`='Hauptkörper(Kanterwerundung.1]CstEdgeRibbon.1[Radius` NFormel.8: 'Körper.9]Skizze.16]Radius.401]Radius`='Hauptkörper(Kanterwerundung.1]CstEdgeRibbon.1[Radius` NFormel.9: 'Körper.9]Skizze.16]Radius.401]Radius`='Hauptkörper(Kanterwerundung.1]CstEdgeRibbon.1[Radius` NFormel.10: 'Hauptkörper[Skizze.14]Winkelnummer='Nabenaussensete]Skizze.13]Winkel.329]Winkel NFOrmel.10: 'Hauptkörper[Skizze.14]Winkelnummer='Nabenaussensete]Skizze.13]Winkel.329]Winkel NFOrmel.10: 'Hauptkörper[Skizze.14]Winkelnummer='Nabenaussensete]Skizze.3]Winkel.329]Winkel NFOrmel.10: 'Hauptkörper[Skizze.14]Winkelnummer='Nabenaussensete]Skizze.3]Winkel.329]Winkel NFOrmel.11: 'Nabenaussensete]Skizze.2]Auft.40]Offset`='Bohrungen und Gewinde]Ourchmesser Normung für Felgermontage` NFOrmel.12: 'Hauptkörper[Skizze.2]Auft.40]Offset`='Grundmaße]Lochkreisdurchmesser' /2 NFOrmel.13: 'Hauptkörper[Skizze.2]Auft.40]Offset`='Grundmaße]Lochkreisdurchmesser' /2 NFOrmel.15: 'Nabenaussensete]Skizze.2]Auft.40]Offset`='Grundmaße]Seamtlänge`-'Grundmaße]Lochkreisabstand` NFOrmel.16: 'Hauptkörper[Skizze.1]Länge.50]Länge`='Lager[Breite Lagersiz aussen` /2 NFOrmel.17: 'Hauptkörper[Skizze.1]Länge.50]Länge`='Lager[Breite Lagersiz aussen` NFOrmel.16: Nabenaussensete]Bohrung.1 | Abb. 96<br><b>276.</b> Verknüpfen Sie alle Parameter mit<br>den entsprechenden Maßen.<br><b>277.</b> Setzen Sie die Tiefe der Tasche im<br>Körper Nabenaussenseite gleich<br>mit der Breite des Lagersitzes<br>aussen (35mm).<br><b>278.</b> Sie sollten jetzt im Strukturbaum<br>unter Beziehungen 20 Formeln<br>vorfinden.                                                                                                    |
| Abbildung 96                                                                                                    |                                                                                                    |

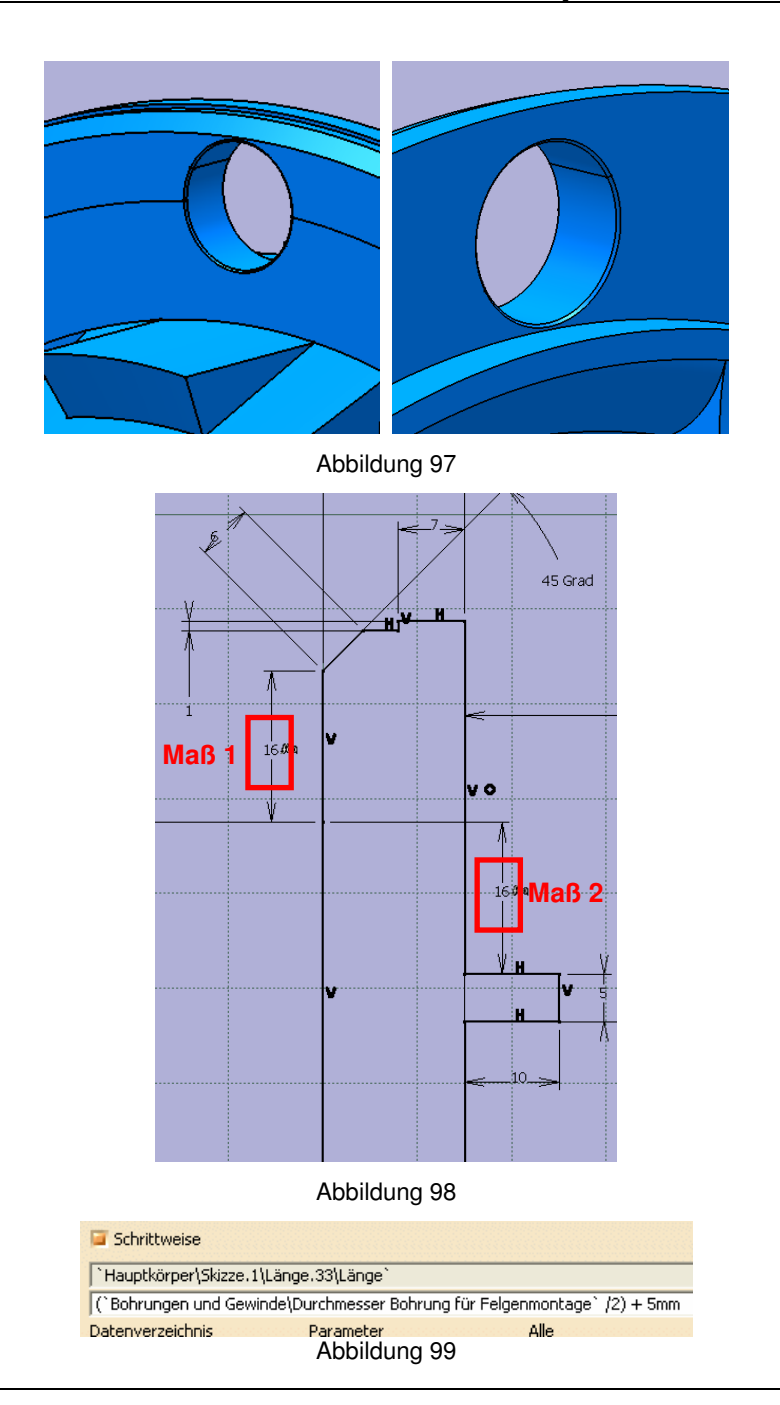

| Hinweise                                                                                                    |                                                                                                    |
|----------------------------------------------------------------------------------------------------|----------------------------------------------------------------------------------------------------|
| <ul> <li>Der Durchmesser der Boh<br/>Parameter mit den Grenze<br/>gegenwärtig noch zu Kon<br/>Um dem vorzubeugen sin</li> </ul> | nrung für die Felgenmontage wird nun per<br>en 10mm – 30mm gesteuert. Dadurch kann es<br>Istruktionen entsprechend Abbildung 97 kommen.<br>Ind folgende Schritte nötig. |
|                                                                                                    |                                                                                                    |
| Abb. 98<br>Abb. 99                                                                                                    | 279. Definieren Sie das Maß 1 so, dass<br>es dem halben<br>Bohrungsdurchmesser für die<br>Felgenmontage zuzüglich einem                                                 |
|                                                                                                    | Sicherheitsaufschlag von 5mm<br>entspricht.                                                                                                    |
| Abb. 98                                                                                                    | <b>280.</b> Setzten Sie <b>Maß 2 = Maß 1</b> .                                                                                                    |
| > Hinweise                                                                                                    |                                                                                                    |
| <ul> <li>Um die letzten drei Forme<br/>kleine Konstruktion: Die Ö</li> <li>Führen Sie folgende Schrit</li> </ul>                | I dieser Konstruktion festzulegen fehlt noch eine<br>Dablassschraube.<br>itte durch.                                                                                    |
|                                                                                                    | <b>00</b> /                                                                                                    |
|                                                                                                    | <ul> <li>281. Definieren Sie den Körper<br/>Nabenaussenseite als in<br/>Bearbeitung. Wählen Sie dann die<br/>Funktion Bohrung.</li> </ul>                               |
| Karte/Welle.2/Nabenaussenseite                                                                                                  | 282. Wählen Sie als Referenz die nebenstehende Stirnfläche.                                                                                                    |
| Gewinde                                                                                                    | <b>283.</b> Deaktivieren Sie im Reiter<br>Gewindedefinition die Option<br><b>Gewinde</b> .                                                                              |

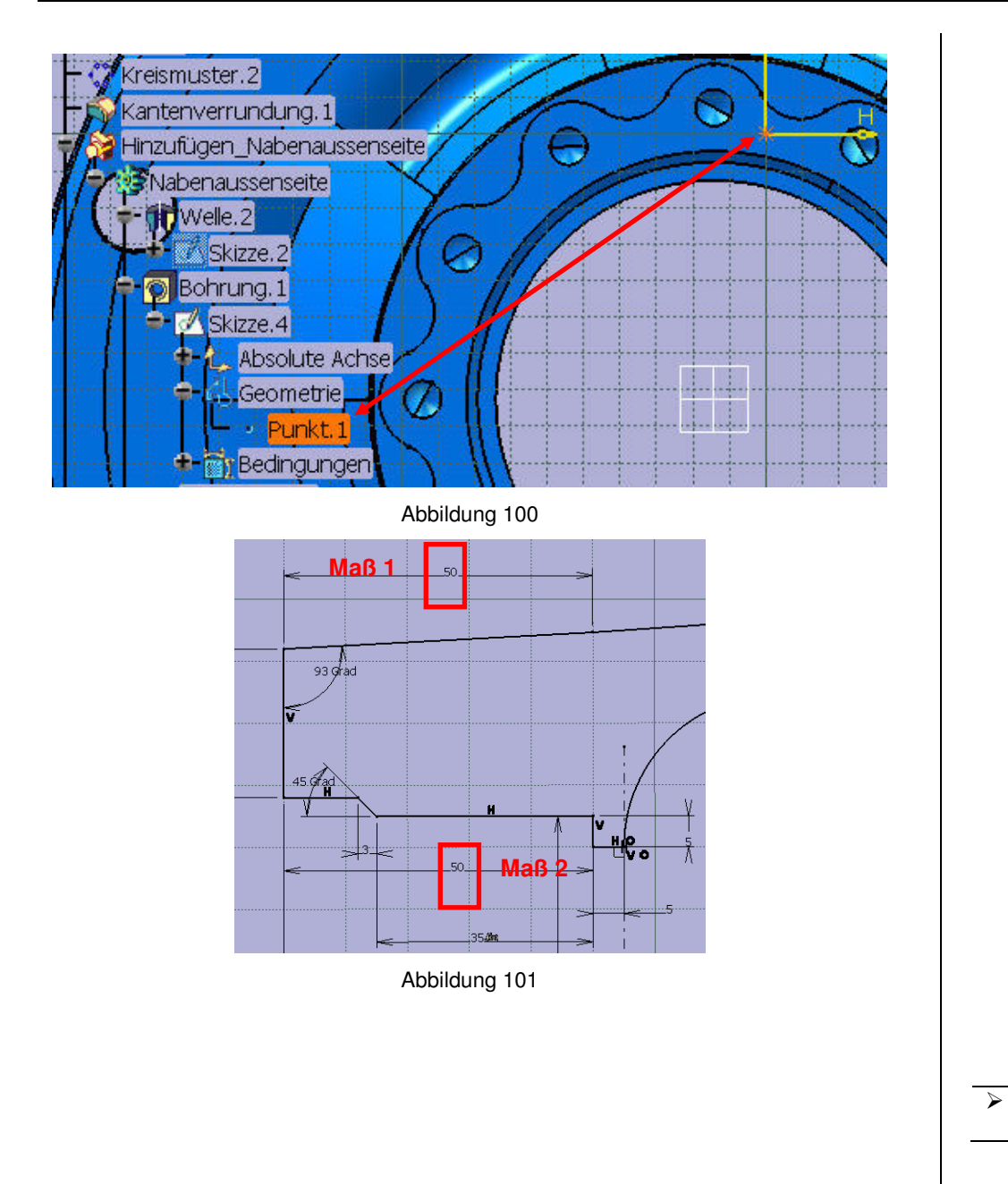

| 28                                                  | 34. Klicken Sie auf den Reiter Bohrtyp<br>und stellen Sie eine Bohrungstiefe<br>von 100mm ein. Klicken Sie<br>anschließend auf<br>Positionierungsskizze.                                                                                     |
|-----------------------------------------------------|----------------------------------------------------------------------------------------------------|
| <b>28</b><br>Abb. 100                               | <b>35.</b> Klappen Sie nun den Strukturbaum<br>auf, bis Sie Punkt.1 sehen. Dieser<br>Punkt dient als<br>Positionierungsgrundlage für<br>Bohrung.1. Für die<br>Ölablassschraube werden Sie<br>dieselbe Positionierungsgrundlage<br>verwenden. |
| Abb. 100 28                                         | <b>36.</b> Markieren Sie Punkt.1 im<br>Strukturbaum sowie den Punkt in<br>der Positionierungsskizze (per<br>Multiselect) und stellen Sie die<br>Bedingung <b>Kongurenz</b> her.                                                              |
| <u>1</u> 28                                         | <b>37.</b> Verlassen Sie den Skizzierer und bestätigen Sie mit <b>OK</b> .                                                                                                    |
| 28                                                  | <ul> <li>Befinieren Sie den</li> <li>Bohrungsdurchmesser der eben<br/>erstellten Bohrung gleich dem</li> <li>Bohrungsdurchmesser der</li> <li>Bohrung.1</li> </ul>                                                                           |
| 28                                                  | 39. Definieren Sie die Tiefe der<br>Bohrung gleich dem Maß A4 aus<br>der Skizze zur Nabenaussenseite<br>zuzüglich 20mm.                                                                                                    |
| Abb.101 29                                          | <b>90.</b> Begeben Sie sich in Skizze.1 und definieren Sie <b>Maß1 = Maß 2</b> .                                                                                                    |
| <ul> <li>Im Strukturbaum unter Beziehung</li> </ul> | ien sollten nun 25 Formeln erscheinen                                                                                                    |
|                                                     |                                                                                                    |

Reaktion

|                                                                                                    | <b>291.</b> Begeben Sie sich in den Knowledge-Advisor.                                                                                                    |  |
|----------------------------------------------------------------------------------------------------|----------------------------------------------------------------------------------------------------|--|
| Reaktion                                                                                                    | <ul> <li>292. Klicken Sie auf Beziehungsset<br/>hinzufügen und klicken Sie<br/>anschließend auf Beziehungen im<br/>Strukturbaum, um das<br/>Beziehungsset hier zu erstellen.</li> </ul>                                                                                                    |  |
| Quellenart: Auswahl  Quellen:                                                                                                | <b>293.</b> Benennen Sie das Beziehungsset<br><b>Beziehungen.1</b> in "Formeln" um.                                                                                                    |  |
| Part1\Grundmaße\Lochkreisabstand<br>Verfügbare Ereignisse: ValueChange                                                       | <b>294.</b> Markieren Sie per Multiselect alle<br>Einzelformeln unter Beziehungen<br>und ordnen Sie diese in Anlehnung<br>an die Schritte 268 – 269 neu unter<br>dem Beziehungsset Formeln an.                                                                                                    |  |
| parameter : Länge   Aktion   Knowledgeware-Aktion   Knowledgeware-Aktion     Aktion bearbeiten     Ziel:   Part1\Beziehungen | <ul> <li>Hinweise         <ul> <li>Im Folgenden werden sie einige Reaktionen erstellen.</li> <li>Wie der Name schon sagt, reagieren Reaktionen auf bestimmte Ereignisse, in unserem Fall die Änderung von Parameterwerten.</li> <li>In Falle dieser Konstruktion sollen die Reaktionen die Sicherheit der Konstruktion gewährleisten, sprich, den Benutzer vor unrealistischen Eingaben zu schützen. Den ersten Schritt dafür haben Sie bereits geleistet, indem Sie für die Parameter, von welchen einige Maße abhängig sind, Ober- bzw. Untergrenzen definiert haben. Es gibt allerdings weitere Fälle, bei denen eine Änderung der Parameter innerhalb der definierten Grenzen die Konstruktion in ein Chaos verwandelt. Überzeugen Sie sich selbst davon nachdem Sie zwischengespeichert haben.</li> <li>Zum besseren Verständnis werden Sie gleich eine Reaktion erstellen.</li> </ul> </li> </ul> |  |
| OK Abbrechen<br>Abbildung 102                                                                                                | <ul> <li>295. klicken Sie im Knowledge-Advisor auf die Funktion Reaktionen.</li> <li>296. Klicken Sie nun im Strukturbaum unter Parameter → Grundmaße auf Lochkreisabstand.</li> </ul>                                                                                                    |  |
|                                                                                                    |                                                                                                    |  |

|                                                                                                    | Reaktion                                                                                                    | >                                                                                       |
|----------------------------------------------------------------------------------------------------|----------------------------------------------------------------------------------------------------|-----------------------------------------------------------------------------------------|
|                                                                                                    | Quellenart: Auswahl  Quellen: Part1\Grundmaße\Lochkreisabstand                                                                                                    | _                                                                                       |
|                                                                                                    | Verfügbare Ereignisse: ValueChange                                                                                                    |                                                                                         |
|                                                                                                    | Aktion  Knowledgeware-Aktion VB-Aktion                                                                                                    |                                                                                         |
|                                                                                                    | Aktion bearbeiten<br>Ziel:<br>Part1\Beziehungen                                                                                                    | ~                                                                                       |
|                                                                                                    | OK Shorechen                                                                                                    |                                                                                         |
|                                                                                                    | Abbildung 103                                                                                                    |                                                                                         |
| if `Grundmal<br>{◀<br>`Grundmaße<br>Message ("E<br>von # zu gro<br>Sie die Gesa<br>gewählt.",`G<br>} | Be\Lochkreisabstand` > `Grundmaße\Gesamtlänge` /1.5<br>>\Lochkreisabstand` =`Grundmaße\Gesamtlänge` /1.5<br>>er gewählte Lochkreisabstand ist bezogen auf die Gesa<br>B!  Abhilfe: - Verkleinern Sie den Lochkreisabstand - Ver<br>amtlänge  Das Maximum beträgt # und wird nun automat<br>rundmaße\Gesamtlänge`,`Grundmaße\Lochkreisabstand | <ul> <li>▲</li> <li>amtlänge</li> <li>rgrößern</li> <li>tisch</li> <li>d`) ◄</li> </ul> |
|                                                                                                    | Abbildung 104                                                                                                    |                                                                                         |

| ≻ H                                                                                                    | linweise                                                                     |                                                          |  |
|----------------------------------------------------------------------------------------------------|------------------------------------------------------------------------------|----------------------------------------------------------|--|
| •                                                                                                    | Erklärungen zum Fenster Reaktion:                                            |                                                          |  |
|                                                                                                    | <ul> <li>Unter Quellen finden §</li> </ul>                                   | Sie den Parameter, auf dessen Veränderung die            |  |
|                                                                                                    | Reaktion ansprechen                                                          | SOII.                                                    |  |
|                                                                                                    | <ul> <li>valueChange unter ve<br/>in Aktion tritt woon sid</li> </ul>        | anugbare Ereignisse bedeulei, dass die Reaktion          |  |
|                                                                                                    | <ul> <li>In Aktion till, wenn sit</li> <li>Inter Aktion werden St</li> </ul> | Sie nun definieren, was die Reaktion zu tun hat          |  |
|                                                                                                    | 0 Onter Aktion werden c                                                      | se nun definieren, was die neaktion zu führhat.          |  |
|                                                                                                    |                                                                              | 207 Klickon Sie nun auf Aktion                           |  |
|                                                                                                    | Aktion bearbeiten                                                            | 291. Klicken Sie nun auf Aktion                          |  |
|                                                                                                    |                                                                              | bearbeiten.                                              |  |
|                                                                                                    |                                                                              |                                                          |  |
|                                                                                                    |                                                                              | <b>298.</b> Schreiben Sie nun den Text aus               |  |
|                                                                                                    |                                                                              | Abbildung 104 in den                                     |  |
|                                                                                                    |                                                                              | Aktionseditor. Beginnen Sie nur                          |  |
|                                                                                                    |                                                                              | dann eine neue Zeile wenn das                            |  |
|                                                                                                    | ADD. 104                                                                     |                                                          |  |
|                                                                                                    |                                                                              | Parameter (Grundmaße))                                   |  |
|                                                                                                    |                                                                              | brauchen Sie nicht abzutippen.                           |  |
|                                                                                                    |                                                                              | Hier genugt ein Klick auf den                            |  |
|                                                                                                    |                                                                              | entsprechenden Parameter im                              |  |
|                                                                                                    |                                                                              | Strukturbaum.                                            |  |
|                                                                                                    | inwoiso                                                                      |                                                          |  |
| •                                                                                                    | Die Beaktion bewirkt also f                                                  | olgendes                                                 |  |
| <ul> <li>Die Reaktion bewirkt also loigendes.</li> <li>Nachdem der Wert des Parameters Lochkreisabstand geändert wurde tritt</li> </ul> |                                                                              |                                                          |  |
|                                                                                                    | die Reaktion in Aktion.                                                      |                                                          |  |
| <ul> <li>Die Aktion besteht nun darin, erst zu pr üfen, ob der Lochkreisabstand</li> </ul>                                              |                                                                              |                                                          |  |
| größer ist, als die Gesamtlänge / 1,5.                                                                                                  |                                                                              |                                                          |  |
| •                                                                                                    | Ist dies nicht der Fall, pass                                                | iert nichts.                                             |  |
| •                                                                                                    | Ist dies der Fall, setzt die if                                              | -Schleife den Lochkreisabstand zurück auf                |  |
|                                                                                                    | Gesamtlänge / 1,5 und gibt anschließend eine Warnmeldung aus.                |                                                          |  |
| •                                                                                                    | Hinweise zur Warnmeldung                                                     | g:                                                       |  |
|                                                                                                    | <ul> <li>Dewirkt einen Zeilent</li> <li># jet ein Platzbalter fü</li> </ul>  | JMDruch.<br>ir Warte walche enterrechend Abb. 104 en die |  |
|                                                                                                    | Warnmeldung angehä                                                           | in werte, weiche entsprechend Abb. 104 an die            |  |
|                                                                                                    | <ul> <li>Sind mehrere Platzhal</li> </ul>                                    | lter vorgesehen, werden die in gleicher Zahl             |  |
|                                                                                                    | angehängten Werte n                                                          | acheinander abgearbeitet.                                |  |
|                                                                                                    |                                                                              |                                                          |  |
|                                                                                                    | OK OK                                                                        | 299. Bestätigen Sie anschließend zwei                    |  |
|                                                                                                    |                                                                              | Mal mit <b>OK</b> .                                      |  |
|                                                                                                    |                                                                              |                                                          |  |
|                                                                                                    |                                                                              | <b>300.</b> Benennen Sie die Reaktion um in              |  |
| Reaktion: Änderung                                                                                                    |                                                                              |                                                          |  |
|                                                                                                    |                                                                              | Lochkreisabstand.                                        |  |

| if `Grundmaße\Lochkreisabstand` > `Grundmaße\Gesamtlänge` /1.5◀<br>{◀<br>`Grundmaße\Lochkreisabstand` =`Grundmaße\Gesamtlänge` /1.5◀<br>Message ("Die Verringerung der Gesamtlänge hat eine Verringerung des<br>Lochkreisabstandes zur Folge!  Der maximale Lochkreisabstand beträgt # und<br>wird nun automatisch gewählt.",`Grundmaße\Lochkreisabstand`)◀                                                                                                    | Quellen:       301. Erstellen Sie eine weitere Reaktion mit der Quelle         Part1\Grundmaße\Gesamtlänge       Part1\Grundmaße\Gesamtlänge         und der Aktion gemäß Abb. 105.       302. Benennen Sie die Reaktion um in Reaktion: Änderung Gesamtlänge.                                                                                                    |
|----------------------------------------------------------------------------------------------------|----------------------------------------------------------------------------------------------------|
| Abbildung 105<br>if `Lager\Durchmesser Lagersitz aussen` > `Lager\Durchmesser Lagersitz<br>innen` -20mm ◀<br>{◀<br>`Lager\Durchmesser Lagersitz aussen` = `Lager\Durchmesser Lagersitz innen`<br>-20mm ◀<br>Message ("Der gewählte Durchmesser ist zu groß!  Um die Montierbarkeit der<br>Radnabe zu gewährleisten darf der Durchmesser höchstens # (Durchmesser<br>Lagersitz innen - 20mm) betragen.  Abhilfe: Durchmesser Lagersitz innen<br>vergrößern  Das Maximum beträgt # und wird automatisch<br>gewählt",`Lager\Durchmesser Lagersitz aussen`,`Lager\Durchmesser<br>Lagersitz aussen`) ◀  | Quellen:       Part1\Lager\Durchmesser Lagersitz aussen         Yeart1\Lager\Durchmesser Lagersitz aussen       Part1\Lager\Durchmesser Lagersitz aussen und der Aktion gemäß Abb. 106.         304. Benennen Sie die Reaktion um in Reaktion: Änderung Durchmesser Lagersitz aussen.         Quellen:       Part1\Lager\Durchmesser Lagersitz aussen.         305. Erstellen Sie eine weitere Reaktion mit der Quelle         Part1\Lager\Durchmesser Lagersitz innen         Quellen:         Part1\Lager\Durchmesser Lagersitz innen         Abb. 107. |
| Abbildung 106<br>if `Lager\Durchmesser Lagersitz innen` < `Lager\Durchmesser Lagersitz<br>aussen` +20mm ◀<br>{◀<br>`Lager\Durchmesser Lagersitz innen` = `Lager\Durchmesser Lagersitz aussen`<br>+20mm ◀<br>Message ("Der gewählte Durchmesser ist zu klein!  Um die Montierbarkeit der<br>Radnabe zu gewählteisten muß der Durchmesser mindestens # (Durchmesser<br>Lagersitz aussen + 20mm) betragen.  Abhilfe: Durchmesser Lagersitz aussen<br>vergrößern  Das Maximum beträgt # und wird automatisch<br>gewählt",`Lager\Durchmesser Lagersitz innen`,`Lager\Durchmesser Lagersitz<br>innen`) ◀ | <ul> <li>306. Benennen Sie die Reaktion um in Reaktion: Änderung Durchmesser Lagersitz innen.</li> <li>307. Erstellen Sie eine weitere Reaktion mit der Quelle Part1\Bohrungen und Gewinde\Gewindetiefe Hypoidachsenmontage und der Aktion gemäß Abb. 108.</li> <li>308. Benennen Sie die Reaktion um in Reaktion: Änderung Gewindetiefe Hypoidachsenmontage</li> </ul>                                                                                                    |

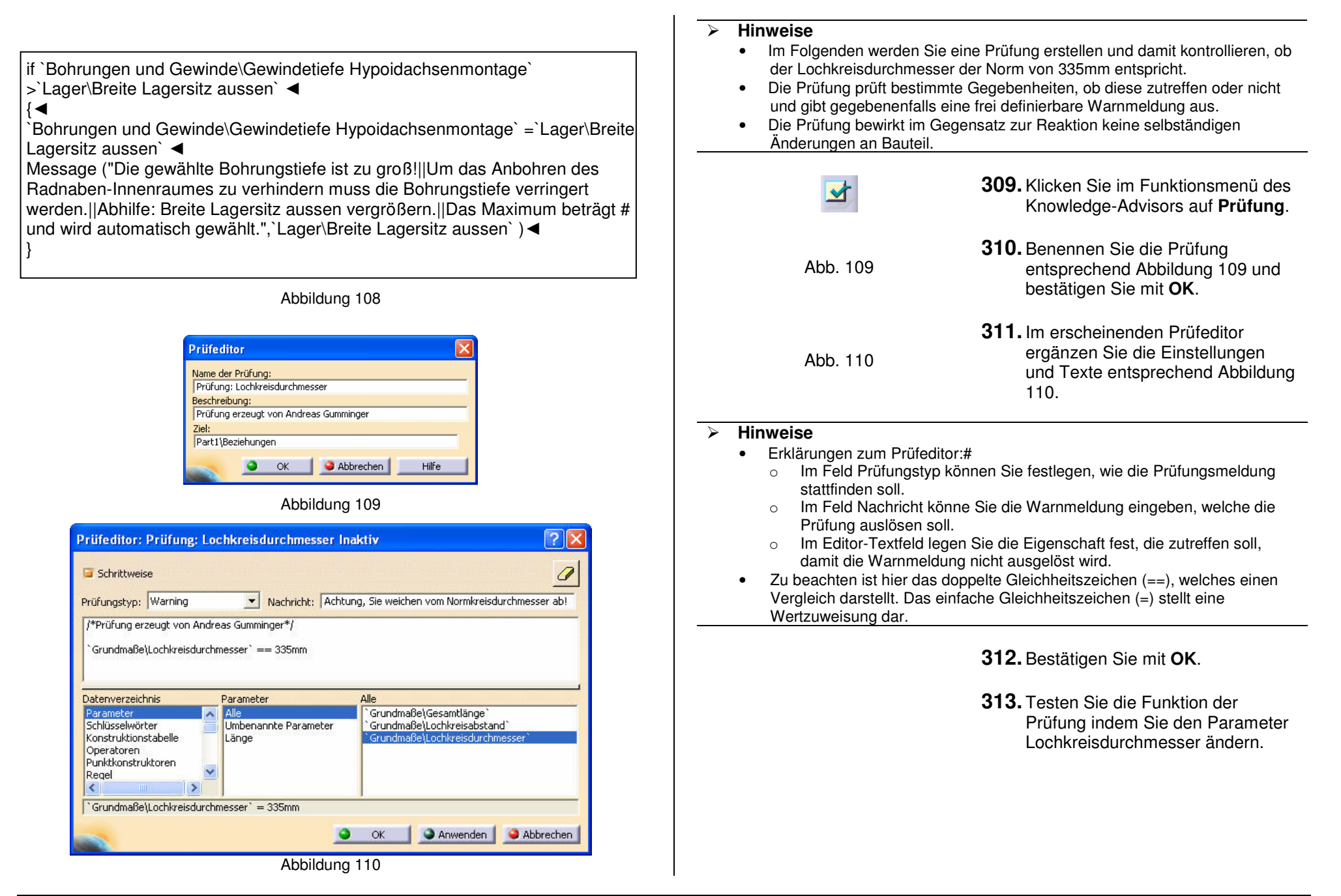

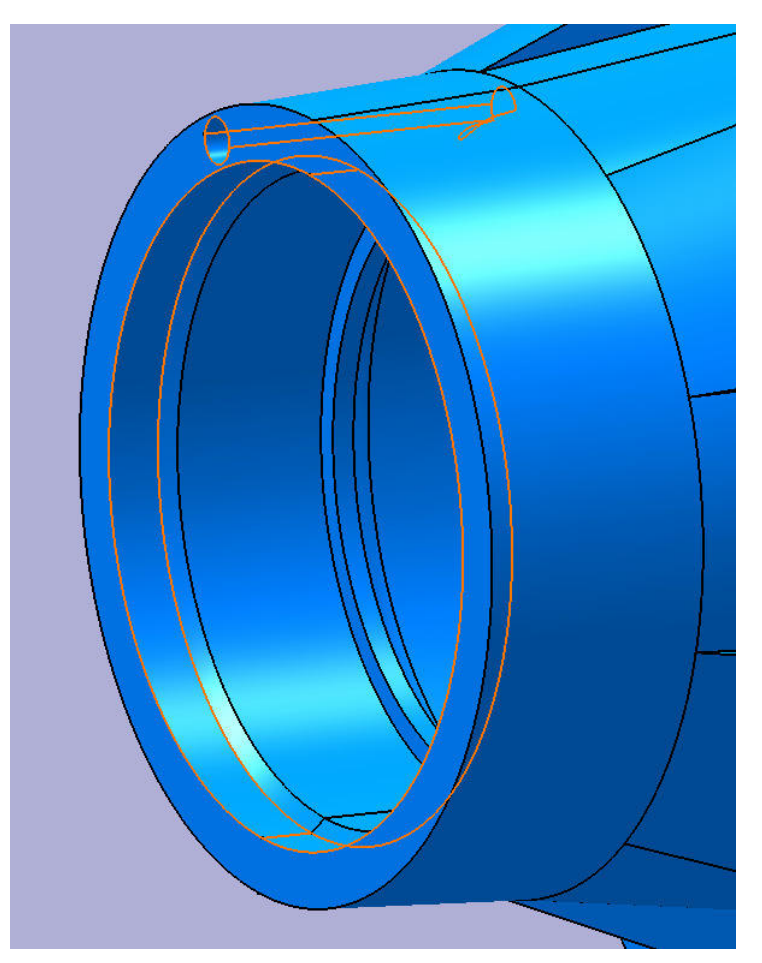

Abbildung 111

**Für den Fall Aussenplanetenantrieb:** A4 = A5 + A3

**Für den Fall Hypoidantrieb:** A4 = A5 + 10mm

(alle Maße aus Skizze zu Nabenaussenseite)

#### > Hinweise

- Bevor Sie den letzten Schritt, die Verrundung, ausführen können, gilt es noch kleinere Fehler in der Konstruktion zu beheben (siehe Abb. 111).
- Die Zentrierfläche, welche für die Radnabenart Hypoidantrieb notwendig ist, ist bei der Radnabenart Aussenplanetenantrieb überflüssig.
- Die Ölablassbohrung ist bei der Radnabe für den Aussenplanetenantrieb überflüssig.

Abb. 112

- **314.** Ergänzen Sie die Regel **Umbau Radnabe** in Anlehnung an Abbildung 112.
- **315.** Blenden Sie die Ölablassbohrung für den Fall des Aussenplanetenantriebs aus, für den Fall des Hypoidantriebs ein.

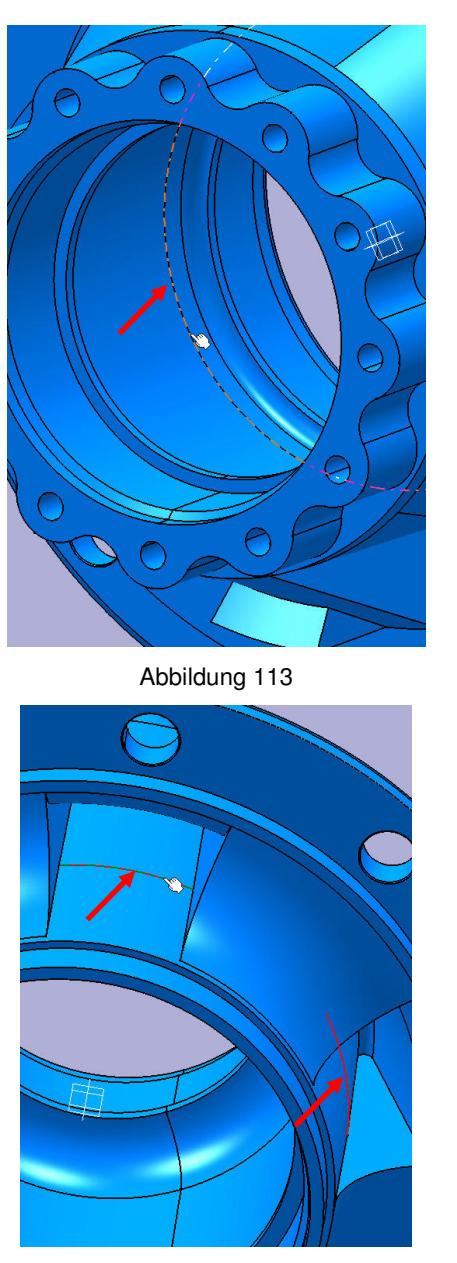

Abbildung 114

#### > Hinweise

Definition der Kantenverrundung

Zu verrundende(s) Objekt(e): 1 Kante

Definition der Kantenverrundung

Zu verrundende(s) Objekt(e): 5 Kanter

Radius:

Radius:

Fortführung:

Bänder trimmen

OK

Fortführung:

Bänder trimmen

Ok

50mm

Abbrechen

50mm

Abbrechen

Tangentenstetigkeit 💌

Tangentenstetigkeit 💌

- Die Verrundung eines Bauteiles ist ein sehr heikles Thema in der Konstruktion mit CATIA V5. Nur allzu oft ist der Anwender versucht, Radien anzubringen, welche schlichtweg nicht möglich sind anzubringen.
- Allerdings weißt auch CATIA V5 seinerseits Schwächen auf (Interner Fehler). Probleme gibt es v.a. dann, wenn Teilkörper mit Null-Abstand mittels boolescher Operation zusammengefügt werden. Dieser Bug ist bei Dassault Systemes bekannt. In den nächsten Releases sollte das Problem behoben sein.

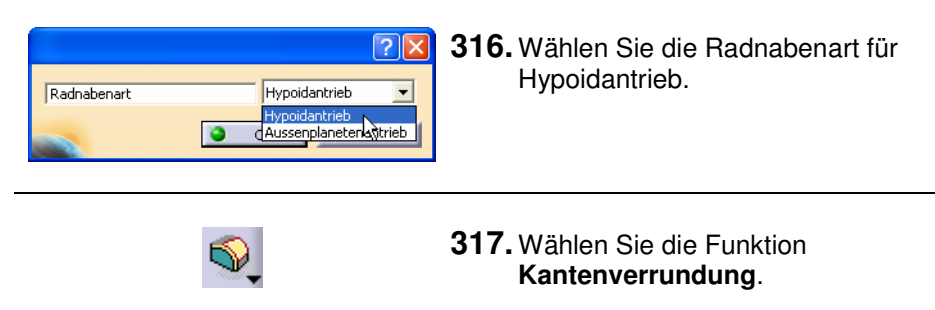

?×

÷

Mehr>>

**?**×

\$

Mehr>>

Voranzeige

Voranzeige

**318.** Markieren Sie die in Abbildung 113 gezeigte Kante und definieren Sie den Radius entsprechen nebenstehender Abbildung. Bestätigen Sie anschließend mit **OK**.

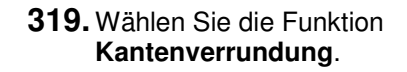

**320.** Markieren Sie die in Abbildung 114 gezeigten Kanten sowie alle entsprechenden (5 Kanten) und definieren Sie den Radius entsprechen nebenstehender Abbildung. Bestätigen Sie anschließend mit **OK**.

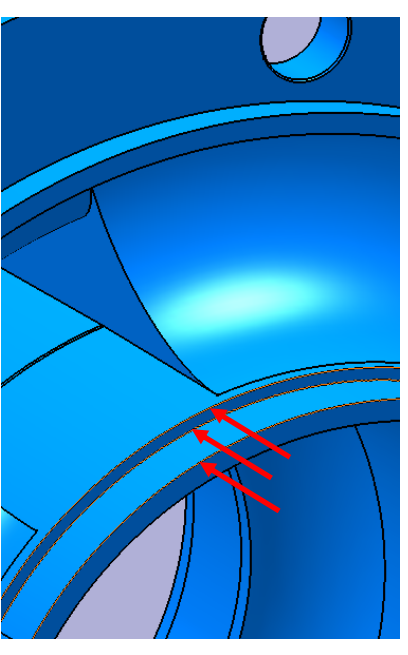

Abbildung 115

| s,                                    |                       |  |
|---------------------------------------|-----------------------|--|
| Definition der Kantenv                | verrundung 🛛 ? 🔀      |  |
| Radius:                               | 2mm                   |  |
| Zu verrundende(s) Objekt(e): 3 Kanten |                       |  |
| Fortführung:                          | Tangentenstetigkeit 💌 |  |
| Bänder trimmen                        |                       |  |
|                                       | Mehr>>                |  |
| 🔵 ок 🔰 🎱 А                            | bbrechen Voranzeige   |  |

# 321. Wählen Sie die Funktion Kantenverrundung.

**322.** Markieren Sie die in Abbildung 115 gezeigten Kanten und definieren Sie den Radius entsprechen nebenstehender Abbildung. Bestätigen Sie anschließend mit **OK**.

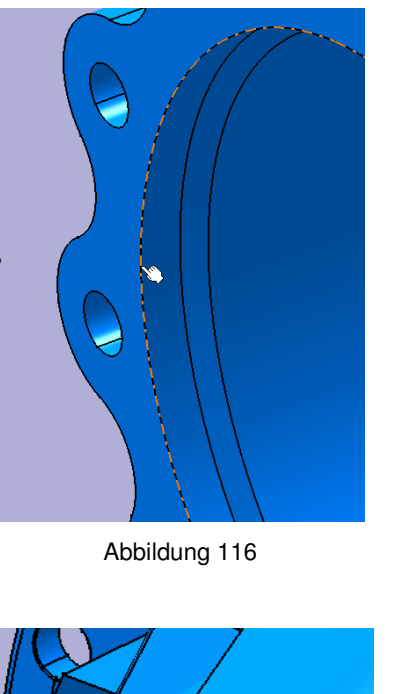

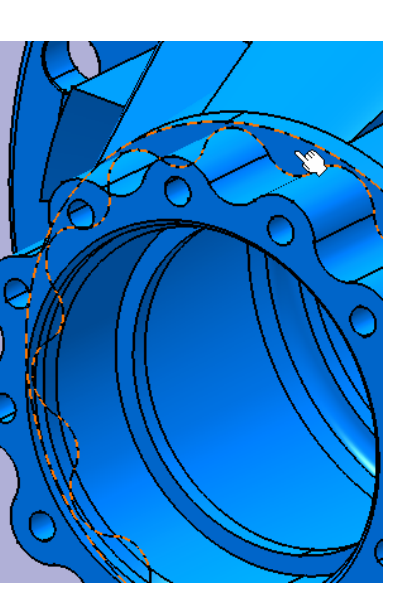

Abbildung 117

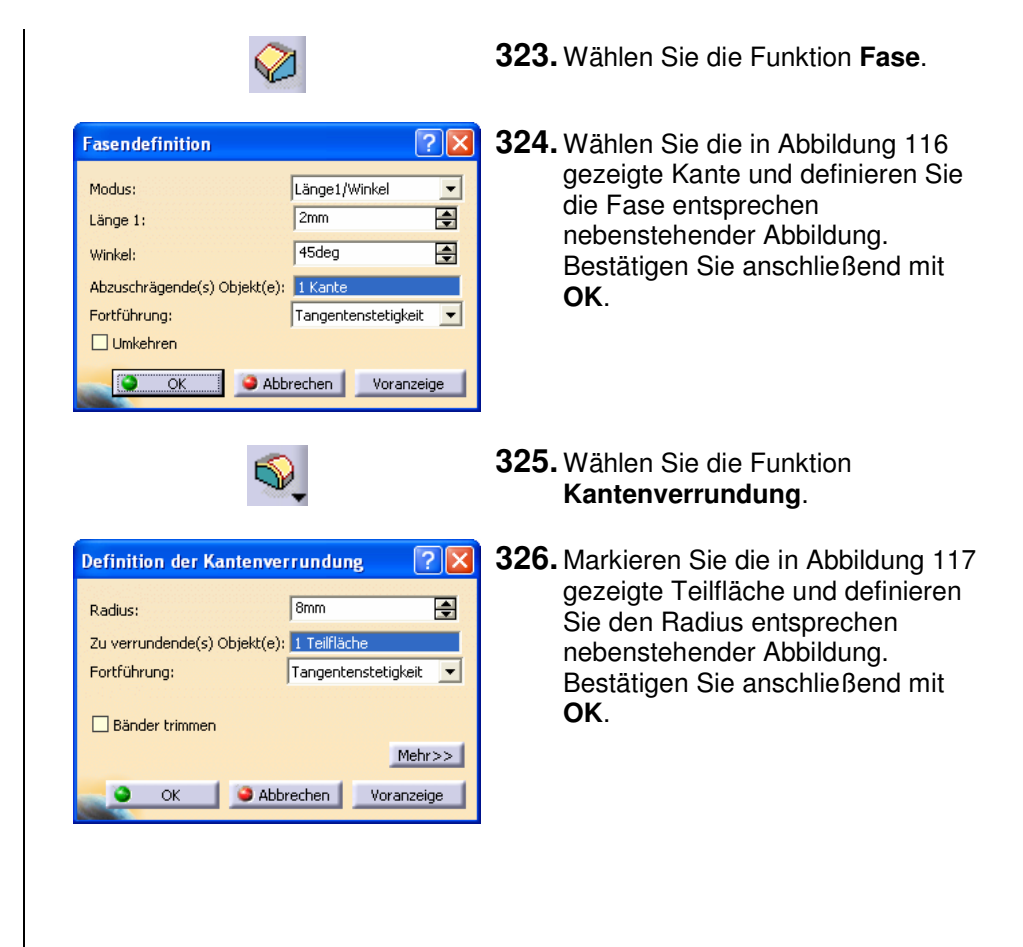
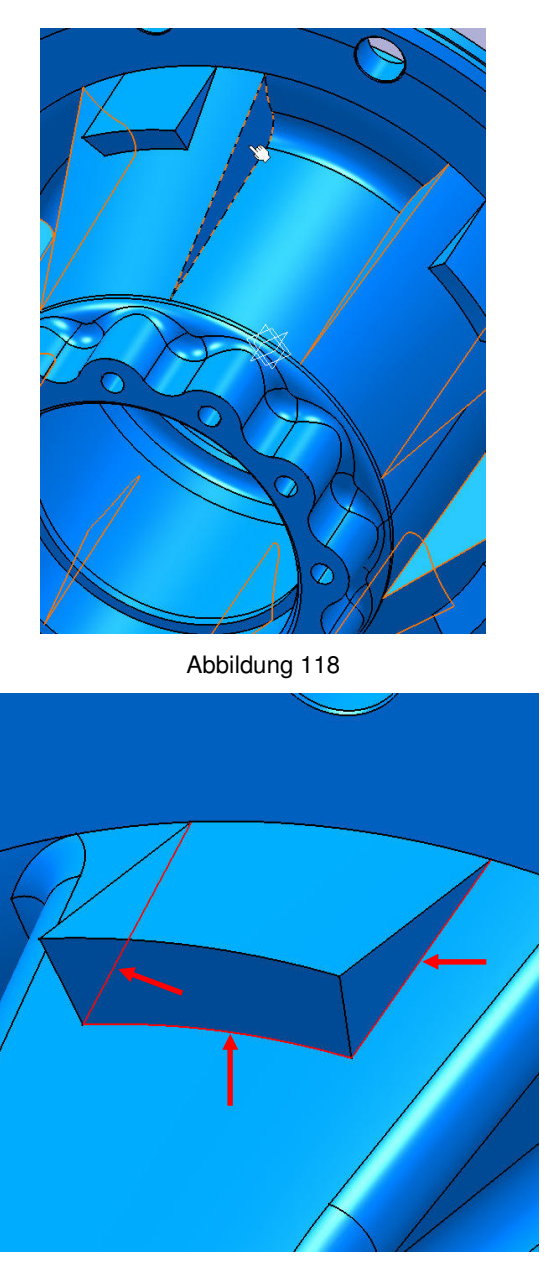

Abbildung 119

| <b>S</b>                                                                                                    |                                                                                               | 327. Wa<br>Ka                                                         |
|----------------------------------------------------------------------------------------------------|-----------------------------------------------------------------------------------------------|-----------------------------------------------------------------------|
| efinition der Kantenvern<br>Radius: [<br>Ru verrundende(s) Objekt(e): [<br>Fortführung: [<br>Bänder trimmen<br>[<br>CON OK ] Abbre | rundung ? X<br>8mm ÷<br>10 Teilflächen<br>Tangentenstetigkeit •<br>Mehr>><br>echen Voranzeige | <b>328.</b> Ma<br>ge<br>en<br>Fe<br>Te<br>Ra<br>ne<br>Be<br><b>Of</b> |
|                                                                                                    | l                                                                                             | <b>329.</b> Wa<br>Ka                                                  |
| efinition der Kantenvern<br>Radius: [<br>2u verrundende(s) Objekt(e):<br>Fortführung: [<br>Bänder trimmen<br>() OK () Abbre        | rundung ? X<br>5mm ?<br>15 Kanten<br>Tangentenstetigkeit<br>Mehr>><br>echen Voranzeige        | <b>330.</b> Ma<br>ge<br>en<br>Fe<br>de<br>en<br>Ab<br>an              |
| Hinweise                                                                                                    |                                                                                               |                                                                       |

#### lählen Sie die Funktion antenverrundung.

- larkieren Sie die in Abbildung 118 ezeigten Teilflächen sowie alle ntsprechenden bei den restlichen elgensitzverstärkungen (10 eilflächen) und definieren Sie die adien entsprechen ebenstehender Abbildung. estätigen Sie anschließend mit Κ.
- lählen Sie die Funktion antenverrundung.
- larkieren Sie die in Abbildung 119 ezeigten Kanten sowie alle ntsprechenden bei den restlichen elgensitzen (15 Kanten) und efinieren Sie den Radius ntsprechen nebenstehender bbildung. Bestätigen Sie nschließend mit OK.

#### 

- Achten Sie sehr genau darauf, dass Sie wirklich nur Kanten auswählen, sofern nichts anderes gefordert ist. Nur allzu gerne wählt man versehentlich eine Teilfläche aus, was sie Stabilität der Konstruktion erheblich beeinflussen kann.
- Lassen Sie sich nicht entmutigen, wenn das Auswählen der Kanten nicht ٠ auf Anhieb gelingen will. Mit etwas Übung gelingt auch dies.

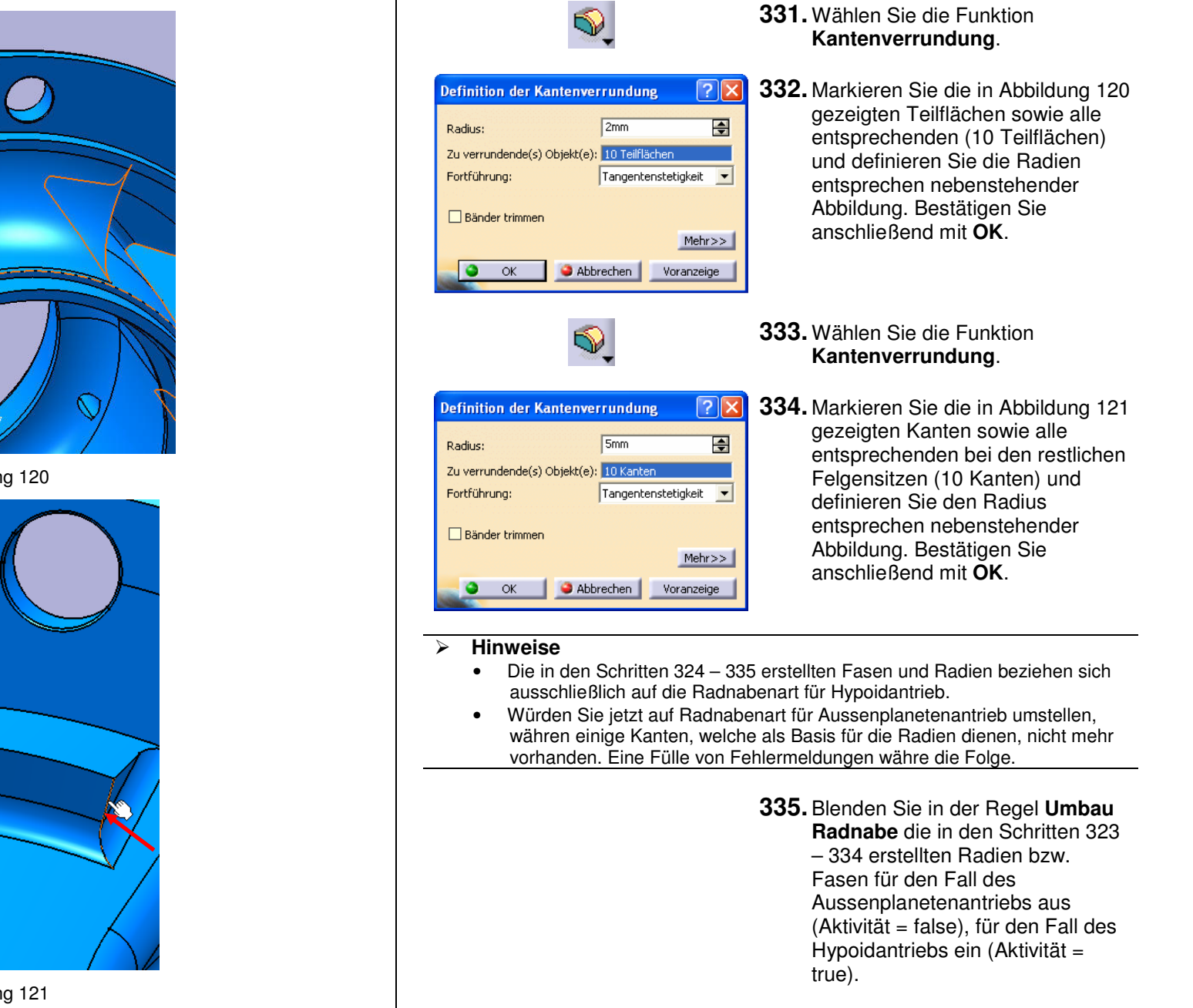

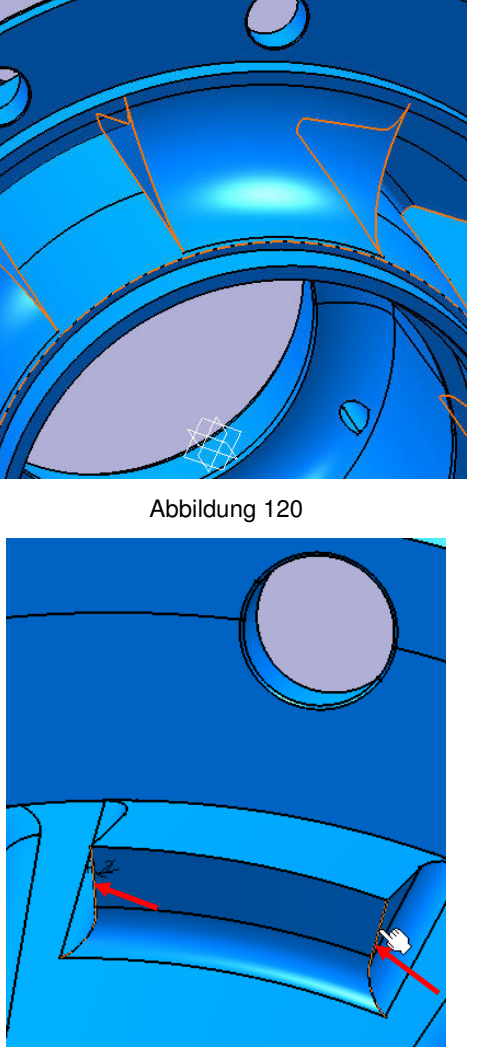

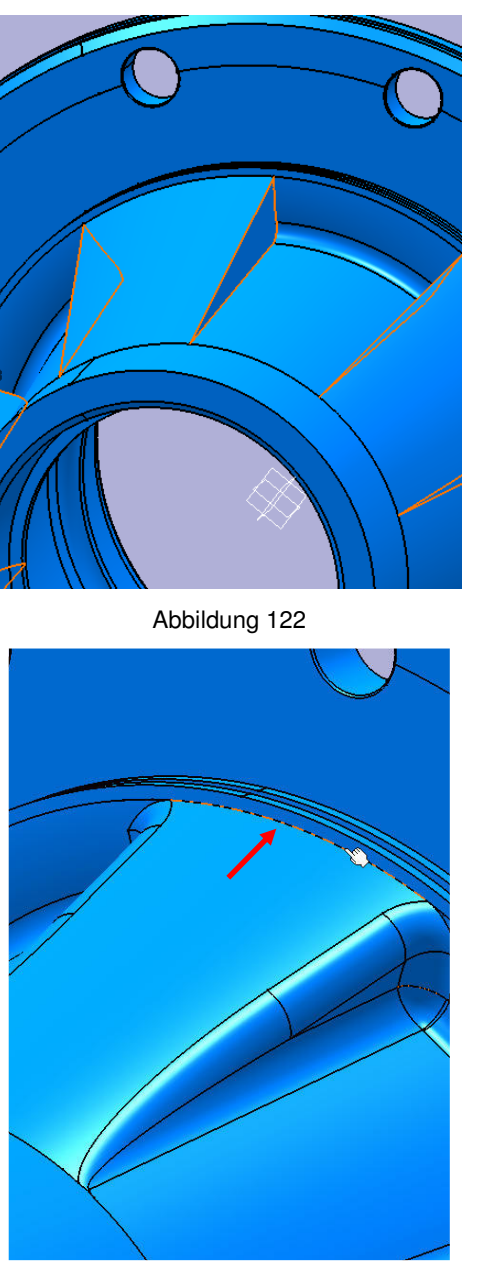

| Radnabenart Hypoidantrieb<br>Hypoidantrieb<br>Aussenplanetenantrieb                                                                                                    | <b>336.</b> Wählen Sie die Radnabenart für Aussenplanetenantrieb.                                                                                                    |
|----------------------------------------------------------------------------------------------------|----------------------------------------------------------------------------------------------------|
| s,                                                                                                    | <b>337.</b> Wählen Sie die Funktion<br>Kantenverrundung.                                                                                                    |
| Definition der Kantenverrundung       ? ``         Radius:       8mm         Zu verrundende(s) Objekt(e):       10 Teilflächen         Fortführung:       Tangentenstetigkeit •         Bänder trimmen       Mehr>>         OK       Abbrechen       Voranzeige                                                                                                    | <b>338.</b> Markieren Sie die in Abbildung 122<br>gezeigten Teilflächen sowie alle<br>entsprechenden (10 Teilflächen)<br>und definieren Sie die Radien<br>entsprechen nebenstehender<br>Abbildung. Bestätigen Sie<br>anschließend mit <b>OK</b> .                                         |
| s,                                                                                                    | <b>339.</b> Wählen Sie die Funktion<br>Kantenverrundung.                                                                                                    |
| Definition der Kantenverrundung       Image: Comparison of the second second seco | <b>340.</b> Markieren Sie die in Abbildung 123<br>gezeigten Kanten sowie alle<br>entsprechenden bei den restlichen<br>Felgensitzenverstärkungen (5<br>Kanten) und definieren Sie den<br>Radius entsprechen<br>nebenstehender Abbildung.<br>Bestätigen Sie anschließend mit<br><b>OK</b> . |
| s,                                                                                                    | <b>341.</b> Wählen Sie die Funktion<br>Kantenverrundung.                                                                                                    |
|                                                                                                    |                                                                                                    |

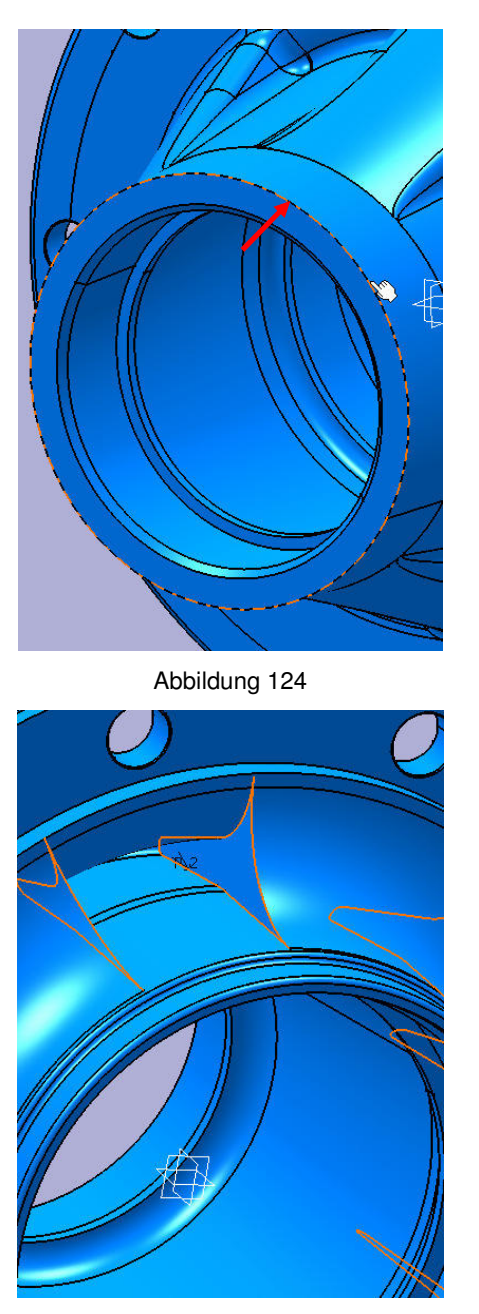

| Definition der Kantenverrundung       Image: Comparison of the system         Radius:       8mm       Image: Comparison of the system         Zu verrundende(s) Objekt(e):       1 Kante         Fortführung:       Tangentenstetigkeit       Image: Comparison of the system         Bänder trimmen       Mehr>>         OK       Abbrechen       Voranzeige                                                                                                    | <b>342.</b> Markieren Sie die in Abbildung 124<br>gezeigte Kante (1 Kante) und<br>definieren Sie den Radius<br>entsprechen nebenstehend der<br>Abbildung. Bestätigen Sie<br>anschließend mit <b>OK</b> .                                          |
|----------------------------------------------------------------------------------------------------|----------------------------------------------------------------------------------------------------|
|                                                                                                    | <b>343.</b> Wählen Sie die Funktion<br>Kantenverrundung.                                                                                                    |
| Definition der Kantenverrundung       Image: Comparison of the second second seco | <b>344.</b> Markieren Sie die in Abbildung 125<br>gezeigten Teilflächen sowie alle<br>entsprechenden (10 Teilflächen)<br>und definieren Sie den Radius<br>entsprechen nebenstehender<br>Abbildung. Bestätigen Sie<br>anschließend mit <b>OK</b> . |
|                                                                                                    | <b>345.</b> Blenden Sie in der Regel <b>Umbau</b><br><b>Radnabe</b> die in den Schritten 337<br>– 344 erstellten Radien für den Fall<br>des Aussenplanetenantriebs ein,<br>für den Fall des Hypoidantriebs<br>aus.                                |
| <ul> <li>Hinweise</li> <li>Die Konstruktion im Part-Desi</li> <li>Im Folgenden werden Sie noor</li> </ul>                                                                                                    | gn ist nun beendet.<br>ch eine Zeichnung des Bauteils erstellen.                                                                                                    |
| ¥                                                                                                    | 346. Wählen Sie in der Menüzeile Start<br>→ Mechanische Konstruktion →<br>Drafting.                                                                                                    |

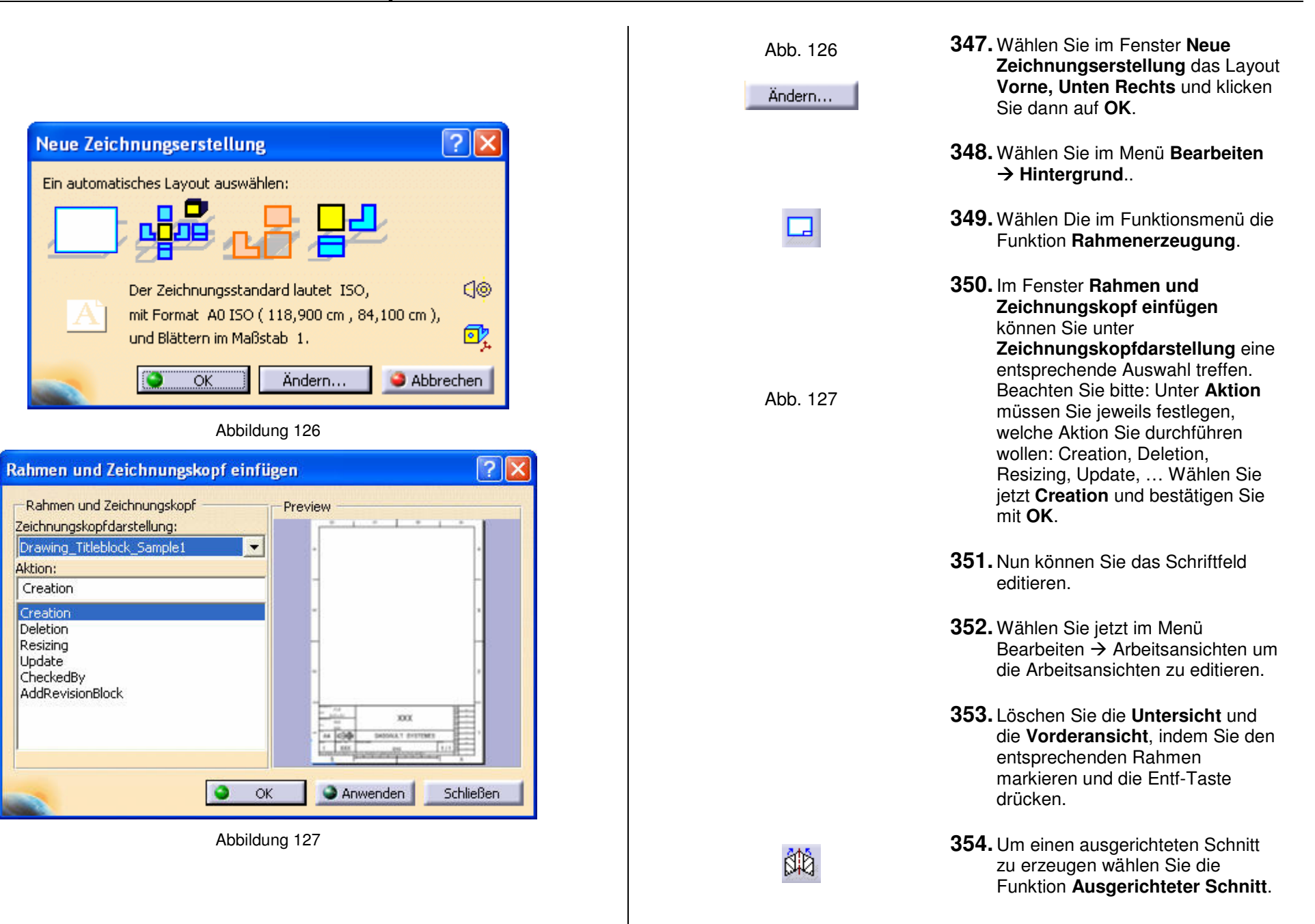

| ~ | <br>-    |
|---|----------|
|   | ~ ~ ~ ~  |
|   | EI SE    |
| - | <br>0.00 |
|   |          |

Abb.128

```
• Sie können einen Schnitt bzw. eine Aktion nur in der aktiven Ansicht erstellen. Um eine Ansicht zu aktivieren doppelklicken Sie auf deren Rahmen.
```

- **355.** Wählen Sie einen beliebigen Schnitt, sinnvollerweise im Mittelpunkt abgesetzt und beenden Sie die Funktion mit einem Doppelklick.
- **356.** Positionieren Sie die neu entstandene Schnittansicht.
- **357.** Alle weiteren wichtigen Funktionen sind in Abbildung 128 zusammengefasst und in Verbindung mit der Statuszeile selbsterklärend.

|              | Schnitte              |
|--------------|-----------------------|
|              | Aufbruch und Ausbruch |
|              | Detailansichten       |
| ┙┇╝┇┙┶┍╺╱┇╝╬ | Bemaßungen            |